# Laserfax

LPF 5120

LPF 5125

LPF 5135

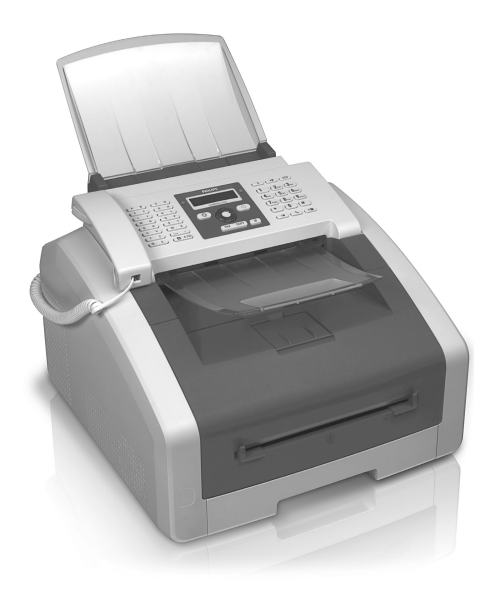

PL Instrukcja obsługi

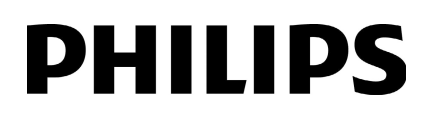

## Wstęp

## Szanowny Kliencie!

Nabywając to urządzenie wybrałeś wysokiej jakości produkt marki PHILIPS. Jej urządzenia spełniają najbardziej zróżnicowane wymagania użytkowników indywidualnych, biurowych i biznesowych.

Funkcje oszczędzania energii i toneru służą do ograniczenia zużycia energii elektrycznej i toneru przez przełączenie urządzenia do trybu oszczędzania energii lub trybu oszczędzania toneru. Do łatwego i szybkiego wykonywania kopii z funkcją oszczędzania toneru służy przycisk **ECO**.

Urządzenie drukuje przy zastosowaniu nowoczesnej technologii laserowej. Urządzenie jest dostarczane z uruchomieniowym wkładem drukującym. Pojemnik startowy jest już zainstalowany, jednak należy usunąć opakowanie transportowe, zanim będzie można korzystać z urządzenia.

Do tacy na papier można włożyć maksymalnie 250 arkuszy. Do podajnika ręcznego można wkładać specjalne formaty papieru, koperty, słajdy, arkusze etykiet lub zadrukowane dokumenty.

W książce telefonicznej urządzenia można zapisywać pozycje, zawierające kilka numerów i tworzyć grupy, składające się z wielu pozycji. Do różnych pozycji można przypisywać różne dzwonki.

Dostępnych jest wiele funkcji wysyłania faksu, na przykład różne rozdzielczości lub funkcja wysyłania o określonej porze. Odbiór faksów można zabezpieczyć kodem. Przychodzące faksy nie są drukowane, tylko zapisywane w pamięci faksu. Polling faksów umożliwia pobieranie dokumentów, oczekujących w urządzeniu faksowym, którego numer zostanie wybrany.

Za pomocą przycisku transmisji do wielu odbiorców (= Broadcasting) można w procesie wybierania dodawać kolejne numery, aby w szybki i łatwy sposób wysłać wiadomość do kilku odbiorców.

Użytkownik może skorzystać z pięciu szablonów faksów, zapisanych w pamięci urządzenia. Za pomocą tych szablonów można szybko utworzyć krótką wiadomość faksową lub zaproszenie.

Można kopiować kilka dokumentów na jednej stronie, aby oszczędzać papier. Podczas procesu kopiowania dokumenty są automatycznie dostosowywane.

Urządzenie drukuje tygodniowy przegląd w formie strony kalendarza, na bieżący tydzień, następny tydzień i inny, dowolnie wybrany tydzień.

Użytkownik może drukować łamigłówki Sudoku o czterech poziomach trudności wraz z rozwiązaniem.

Urządzenie można podłączyć do komputera i użyć go jako drukarki (LPF 5135). Sterownik skanowania TWAIN umożliwia dostęp do urządzenia i skanowanie dokumentów z dowolnej aplikacji obsługującej ten standard.

Mamy nadzieję, że będą Państwo zadowoleni z zakupionego urządzenia i jego funkcji!

## O instrukcji użytkownika

Korzystając z instrukcji instalacji, przedstawionej na kolejnych stronach, można szybko i łatwo rozpocząć użytkowanie urządzenia. Szczegółowe opisy są podane w kolejnych rozdziałach niniejszej instrukcji obsługi.

Prosimy o dokładne zapoznanie się z całą instrukcją obsługi. Dla poprawnego działania urządzenia niezbędne jest przestrzeganie wszystkich zaleceń dotyczących bezpieczeństwa. Nieprzestrzeganie tych zaleceń zwalnia producenta od jakiejkolwiek odpowiedzialności.

W niniejszej instrukcji obsługi opisane są różne wersje tego urządzenia. Proszę zauważyć, że wiele funkcji występuje tylko w niektórych modelach.

### Używane symbole

### Wskazówku

### Rozwiązywanie problemów

Ten symbol oznacza wskazówki, dotyczące bardziej efektywnego i łatwiejszego użytkowania urządzenia.

### UWAGA!

## Uszkodzenie urządzenia lub utrata danych!

Ten symbol stanowi ostrzeżenie o uszkodzeniu urządzenia i możliwej utracie danych. Niewłaściwe użytkowanie urządzenia może spowodować uszkodzenie ciała, lub straty materialne.

### ZAGROŻENIE!

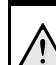

### Zagrożenie dla ludzi!

Ten symbol oznacza ostrzeżenie o zagrożeniu dla ludzi. Niewłaściwe użytkowanie urządzenia może spowodować uszkodzenia ciała lub straty materialne.

### NIEBEZPIECZEŃSTWO –

## Goraco!

materialne.

Ten symbol w instrukcji obsługi lub w urządzeniu wskazuje na niebezpieczeństwo związane z gorącymi powierzchniami. Niewłaściwe użytkowanie urządzenia może spowodować uszkodzenia ciała lub straty

Philips · Laserfax 5120 · 5125 · 5135

## Spis treści

| Szanowny Kliencie!       2         O instrukcji użytkownika       2         1 Ogólne informacje na temat       5         2 Opis ogólny       7         Opis urządzenia       7         Przyłącza z tyłu       7         Panel wyświetlacza       8         Przegląd funkcji menu       9         Drukowanie list i raportów       10         3 Przygotowanie do pracy.       11         Zawartość opakowania       11         Zdejmowanie podpórki dokumentów       13         Mocowanie podpórki dokumentów       13         Mocowanie tacki odbiorczej na dokumenty       14         Podłączanie kabla telefonicznego       14         Podłączanie kabla tasilania sieciowego       14         Podłączanie kabla telefoniznego       14         Podłączanie kabla tasilania sieciowego       14         Podłączanie kabla zasilania sieciowego       14         Podłączanie kabla zasilania sieciowego       14         Podłączanie kabla zasilania sieciowego       14         Podłączanie kabla zasilania sieciowego       14         Podłączanie kabla zasilania sieciowego       17         Nawiązywanie połączenia za pomocą urządzenia       17         Wybieranie numerów z odłożoną słuchawką |
|----------------------------------------------------------------------------------------------------|
| 1       Ogólne informacje na temat         bezpieczeństwa                                                                                                    |
| 2Opis ogólny7Pojs urządzenia7Przyłącza z tyłu7Panel wyświetlacza8Przegląd funkcji menu9Drukowanie list i raportów103Przygotowanie do pracy3Przygotowanie do pracy11Zawartość opakowania211Mocowanie materiału opakowaniowego11Mocowanie podpórki dokumentów13Rozłożyć podpórkę wydruków13Mocowanie taki odbiorczej na dokumenty14Podłączanie słuchawki telefoni.14Podłączanie kabla telefonicznego14Podłączanie do bracy15Podłączanie do komputera164Funkcje telefoniczne.17Nawiązywanie połączenia za pomocą urządzenia17Dostęp do linii zewnętrznej17Wybieranie numeru złożonego17Wybieranie numerów z odłożoną słuchawką17Identyfikacja abonenta wywołującego (CLIP)18Połączenia nieodebrane185Książka telefoniczna urządzenia19Wyszukiwanie pozycji19Zapisywanie pozycji20Usunięcie pozycji20Usuwanie wszystkich pozycji20Usuwanie wszystkich pozycji20                                                                                                    |
| 3       Przygotowanie do pracy                                                                                                    |
| 4       Funkcje telefoniczne                                                                                                    |
| 5         Książka telefoniczna urządzenia         19           Wyszukiwanie pozycji                                                                                                    |
| Drukowanie książki telefonicznej                                                                                                    |
| 6       Drukarka i nośniki druku       22         Podłączanie do komputera       22         Specyfikacje nośników druku       22         Wyciąganie ogranicznika papieru       22         Włożyć papier do tacy na papier       23         Włożyć papier do tecznego podajnika papieru       24         Ładowanie papieru wstępnie zadrukowanego       24         Wkładanie przezroczy i etykiet       24         Drukowanie na obu stronach (ręczne drukowanie       25         Drukowanie kalendarza       25         Sudoku dukurowanie kamie kamiektówki       25                                                                                                    |

| 7 Faks 27                                              |
|--------------------------------------------------------|
| Wysyłanie faksu ze standardowymi ustawieniami 27       |
| Ladowanie dokumentów                                   |
| Wybieranie numeru                                      |
| Dostęp do linii zewnętrznej                            |
| Reczne wysyłanie faksu 2000/2000 (= Tukcja timera)     |
| Wybieranie numeru złożonego 29                         |
| Odsłuchiwanie dźwieków podczas nawiazywania            |
| połączenia                                             |
| Transmisja do wielu odbiorców (= funkcja broadcast) 29 |
| Używanie szablonów faksów 30                           |
| Odbieranie faksów                                      |
| Ręczny odbiór faksu                                    |
| Cichy odbior faksow                                    |
| Provo havania falsafay                                 |
| 7 adapia 31                                            |
|                                                        |
| 8 Kopiarka 32                                          |
| Ładowanie dokumentów 32                                |
| Wykonywanie kopii ze standardowymi ustawieniami . 33   |
| Wykonywanie kopii z ustawieniami z drugiego profilu    |
| 33                                                     |
| użutkownika 33                                         |
| Wykonywanie powiekszonych lub zmniejszonych kopij      |
|                                                        |
| Kopiowanie kilku dokumentów na jednej stronie          |
| (kopiowanie mozaikowe) 34                              |
| Konfigurowanie ustawień drugiego profilu 34            |
| 9 Ustawienia                                           |
| Ustawianie funkcji oszczędzania energii                |
| Ustawianie funkcji oszczędzania toneru 36              |
| Wybór kraju                                            |
| Wybór języka                                           |
| Ustawianie godziny i daty                              |
| Ustawianie strety czasowej                             |
| Ustawianie dzwopki                                     |
| Nastaw rozdzielczość 37                                |
| Ustawianie kontrastu                                   |
| Określić poziom jasności dla kopiowania                |
| Wyłączanie dźwięków przycisków 38                      |
| Konfiguracja ustawień papieru 38                       |
| Ustawianie transmisji faksu z pamięci 38               |
| Włączenie/wyłączanie nagłówka strony 39                |
| Włączanie i wyłączanie raportu transmisji              |
| Ustawianie trybu odbioru faksu                         |
| Dodatkowe opcie transmisii faksowei 40                 |
| Dodatkowe opcje ulansninsji taksowej                   |
| Blokowanie urządzenia                                  |
| Drukowanie list i raportów 41                          |
| 1                                                      |

PL

### 10 Linie telefoniczne i urządzenia

| dodatkowe                                        | 42 |
|--------------------------------------------------|----|
| Określenie procesu wybierania                    | 42 |
| Ustawianie publicznej sieci telefonicznej (PSTN) | 42 |
| Ustawianie prywatnej centrali abonenckiej (PABX) | 42 |
| Łącze DSL                                        | 43 |
| Łącze ISDN                                       | 43 |
| Podłączanie dodatkowych urządzeń                 | 43 |
| Używanie dodatkowego telefonu (Easylink)         | 43 |
| Używanie zewnętrznej automatycznej sekretarki    | 44 |

#### 

| Wyświetlanie poziomów licznika                 | 45 |
|------------------------------------------------|----|
| Wyświetlanie poziomu tonera                    | 45 |
| Sprawdzanie wersji oprogramowania sprzętowego  | 45 |
| Wymiana wkładu z tonerem                       | 45 |
| Usuwanie zaciętego papieru                     | 47 |
| Usuwanie zaciętego dokumentu                   | 50 |
| Czyszczenie                                    | 50 |
| Kalibracja skanera                             | 53 |
| Użycie kodów serwisowych                       | 53 |
| Naprawa przez wyłączenie i włączenie zasilania | 53 |
| Problemy i ewentualne przyczyny                | 54 |
| Komunikaty błędów i możliwe przyczyny          | 56 |
|                                                |    |

## 12 Słownik...... 59

| 13 Załącznik               | 62 |
|----------------------------|----|
| Dane techniczne            | 62 |
| Gwarancyja                 | 63 |
| Deklaracja zgodności (DoC) | 64 |

## 1 Ogólne informacje na temat bezpieczeństwa

Urządzenie zostało przetestowane pod kątem zgodności z normami EN 60950-1 i IEC 60950-1 i może być współpracować tylko z systemami telefonicznymi i urządzeniami zasilającymi spełniającymi powyższe normy. Urządzenie zostało skonstruowane w celu użytkowania wyłącznie na wskazanym terytorium sprzedaży.

Nie należy dokonywać w nim jakichkolwiek zmian ani stosować ustawień, które nie są opisane w niniejszej instrukcji obsługi. Nieprawidłowe postępowanie może być przyczyną obrażeń, uszkodzenia urządzenia lub utraty danych. Należy stosować się do wszystkich znaków ostrzegawczych i informacji dotyczących bezpieczeństwa.

## Przygotowanie urządzenia do pracy

Urządzenie należy ustawić bezpiecznie, na stabilnej, płaskiej powierzchni. Upadek urządzenia grozi uszkodzeniem oraz zranieniem ludzi, szczególnie małych dzieci. Aby uniknąć zagrożenia dla osób i samego urządzenia należy umieścić wszystkie kable w taki sposób, aby nikt się nie mógł o nie potknąć.

Odległość pomiędzy urządzeniem, a innymi urządzeniami lub przedmiotami musi wynosić co najmniej 15 centymetrów; dotyczy to również dodatkowych telefonów bezprzewodowych. Nie należy ustawiać urządzenia w pobliżu odbiorników radiowych lub telewizyjnych.

Należy chronić urządzenie przed bezpośrednim światłem słonecznym, promieniowaniem cieplnym, dużymi wahaniami temperatury i wilgotności. Nie należy umieszczać urządzenia w pobliżu grzejników i klimatyzatorów. Należy przestrzegać zaleceń dotyczących temperatury i wilgotności, podanych w rozdziale zawierającym dane techniczne.

Urządzenie powinno mieć zapewniony wystarczający dopływ powietrza i nie może być niczym przykryte. Nie wolno umieszczać urządzenia wewnątrz zamkniętych szafek lub opakowań. Nie należy stawiać urządzenia na miękkich powierzchniach, takich jak obrusy lub dywany, ani zakrywać szczelin wentylacyjnych. Nieprzestrzeganie tego zalecenia może doprowadzić do przegrzania i zapalenia się urządzenia.

Miejsce używania urządzenia musi mieć odpowiednią wentylację, szczególnie jeśli jest ono często używane. Urządzenie należy tak ustawić, aby powietrze wylotowe nie było kierowane na stanowisko pracy.

Jeśli użytkownik zauważy nadmierne nagrzewanie się urządzenia lub dym wychodzący z urządzenia, powinien natychmiast wyjąć kabel zasilający z gniazdka sieciowego. Następnie należy przekazać urządzenie do przeglądu przez przeszkolonych specjalistów w ośrodku serwisowym. Aby uniknąć zapalenia, należy chronić urządzenie przed otwartym ogniem.

Nie włączać urządzenia w wilgotnych pomieszczeniach. Nie należy dotykać wtyczki sieciowej, przyłącza sieciowego ani gniazdka telefonicznego mokrymi rękoma. Należy chronić urządzenie przed zalaniem płynami. W przypadku przedostania się płynów lub ciał obcych do wnętrza urządzenia, należy je odłączyć od sieci zasilającej i sieci telefonicznej, i przekazać do przeglądu przez przeszkolonych specjalistów w ośrodku serwisowym.

Nie należy pozwalać dzieciom na korzystanie z urządzenia bez nadzoru. Materiały opakowaniowe należy chronić przed dziećmi.

Uwaga, metalowe przedmioty położone w pobliżu słuchawki lub na słuchawce mogą wpaść do urządzenia.

## Zasilanie/Linia telefoniczna

Sprawdź czy zasilanie dostępne w miejscu instalacji jest zgodne z wymaganymi parametrami zasilania urządzenia (podanymi na tabliczce znamionowej).

Urządzenie jest zgodne z normą EN 55022, klasa B. Należy korzystać wyłącznie z dostarczonego kabla zasilającego i telefonicznego. Przed użyciem urządzenia należy upewnić się, czy podłączono dostarczony kabel telefoniczny zgodnie z instrukcjami.

W przypadku uszkodzenia izolacji nie wolno dotykać kabla zasilającego ani telefonicznego. Natychmiast wymienić uszkodzone przewody. Należy używać wyłącznie odpowiednich kabli. W razie potrzeby należy się skontaktować z naszym działem pomocy technicznej lub ze sprzedawcą.

Podczas burzy należy odłączyć urządzenie od sieci zasilającej i telefonicznej. Jeśli nie jest to możliwe, należy pamiętać, aby nie korzystać z urządzenia podczas burzy.

Przed czyszczeniem powierzchni urządzenia należy je odłączyć od sieci zasilającej i telefonicznej. Używaj miękkiej, niepylącej ściereczki. Nie wolno używać ciekłych, gazowych lub łatwo zapalnych środków czyszczących (aerozoli, środków ściernych, zwiększających połysk i alkoholu). Nie pozwól, aby jakiekolwiek płyny dostały sie do wnetrza urządzenia.

Wyświetlacz należy czyścić suchą, miękką ściereczką. Pęknięcie wyświetlacza może spowodować wyciek cieczy o słabych właściwościach korozyjnych. Należy chronić przed nią skórę i oczy.

W przypadku awarii zasilania urządzenia nie będzie działać, ale zapisane dane pozostaną zachowane w pamięci.

## Materiały eksploatacyjne

Należy korzystać wyłącznie z oryginalnych materiałów eksploatacyjnych. Można je nabyć od wyspecjalizowanych sprzedawców detalicznych oraz w naszym dziale zamówień (patrz ostatnia strona instrukcji). Inne materiały eksploatacyjne mogą uszkodzić urządzenie lub skrócić okres jego eksploatacji.

Zużyte materiały eksploatacyjne należy usuwać, zgodnie z krajowymi przepisami o usuwaniu odpadów.

#### Ostrożność podczas pracy z tonerem proszkowym:

W przypadku dostania się pyłu z toneru do płuc, natychmiast wyjść na świeże powietrze. Niezwłocznie uzyskać pomoc lekarską!

Jeżeli toner proszkowy dostał się do oczu, przepłukiwać je dużą ilością wody przez przynajmniej 15 minut. Niezwłocznie uzyskać pomoc lekarską!

W przypadku połknięcia toneru proszkowego należy pić niewielkie ilości wody. Starać się **NIE** wymiotować. Niezwłocznie uzyskać pomoc lekarska!

Nigdy nie otwierać naboju z tonerem. Nowe i używane naboje należy w taki sposób przechowywać, aby nie dostały się do rąk dzieci.

W przypadku zacięcia papieru delikatnie wyciągnąć go z urządzenia. Ostrożnie wyrzucić papier: toner na wydruku może być jeszcze niecałkiem utrwalony, co z kolei może powodować uwalnianie się pyłu tonerowego.

Jeśli wydostał się pył tonerowy, unikać jego kontaktu ze skórą i oczami. Nie wolno w żadnym razie wdychać pyłu tonerowego. Pył należy usunąć z ubrań lub przedmiotów zimną wodą, ciepła woda utrwaliłaby toner. Nigdy nie usuwać rozsypanego pyłu z toneru za pomocą odkurzacza.

### Naprawy

Zespół utrwalający i jego otoczenie wewnątrz urządzenia jest gorące podczas pracy urządzenia. Po otwarciu urządzenia nie dotykać tych części. Postępować ostrożnie na przykład podczas usuwania zacięcia papieru.

W przypadku wystąpienia zakłóceń w pracy urządzenia, należy postępować zgodnie z instrukcjami na wyświetlaczu i w raporcie o błędach.

Nie należy samodzielnie wykonywać żadnych napraw. Niewłaściwie wykonane naprawy grożą uszkodzeniem ciała lub urządzenia. Urządzenie powinno być naprawiane wyłącznie przez autoryzowany punkt serwisowy.

Nie wolno usuwać tabliczki znamionowej z urządzenia; gdyż spowoduje to utratę gwarancji.

## 2 Opis ogólny

## Opis urządzenia

- 1 Podpórka dokumentów
- 2 Podajnik dokumentów
- 3 Podajnik dokumentów
- 4 Panel z wyświetlaczem
- Opennik wydawania dokumentów
- 6 Pokrywa urządzenia
- Ręczny podajnik papieru
- 8 Taca na papier
- Podajnik wydawania dokumentów
- Podajnik wydruków
- **(1)** Słuchawka telefonu ze spiralnym kablem (LPF 5125, LPF 5135)

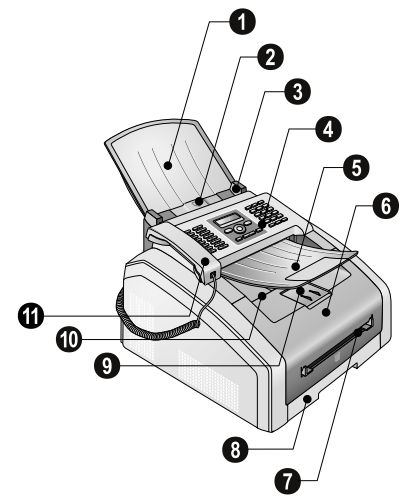

1 Skaner

2 Nabój z tonerem

3 Zakleszczenie papieru - drzwiczki (jednostka drukująca)

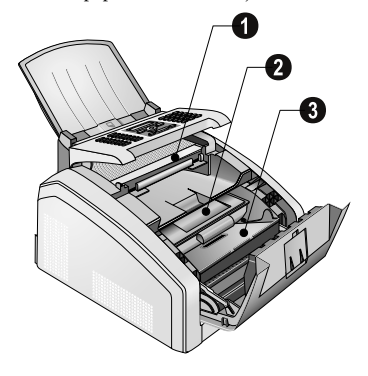

## Przyłącza z tyłu

1 Włączanie/wyłączanie

2 Gniazdo kabla zasilającego

3 Zakleszczenie papieru - drzwiczki (utrwalacz)

Gniazdo **2** — gniazdo do podłączania kabla telefonicznego (LPF 5125, LPF 5135)

❺ Gniazdo �**?/EXT.** — gniazdo do podłączania dodatkowych urządzeń

⑥ Gniazdko ₽/LINE —Gniazdko połączeniowe kabla telefonicznego

Gniazdo **⑦**•↔ – Połączenie USB do aktualizacji oprogramowania firmware (LPF5120, LPF5125) / połączenie USB z komputerem (LPF5135)

Oźwignia napinająca zespół utrwalacza (Dwie dźwignie!)

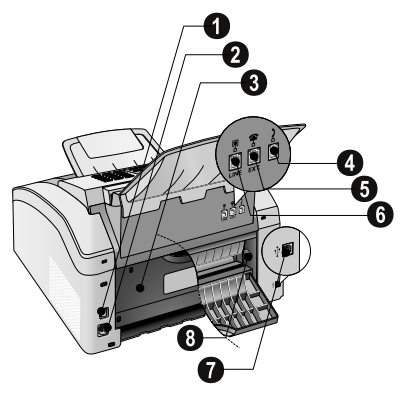

## Panel wyświetlacza

Przyciski (**A – Z**) – Rejestr książki telefonicznej: Wywołanie pozycji książki telefonicznej / wprowadzanie znaków

Znaki specjalne (znaki interpunkcyjne i symbole specjalne) wprowadza się za pomocą @.... Wybierz pozycje, używając ▲/▼. Potwierdź za pomocą **OK**.

**â...** – Wstawić znaki specjalne właściwe dla danego języka (literę specjalne). Wybierz pozycje, używając ▲/▼. Potwierdź za pomocą **OK**.

 klawisz Shift: wprowadzanie dużych liter / w połączeniu z innymi klawiszami: wywoływanie dodatkowych funkcji

A-Z 🛄 – Przywołaj funkcje książki telefonicznej

Czerwona lampka 🛆 – Jeśli lampka miga lub świeci się, należy przeczytać wskazówki na wyświetlaczu

Zielona lampka 🗐 – Zielona lampka 🗐 na panelu operacyjnym pulsuje, gdy w pamięci zapisany jest faks.

Ø − Przerwanie wykonywania funkcji / powrót do trybu wyjściowego

**C** – Powrót do poprzedniego poziomu menu / usuwanie pojedynczych cyfr

▲/▼ - Wyświetlanie funkcji menu / nawigacja w menu / wybieranie opcji / przesuwanie kursora

**OK** – Wywoływanie funkcji menu / potwierdzanie wprowadzonych danych

♦ – Uruchomienie transmisji wiadomości / Uruchomienie funkcji FAX – Rozpocznij przekazywanie faksu, odbiór faksu

**COPY** – Wcisnąć dwa razy w celu automatycznego sporządzania kopii. Jednokrotne naciśnięcie: dostosowywanie kopii

■F – Ustawianie wyższej rozdzielczości dla faksów i kopiowania (STANDARD, DOBRA, B DOKL, FOTO)

 ${\bf i}$ – Drukowanie list: Lista funkcji/ dziennik faksu/ książka telefoniczna/ lista zadań / kalendarz / szablony faksów/ ustawienia

•# – Transmisja (= braodcasting): Możliwe jest wysyłanie tego samego faksu po kolei do wielu odbiorców.

**ECO** – Ustawianie funkcji oszczędzania energii i oszczędzania toneru/ kopiowanie z funkcją oszczędzania toneru

Przyciski numeryczne (**0**—**9**) – wprowadzanie cyfr

C● – Lista ponownego wybierania/lista telefonujących: Lista ponownego wybierania/lista telefonujących zawiera ostatnio wybrane numery i ostatnie połączenia przychodzące (4 wskazuje wybrane numery, ▶ odebrane połączenia, a \* nieodebrane połączenia).

► – (LPF 5120): Odsłuchiwanie dźwięków podczas nawiązywania połączenia / (LPF 5125, LPF 5135): Wybieranie z odłożoną słuchawką

**RD** – Wprowadź funkcję krótkiego przerwania na linii (Hook Flash) jako menu biurowe w danej centrali PABX, lub aby wywoływać specjalne funkcje w publicznej centrali telefonicznej (PSTN)

i and **RP** – Wstawianie pauzy podczas wybierania

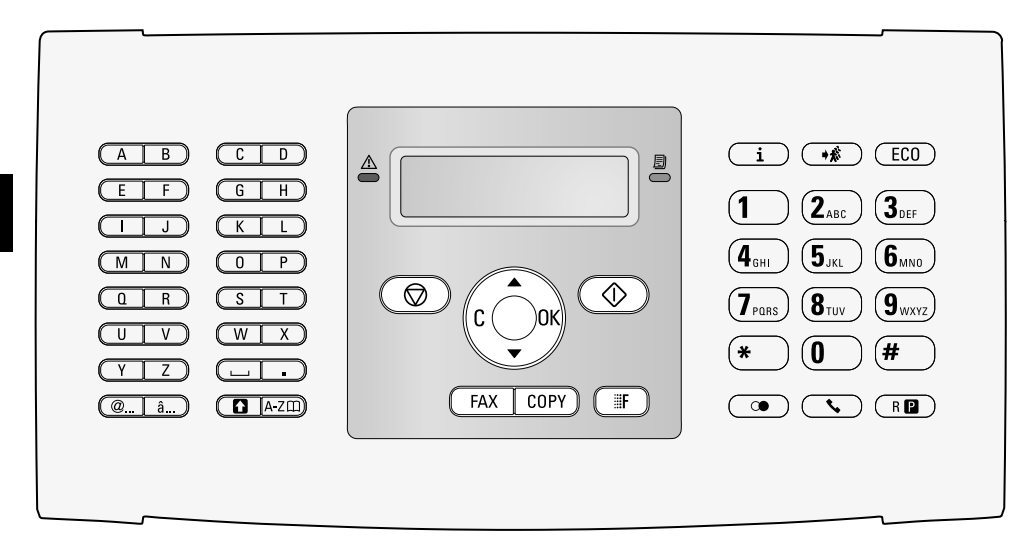

PL

## Przegląd funkcji menu

Urządzenie jest wyposażone w wymienione poniżej funkcje. Istnieją dwa sposoby uruchamiania funkcji.

Nawigacja w menu: Naciśnij OK lub jeden z dwóch przycisków ze strzałkami ▲/♥ aby otworzyć menu funkcji. Użyj ▲/♥, aby przechodzić pomiędzy pozycjami menu. Użyj OK aby wybrać funkcję. Naciśnij przycisk C, aby wrócić do poprzedniego poziomu menu. Naciśnij Ø aby zamknąć menu i powrócić do trybu początkowego.

**Bezpośrednie wywoływanie funkcji:** Możesz wywołać funkcję menu bezpośrednio, używają numeru funkcji. Naciśnij **OK** i wprowadź właściwy numer funkcji używając klawiatury numerycznej. Potwierdź za pomocą **OK**. Numer funkcji znajdziesz na poniższej liście.

## 0 Ustawienia

| <b>002</b> Konfigurowanie funkcji oszczędzania energii                            |
|-----------------------------------------------------------------------------------|
| i toneru strona 36                                                                |
| 007 Wyłączanie dźwięków przycisków. strona 38                                     |
| 0 1 1 Ustawianie godziny i daty strona 36                                         |
| <b>012</b> Ustawianie strefy czasowej strona 36                                   |
| 021 Wprowadzanie nazwy strona 37                                                  |
| <b>022</b> Wprowadzanie numeru strona 37                                          |
| 0 3 1 Wybór kraju strona 36                                                       |
| <b>0 3 2</b> Ustawianie sieci telefonicznej* strona 42                            |
| 033 Nastawianie języka strona 36                                                  |
| 041 Ustawianie trybu odbioru faksu strona 39                                      |
| <b>0 4 2</b> Ustawianie liczby sygnałów inicjujących tryb odbioru faksu strona 37 |
| 0 5 1 Włączanie/wyłączanie pracy z centralą PABX                                  |
| <b>0522</b> Wprowadzić numer wybierany przy pracy z centralą PABX strona 42       |
| <b>0 5 3</b> Ustawienie trybu wybierania (wybieranie tonowe/impulsowe)*strona 42  |
| 0 5 4 Wybór dzwonka strona 37                                                     |
| 0 5 5 Nastawianie głośności dzwonka strona 37                                     |
| $^{*}$ Ta funkcja nie jest dostępna we wszystkich krajach i sieciach              |

## 1 Kopiarka

| <b>1</b> O Określanie ustawień kopiowania strona 3                                        | 38        |
|-------------------------------------------------------------------------------------------|-----------|
| 1 Wykonywanie kopii ze standardowymi<br>ustawieniami                                      | 33        |
| Wykonywanie kopii z ustawieniami z drugiego profilustrona 2                               | 33        |
| 13 Wykonywanie powiększonych lub zmniejszony<br>kopiistrona 2                             | ch<br>34  |
| <b>1 4</b> Kopiowanie kilku dokumentów na jednej stror<br>(kopiowanie mozaikowe) strona 2 | 1ie<br>34 |

## 2 Drukarka

| <b>201</b> Ustawianie gramatury papieru strona 3 | 8 |
|--------------------------------------------------|---|
| <b>202</b> Ustawianie źródła papierustrona 3     | 8 |
| <b>203</b> Ustawianie formatu papierustrona 3    | 8 |

## 4 Faks

| <b>4</b> 01 Ustawianie transmisji faksowej strona 38 |
|------------------------------------------------------|
| <b>402</b> Wybór odbioru faksustrona 40              |
| <b>403</b> Nastawianie chronionego odbioru faksu     |
| strona 30                                            |
| <b>4 1</b> Wysyłanie faksustrona 27                  |
| 4 2 Przywoływanie faksówstrona 31                    |
| <b>45</b> Drukowanie szablony faksów strona 30       |

## 5 Książka telefoniczna

| 5 1 1 Wyszukiwanie pozycjistrona              | 19 |
|-----------------------------------------------|----|
| <b>512</b> Zapisywanie pozycjistrona          | 19 |
| 5 1 3 Tworzenie grupstrona                    | 21 |
| 5 1 4 Edycja pozycjistrona 2                  | 20 |
| 515 Usuwanie pozycjistrona 🗉                  | 20 |
| 516 Drukowanie książki telefonicznej strona : | 20 |

## 7 Zadania

| 7 1 Natychmiastowe wykonanie zadania | .strona 31  |
|--------------------------------------|-------------|
| 7 2 Zmiana zadania                   | .strona 31  |
| <b>73</b> Usuwanie zadania           | . strona 31 |
| 7 4 Drukowanie zadania               | .strona 31  |
| 7 5 Drukowanie listy zadań           | .strona 31  |
|                                      |             |

## 8 Listy i raporty

| <b>8 0</b> Drukowanie listy ustawieństrona 41          |
|--------------------------------------------------------|
| <b>8</b> Drukowanie listy dostępnych funkcji strona 41 |
| 8 2 Drukowanie dziennika faksów/połączeń               |
| (LPF 5125, LPF 5135)strona 41                          |
| 8 3 Drukowanie książki telefonicznej strona 41         |
| 8 4 Drukowanie listy zadań strona 31                   |
| 8 5 Drukowanie kalendarzastrona 25                     |
| 8 6 drukowanie łamigłówkistrona 25                     |
| <b>8 7</b> Drukowanie szablony faksów strona 30        |

## 9 Różne

| 9 2 Blokowanie urządzeniastrona 41               |
|--------------------------------------------------|
| 931 Kalibracja skanerastrona 53                  |
| 933 Użycie kodów serwisowychstrona 53            |
| <b>9</b> 34 Sprawdzanie wersji oprogramowania    |
| sprzętowegostrona 45                             |
| 9 4 Sprawdzanie poziomów liczników strona 45     |
| <b>946</b> Wyświetlanie poziomu tonera strona 45 |

## Drukowanie list i raportów

## Drukowanie lista funkcji

Listę funkcji można również wydrukować, naciskając 1. Używając ⁴∕▼ wybierz LISTA FUNKCJI. Potwierdź za pomocą **OK**.

## Drukowanie książki telefonicznej

Książkę telefoniczną można również wydrukować, naciskając **i**. Używając **▲**/♥ wybierz KSIAżKA TEL.. Potwierdź za pomocą **OK**.

## Drukowanie szablony faksów

Możesz również wydrukować szablon faksu, naciskając **i**. Używając ▲/▼ wybierz SZABLONY FAKS. Potwierdź za pomocą **OK**.

## Drukowanie dziennika faksów/ połączeń

Dziennik faksu i połączeń (LPF5125, LPF5135) można również wydrukować, naciskając i. Używając ▲/▼ wybierz REJESTRY. Potwierdź za pomocą **OK**.

## Drukowanie listy zadań

Listę zadań można również wydrukować, naciskając **i**. Używając ▲/▼ wybierz POLECENIA. Potwierdź za pomocą **OK**.

## Drukowanie kalendarza

Kalendarz można również wydrukować, naciskając **i**. Używając ▲/▼ wybierz KALENDARZ. Potwierdź za pomocą **OK**.

## Sudoku: drukowanie łamigłówki

Można również wydrukować nowe Sudoku, naciskając ${\color{black}{i}}$ . Używając ${\color{black}{\bullet}}/{\color{black}{v}}$  wybierz SUDŪKU. Potwierdź za pomocą OK.

## Drukuje listę ustawień

Listę ustawień można również wydrukować, naciskając: **i**. Używając ▲/▼ wybierz KONFIGURACJA. Potwierdź za pomocą **OK**.

## 3 Przygotowanie do pracy

## Zawartość opakowania

1 Urządzenie

2 Nabój startowy (już zainstalowany)

3 Podpórka dokumentów (w tacy na papier)

Pojemnik wydawania dokumentów (w tacy na papier)

**5** Taca na papier (już zainstalowana)

6 Słuchawka telefoniczna (LPF 5125, LPF 5135)

€ Kabel spiralny do słuchawki telefonicznej (LPF 5125, LPF 5135)

8 Kabel zasilający z wtyczką (właściwą dla danego kraju)

Kabel telefoniczny z wtyczką (właściwą dla danego kraju)

Instrukcja obsługi z instrukcją instalacji (nie przedstawioną na ilustracji)

Dysk instalacyjny (LPF 5135) (nie przedstawioną na ilustracji)

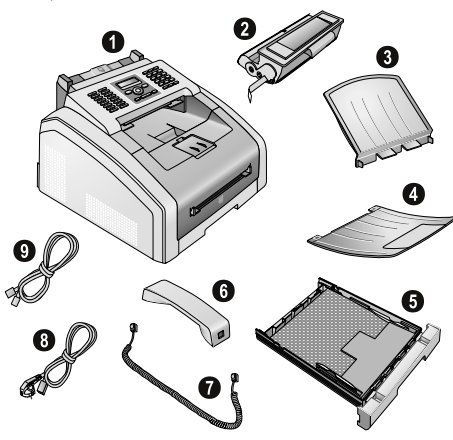

### Wskazówku

### Niekompletna zawartość opakowania

Jeśli brakuje jednego z elementów lub jest on uszkodzony, proszę skontaktować się ze sprzedawcą lub z naszym działem obsługi klienta.

## Zdejmowanie materiału opakowaniowego

## Zdejmowanie materiału opakowaniowego z urządzenia

Zdjąć z urządzenia taśmę założoną na czas transportu.

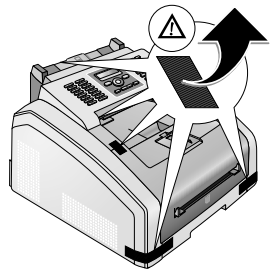

## Zdjąć materiał opakowaniowy z pojemnika z tonerem

1 Otworzyć urządzenie, odchylając pokrywę urządzenia do przodu

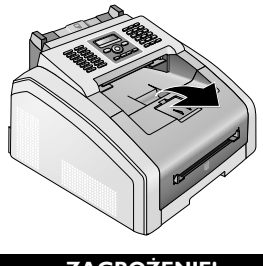

### ZAGROŻENIE!

## Krawędzie pokrywy urządzenia!

Należy zwracać uwagę na krawędzie pokrywy urządzenia. Sięgając do urządzenia z boku, można się skaleczyć.

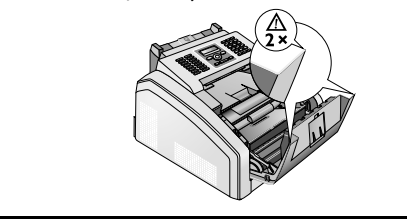

2 Wyjąć stary nabój z tonerem, chwytając go za uchwyt pośrodku i wyciągając do przodu z urządzenia.

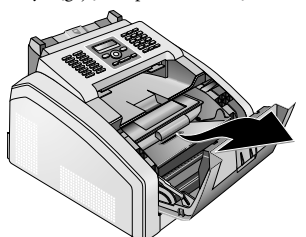

3 Usunąć folię i papier ochronny, jednak nie zdejmować jeszcze paska ochronnego z naboju.

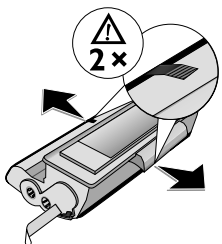

### ZAGROŻENIE!

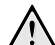

### Pył wydostający się z toneru!

Nigdy nie otwierać naboju z tonerem. Jeśli wydostał się pył tonerowy, unikać jego kontaktu ze skórą i oczami. Nie wolno w żadnym razie wdychać pyłu tonerowego. Pył należy usunąć z ubrań lub przedmiotów zimną wodą, ciepła woda utrwaliłaby toner. Nigdy nie usuwać rozsypanego pyłu z toneru za pomocą odkurzacza.

4 Kilka razy pomachać nabojem w tę i z powrotem, aby równomiernie rozłożyć toner, co poprawia jakość druku.

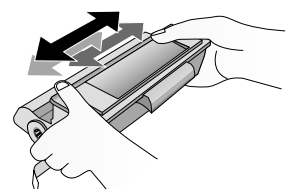

**5 Dopiero wtedy** należy całkowicie wyciągnąć pasek ochronny po lewej stronie kasety.

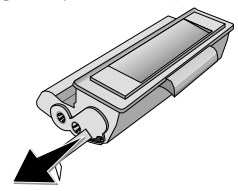

### ZAGROŻENIE!

### Pył wydostający się z toneru!

Po ściągnięciu paska ochronnego nie potrząsać nabojem. W przeciwnym razie może wydostać się pył tonerowy.

6 Włożyć nabój z tonerem do urządzenia. Musi zaskoczyć zatrzask.

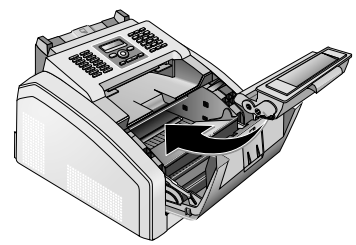

7 Zamknij urządzenie.

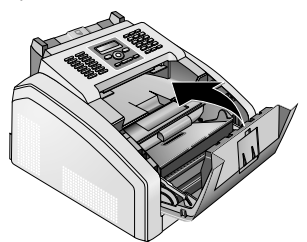

### UWAGA!

## Pojemnik z tonerem nie został włożony prawidłowo!

Jeżeli pokrywa urządzenia się nie zamyka, pojemnik z tonerem włożono nieprawidłowo. Wyjąć pojemnik z tonerem i włożyć go prawidłowo.

## Zdjąć materiał opakowaniowy z kasety na papier.

1 Wyciągnąć tacę na papier.

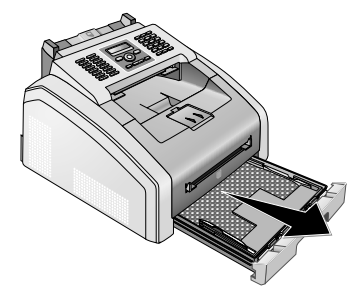

2 Zdjąć karton ochronny z kasety na papier przed załadowaniem papieru.

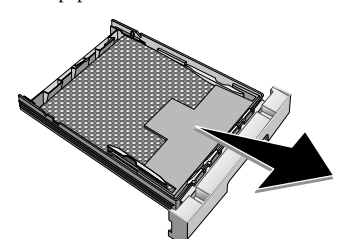

3 Wymontować podpórkę dokumentów i tacę odbiorczą na dokumenty z tacy na papier.

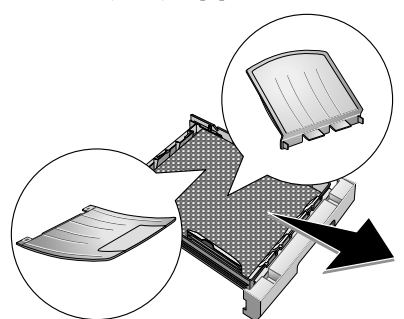

**4** Należy z kasety na papier zdjąć taśmę, która została założona na czas transportu.

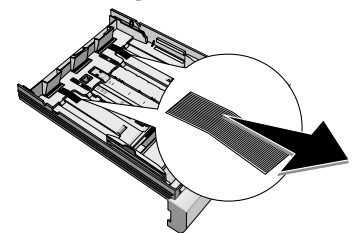

### Wskazówku

### Ładowanie papieru

- Dostosować kasetę na papier do rozmiaru papieru i włożyć papier (patrz również rozdział *Nośniki druku* na stronie 22).
- 5 Wsunąć kasetę z papierem do urządzenia do oporu.

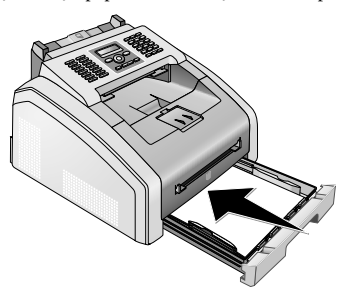

## Mocowanie podpórki dokumentów

Wsadzić podpórkę dokumentów w dwa otwory pokrywy. Musi zaskoczyć zatrzask.

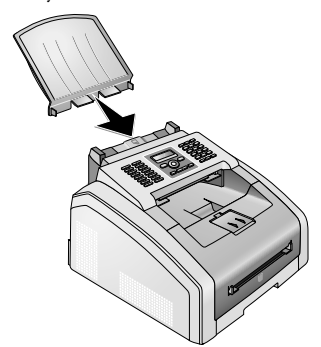

## Rozłożyć podpórkę wydruków

 Rozłożyć dodatkową tacę wyjściową wydruków do przodu.

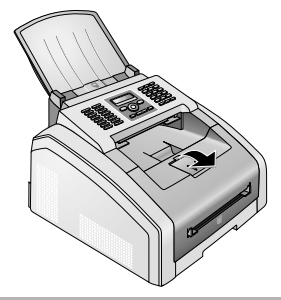

### UWAGA!

Nie używać ogranicznika papieru w przypadku papieru o formacie Legal! Nie wyciągać dodatkowego ogranicznika papieru na podpórce wydruków w przypadku drukowania na papierze w formacie Legal.

2 Drukowanie w formacie A4: Wyciągnąć dodatkowy ogranicznik papieru na wsporniku wydruków.

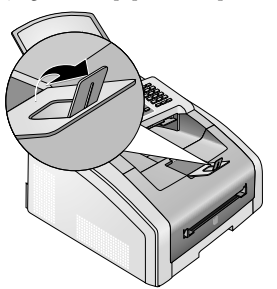

3 Drukowanie w formacie A5: Złożyć z powrotem wspornik wydruków z wyciągniętym ogranicznikiem papieru.

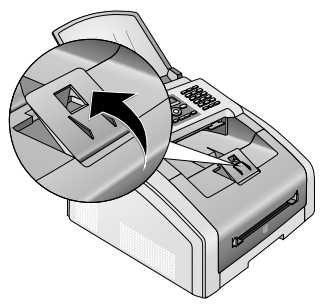

## Mocowanie tacki odbiorczej na dokumenty

Wsadzić tackę odbiorczą na dokumenty w dwa otwory poniżej panelu operacyjnego.

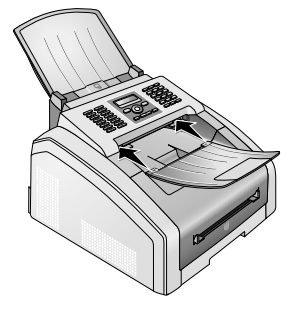

# Podłączanie słuchawki telefonu

### (LPF 5125, LPF 5135)

Włóż jedną końcówkę kabla spiralnego do gniazdka w słuchawce telefonicznej. Włóż drugą końcówkę do gniazdka oznaczonego symbolem **}**.

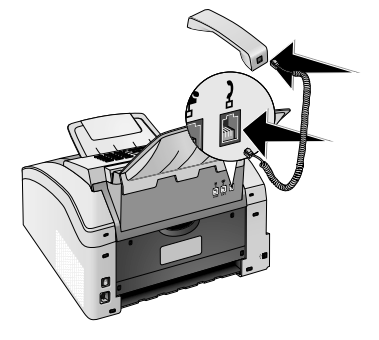

## Podłączanie kabla telefonicznego

Podłącz kabel telefoniczny do urządzenia, wkładając go do gniazda oznaczonego **P/LINE** (Złącze RJ-11). Włóż wtyczkę kabla telefonicznego do gniazdka linii telefonicznej.

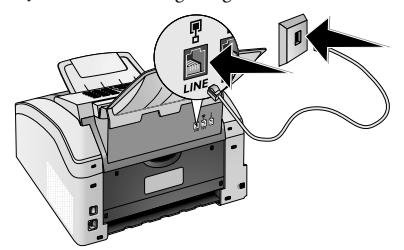

### UWAGA!

### Połączenie z systemem ISDN!

Urządzeń nie można podłączać bezpośrednio do cyfrowego wyjścia systemu ISDN. Informacje na temat łączy ISDN można znaleźć w instrukcjach dostarczanych z adapterem terminalowym lub routerem dial-up.

### Wskazówku

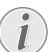

## Połączenie z prywatną automatyczną centralą telefoniczną

Jeśli podłączasz urządzenie jako telefon wewnętrzny do systemu telefonicznego, to musisz ustawić je w trybie pracy jako telefon wewnętrzny (zobacz również Rozdział *Podłączanie telefonów i dodatkowe urządzenia*, strona 42).

# Podłączanie kabla zasilania sieciowego

### UWAGA!

### Napięcie sieci zasilającej w miejscu instalacji!

Sprawdź czy zasilanie dostępne w miejscu instalacji jest zgodne z wymaganymi parametrami zasilania urządzenia (podanymi na tabliczce znamionowej).

 W<sup>3</sup>ó; kabel zasilaj<sup>1</sup>cy do gniazda znajduj<sup>1</sup>cego siê z ty<sup>3</sup>u urz<sup>1</sup>dzenia. Pod<sup>31</sup>czyæ przewód zasilaj<sup>1</sup>cy do gniazdka sieciowego.

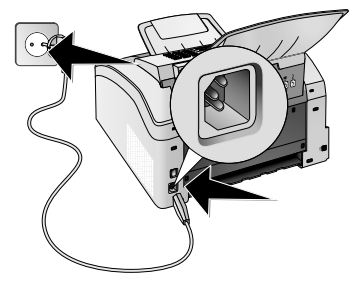

2 Włączyć urządzenie za pomocą przełącznika z tyłu.

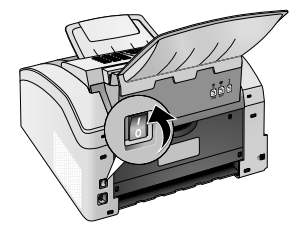

## Przygotowanie do pracy

Po podłączeniu urządzenia do sieci zasilającej urządzenie zostanie uruchomione. Podczas procesu uruchamiania wskaźniki świetlne pulsują. Należy zaczekać, aż rozpocznie się proces instalacji wstępnej.

### Wybór języka

- Użyj ▲/▼, aby wybrać żądany język komunikatów wyświetlacza.
- 2 Potwierdź za pomocą OK.

### Wybór kraju

### UWAGA!

Prawidłowe ustawienie kraju!

- <sup>1</sup> Należy ustawić kraj, w którym urządzenie jest używane. W przeciwnym razie urządzenie nie będzie dostosowane do sieci telefonicznej. Jeśli dany kraj nie znajduje się na liście, musisz wybrać inne ustawienie i używać kabla telefonicznego właściwego dla danego kraju. Skontaktuj się ze sprzedawca.
- Użyj ▲/♥, aby wybrać kraj, w którym urządzenie jest używane.
- 2 Potwierdź za pomocą OK.

### Ustawianie strefy czasowej

## (Ta funkcja nie jest dostępna we wszystkich krajach i sieciach)

W krajach o kilku strefach czasowych można wybrać prekonfigurowaną strefę czasową lub ręcznie wprowadzić odchylenie miejscowej strefy czasowej od czasu uniwersalnego UTC (patrz również rozdział dotyczący *ustawiania strefy czasowej* na stronie 36). W krajach o jednej strefie czasowej to ustawienie zostało dostosowane automatycznie, jeżeli kraj został skonfigurowany prawidłowo.

- Aby wybrać kraj, w którym urządzenie jest używane, należy wybrać ▲/▼.
- 2 Potwierdź za pomocą OK.

### Wskazówku

(1

#### Automatyczne przełączanie czasu zimowego/czasu letniego

Przy ustawianiu kraju i strefy czasowej włącza się automatyczne przełączanie między czasem letnim i czasem zimowym. Automatyczne przełączanie wyłącza się, jeśli ręcznie wprowadzono odchylenie od czasu uniwersalnego za pomocą edytora stref czasowych

### Wprowadzanie nazwy

Twoje nazwisko i numer będą dodawane razem z datą, godziną i numerem strony w górnej części (= nagłówku) każdego faksu.

1 Wprowadź nazwę za pomocą przycisków (**A – Z**).

### Wskazówku

### Wprowadzić tekst

Wielkie litery wprowadzamy naciskając i przytrzymując przycisk **1**. Spację można wprowadzić za pomocą **1**.

Symbole i znaki specjalne wprowadza się za pomocą @.... Naciśnij â..., aby wstawić znaki specjalne właściwe dla danego języka. Wybierz za pomocą ▲/▼. Potwierdź za pomocą **OK**.

Kursor przesuwa się za pomocą A/y. Do usuwania pojedynczych znaków służy przycisk **C**.

2 Potwierdź za pomocą OK.

### Wprowadzanie numeru

1 Wprowadź swój numer.

#### Wskazówku

## Wprowadzanie znaków specjalnych i symboli.

Symbole i znaki specjalne wprowadza się za pomocą @.... Wybierz za pomocą ▲/▼. Potwierdź za pomocą **OK**.

Kursor przesuwa się za pomocą ▲/▼. Do usuwania pojedynczych znaków służy przycisk C.

2 Potwierdź za pomocą OK.

### Ustawianie godziny i daty

- 1 Wprowadź datę (dwie cyfry w każdym polu), przykładowo 3 1 0 5 2 5 aby ustawić 31 maja 2025 r.
- **2** Podaj godzinę, np. **1 4 0 0** dla godziny 14.00.
- 3 Potwierdź za pomocą **OK**.

## Podłączanie do komputera

### (LPF 5135)

### Wskazówku

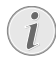

### Tylko kabel USB High Speed

Aby połączyć urządzenie z komputerem, należy użyć wyłącznie specjalnego kabla USB High Speed. Długość kabla nie powinna przekraczać 1,5 metra.

Urządzenie można podłączyć do komputera i użyć go jako drukarki i skanera. Wszystkie instrukcje dotyczące instalacji i użytkowania można znaleźć w instrukcji obsługi zapisanej na dostarczonym instalacyjnym dysku CD.

## Wymagania

Komputer musi mieć zainstalowany jeden z poniższych systemów operacyjnych:

### **Microsoft Windows**

2000 (SP 4) · XP · Vista · Windows 7 Windows Server 2003/2008

### **Apple Macintosh**

OS 10.4 · 10.5 · 10.6

### Linux

Redhat 9.0 · Debian 5.0 · Suse 11.1 · Fedora 11 Ubuntu 9.10

### Podłączanie kabla USB

 Przed rozpoczęciem procesu instalacji zamknij wszystkie otwarte programy i aplikacje. Następnie włożyć płytkę instalacyjną CD-ROM do napędu CD-ROM komputera. Program uruchamiany jest automatycznie.

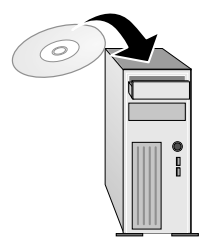

2 Połączyć urządzenie z komputerem PC za pomocą typowego przewodu USB. Złącze USB urz dzenia znajduje się z tyłu urządzenia.

### Wskazówku

### Tylko kabel USB High Speed

Aby połączyć urządzenie z komputerem, należy użyć wyłącznie specjalnego kabla USB High Speed. Długość kabla nie powinna przekraczać 1,5 metra.

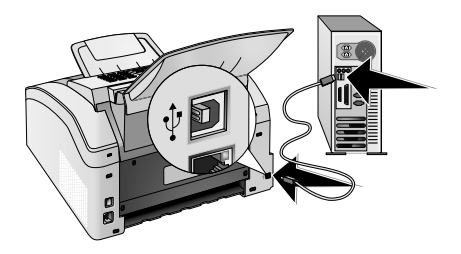

## 4 Funkcje telefoniczne

### (LPF 5125, LPF 5135)

Informacje o podłączaniu dodatkowych telefonów i dostępnych funkcjach znajdziesz w rozdziale Podłączanie telefonów i dodatkowe urządzenia, Strona 42.

## Nawiązywanie połączenia za pomocą urządzenia

Wybierz żądany numer. Możesz to zrobić kilkoma sposobami: Następnie podnieś słuchawkę.

### Wskazówku

### Bezpośrednie wybieranie

Możesz też najpierw podnieść słuchawkę, a potem wybrać numer. Wybieranie rozpocznie się natychmiast.

**Ręczne wybieranie numerów:** Wybierz żądany numer telefonu za pomocą klawiatury numerycznej.

**Rejestr książki telefonicznej:** za pomocą przycisków (A - Z) można uzyskać dostęp do pozycji zapisanych w książce telefonicznej. Wprowadź początkowe litery lub nazwę żądanej pozycji. Urządzenie pokaże wpisy z książki telefonicznej, zaczynające się od tych liter. Wybierz pozycję za pomocą  $\blacktriangle/v$ .

### Wskazówku

### Korzystanie z książki telefonicznej

Możesz również dzwonić pod numery pozycji książki telefonicznej, naciskając A-Z∏ i wybierając za pomocą A/y SZUKANIE.

Funkcja szukanie działa również podczas telefonowania.

Jeśli przywołuje się numery wpisane do książki telefonicznej, można je edytować po ich przywołaniu. Można np. dodawać względnie usuwać numery kierunkowe lub prefiksy.

Lista ponownego wybierania/lista telefonujących: Lista ponownego wybierania/lista telefonujących zawiera ostatnio wybrane numery i ostatnie połączenia przychodzące (4 wskazuje wybrane numery, **>** odebrane połączenia, a **\*** nieodebrane połączenia).

## Dostęp do linii zewnętrznej

Centrale abonenckie (PABX) występują w wielu biurach i w niektórych domach. Użytkownik podłączony do centrali PABX musi wybrać kod dostępu linii zewnętrznej w celu nawiązania połączenia z publiczną siecią telefoniczną (PSTN).

Wprowadź kod dostępu do linii zewnętrznej, który służy do połączenia z publiczną siecią telefoniczną, zanim wybierzesz żądany numer lub skorzystasz z zachowanego wcześniej wpisu. Domyślny kod dostępu to **0**.

### Wskazówku

### Nieprawidłowy kod dostępu do linii zewnętrznej

W rzadkich przypadkach kod dostępu do linii zewnętrznej może być inną cyfrą, lub liczbą dwucyfrową. W starszych systemach telefonicznych kodem dostępu do linii zewnętrznej może być R (= Flash). Naciśnij **RD**, aby wprowadzić taki kod dostępu do linii zewnętrznej. Jeśli nawiązanie połączenia z publiczną siecią telefoniczną nie jest możliwe, skontaktuj się z dostawcą swojego systemu telefonicznego.

### Wskazówku

Połączenie z prywatną automatyczną centralą telefoniczną

Jeśli urządzenie jest stale przypisane do numeru wewnętrznego, można zapisać numer dostępowy do linii zewnętrznej (patrz również rozdział dotyczący *ustawień centrali abonenckiej* (*PABX*), na stronie 42).

## Wybieranie numeru złożonego

Możliwe jest łączenie i edycja wprowadzanych ręcznie numerów i zapisanych pozycji, przed rozpoczęciem wybierania. Przykładowo, jeśli zapisałeś numer operatora tanich połączeń telefonicznych (wybieranych indywidualnie) jako pozycję książki telefonicznej możesz wybrać tę pozycję a następnie wprowadzić ręcznie dalszą część żądanego numeru telefonu, lub wybrać inną zapisaną pozycję.

## Wstawianie pauzy podczas wybierania

Wstawienie pauzy do wybieranego numeru telefonu może być konieczne na przykład w celu uzyskania dostępu do linii zewnętrznej, numeru wewnętrznego lub podadresu, albo jako elementu numeru międzystrefowego. Naciśnij O oraz RD. Druga część numeru wybierana jest po krótkiej przerwie.

## Wybieranie numerów z odłożoną słuchawką

- Naciśnij S aby wybrać numer bez podnoszenia słuchawki. Sygnał wybierania numeru słychać z głośnika; procedura wybierania rozpoczyna się w trybie natychmiastowym. Wybierz żądany poziom głośności za pomocą ▲/▼.
- 2 Podnieść słuchawkę, gdy abonent przyjmie połączenie.

PL

#### Wskazówku

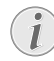

### Praca w trybie głośnomówiącym nie jest możliwa

Tryb głośnomówiący nie jest możliwy w przypadku tej funkcji. Nie możesz odpowiedzieć, jeśli abonent odbierze.

## Identyfikacja abonenta wywołującego (CLIP)

## (Ta funkcja nie jest dostępna we wszystkich krajach i sieciach)

Numer linii, z której przychodzi połączenie jest prezentowany na wyświetlaczu. Działanie tej funkcji wymaga, aby linia telefoniczna miała włączoną usługę identyfikacji abonenta wywołującego (CLIP – Calling Line Identification Presentation). W tej sprawie należy skontaktować się z operatorem telefonicznym. Identyfikacja abonenta wywołującego może być usługą płatną.

### Wskazówku

### Wybór właściwego kraju

Jeśli identyfikacja abonenta wywołującego nie działa, pomimo aktywacji tej usługi dla używanej linii telefonicznej, sprawdź, czy ustawiłeś właściwy kraj (zobacz rozdział *Ustawienia*, strona 36)

## Połączenia nieodebrane

Odniesienie do połączeń nieodebranych można znaleźć na liście ponownego wybierania/liście telefonujących.

- 1 Naciśnij 👁.
- Aby przewijać listę ostatnio wybieranych numerów, połączeń odebranych i nieodebranych, należy użyć ▲/▼ (4 wskazuje wybierane numery, ▶ połączenia odebrane, a \* połączenia nieodebrane).

### Wskazówku

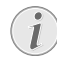

## Wyświetlanie nazw z książki telefonicznej

Urządzenie wyświetla nazwę/imię i nazwisko, z którą dany numer został zapisany w książce telefonicznej. Numer i nazwa abonenta nie będą wyświetlane, jeśli abonent ma numer zastrzeżony.

3 Aby oddzwonić, podnieś słuchawkę.

ΡI

## 5 Książka telefoniczna urządzenia

Funkcje książki telefonicznej można wywoływać za pomocą **AZ**: Można wprowadzać nowe wpisy, przeszukiwać istniejące wpisy, zakładać i edytować grupy. Książka telefoniczna urządzenia umożliwia zapisanie maksymalnie 250 pozycji.

### Wskazówku

### Nawigacja w Edytorze

Kursor przesuwa się za pomocą ▲/▼. Do usuwania pojedynczych znaków służy przycisk C. Naciśnij Ø aby zamknąć menu i powrócić do trybu początkowego.

## Wyszukiwanie pozycji

**Rejestr książki telefonicznej:** za pomocą przycisków (A - Z) można uzyskać dostęp do pozycji zapisanych w książce telefonicznej. Wprowadź początkowe litery lub nazwę żądanej pozycji. Urządzenie pokaże wpisy z książki telefonicznej, zaczynające się od tych liter. Wybierz pozycję za pomocą  $A/\Psi$ .

- 1 Naciśnij A-Z []].
- 2 Używając ▲/▼ wybierz SZUKANIE.
- 3 Potwierdź za pomocą OK.

### Wskazówku

### Funkcja dostępu

Możesz również dzwonić pod numery pozycji książki telefonicznej, naciskając **OK**, **5** 1 1 i **OK**.

**4** Wybierz pozycję za pomocą **▲**/**v**.

### Wskazówku

### Przycisk pomocy (Help)

Aby wyświetlić informacje zapisane pod tą pozycją, należy nacisnąć **i**.

## Zapisywanie pozycji

### Wskazówku

### Blokada powtórzeń wpisów

Nie można zapisać dwóch pozycji pod tą samą nazwą.

- 1 Naciśnij A-Z [].
- 2 Używając ▲/▼ wybierz NOWY WPIS.
- 3 Potwierdź za pomocą OK.

### Wskazówku

### Funkcja dostępu

Można też uruchomić tę funkcję, naciskając: **OK**, **512** i **OK**.

4 Wprowadź nazwę za pomocą przycisków (A – Z).

### Wskazówku

### Wprowadzić tekst

Wielkie litery wprowadzamy naciskając i przytrzymując przycisk **1**. Spację można wprowadzić za pomocą **1**.

Symbole i znaki specjalne wprowadza się za pomocą @.... Naciśnij â..., aby wstawić znaki specjalne właściwe dla danego języka. Wybierz za pomocą ▲/♥. Potwierdź za pomocą **OK**.

- 5 Potwierdź za pomocą **OK**.
- **6** Wprowadzić numer faksu przy użyciu klawiatury cyfrowej.
- 7 Potwierdź za pomocą OK.

### Wskazówku

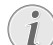

## Numer z listy ponownego wybierania ostatnich numerów

Można pobrać numer zapisany na liście ostatnio wybieranych numerów i listy ostatnio odebranych połączeń (lista ponownego wybierania/lista dzwoniących). Naciśnij 🖸. Wybierz pozycję za pomocą //Ţ. Potwierdź za pomocą OK.

### Wskazówku

### Kod dostępu do linii zewnętrznej

- Jeżeli urządzenie jest skonfigurowane do pracy w publicznej sieci telefonicznej (patrz centrala abonencka PBX) i wprowadzono kod dostępu do linii zewnętrznej, należy zapisać numer bez kodu dostępu do linii zewnętrznej (patrz również rozdział dotyczący *Konfigurowania kodu dostępu do linii zewnętrznej (PABX)* na stronie 42).
- 8 Możesz przypisać dźwięk dzwonka do numeru. Należy użyć ▲/▼ lub przycisków numerycznych 1 do 7, aby wybrać dźwięk dzwonka.
- 9 Potwierdź za pomocą OK.

### Wskazówku

### Wybór standardowego dzwonka

Aby przypisać dźwięk dzwonka do numeru, należy wybrać 1.

- 10 Wybrać prędkość przekazywania faksu do tego abonenta. Zwykle można wybrać prędkość maksymalną. Ustaw niższą prędkość transmisji, jeśli wysyłasz faksy do sieci o słabej jakości linii.
- 11 Potwierdź za pomocą OK. Pozycja została zapisana.

## Edycja pozycji

- 1 Naciśnij A-Z [].
- 2 Używając ▲/▼ wybierz ZMIEń.
- 3 Potwierdź za pomocą OK.

### Wskazówku

### Funkcja dostępu

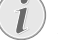

Można też uruchomić tę funkcję, naciskając: OK, 514 i OK.

- 4 Wprowadzić początkowe litery lub wybrać wpis, jaki ma być zmieniony, za pomocą ▲/♥.
- **5** Potwierdź za pomocą **OK**.
- 6 Dokonaj edycji nazwy / imienia i nazwiska.
- 7 Potwierdź za pomocą **OK**.
- 8 Dokonaj edycji numeru telefonu.
- 9 Potwierdź za pomocą OK.
- 10 Możesz przypisać dźwięk dzwonka do numeru. Należy użyć ▲/▼ lub przycisków numerycznych 1 do 7, aby wybrać dźwięk dzwonka.
- 11 Potwierdź za pomocą OK.

### Wskazówku

### Wybór standardowego dzwonka

Aby przypisać dźwięk dzwonka do numeru, należy wybrać 1.

- 12 Wybrać prędkość przekazywania faksu do tego abonenta. Zwykle można wybrać prędkość maksymalną. Ustaw niższą prędkość transmisji, jeśli wysyłasz faksy do sieci o słabej jakości linii.
- 13 Potwierdź za pomocą OK. Pozycja została zapisana.

## Usunięcie pozycji

- 1 Naciśnij A-Z [].
- 2 Używając ▲/y wybierz USUŃ.
- 3 Potwierdź za pomocą OK.

### Wskazówku

### 🔰 Funkcja dostępu

Można też uruchomić tę funkcję, naciskając: **OK**, **515** i **OK**.

- 4 Używając ▲/y wybierz USUŃ: POJEDYŃCZO.
- 5 Potwierdź za pomocą OK.
- Wprowadzić początkowe litery lub wybrać wpis, jaki ma być zmieniony, za pomocą ▲/♥.
- 7 Potwierdź za pomocą OK.
- 8 Używając ▲/▼ wybierz USUŃ: TAK.
- 9 Potwierdź za pomocą OK.

### Wskazówku

### Grupy

Pozycja zostanie usunięta z wszystkich grup do których należy.

## Usuwanie wszystkich pozycji

### UWAGA!

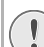

## Wszystkie pozycje książki telefonicznej zostaną usunięte!

Ta funkcja usuwa wszystkie pozycje i grupy z książki telefonicznej.

- 1 Naciśnij A-ZⅢ.
- 2 Używając ▲/▼ wybierz USUŃ.
- 3 Potwierdź za pomocą **OK**.

### Wskazówku

## i

### Funkcja dostępu

Można też uruchomić tę funkcję, naciskając: **OK**, **515** i **OK**.

- 4 Używając ▲/▼ wybierz USUŃ: WSZYSTKIE.
- 5 Potwierdź za pomocą **OK**.
- 6 Używając ▲/▼ wybierz USUŃ: TAK.
- 7 Potwierdź za pomocą **OK**.

## Drukowanie książki telefonicznej

# Drukowanie listy wszystkich pozycji

Naciśnij **OK**, **B 3** i **OK**, aby wydrukować listę pozycji książki telefonicznej oraz grup.

### Wskazówku

### Przycisk pomocy (Help)

Książkę telefoniczną można również wydrukować, naciskając i. Używając ▲/▼ wybierz KSIĄżKA TEL. Potwierdź za pomocą OK.

## Drukowanie pojedynczej pozycji

- Rejestr książki telefonicznej: za pomocą przycisków (A – Z) można uzyskać dostęp do pozycji zapisanych w książce telefonicznej. Wprowadź początkowe litery lub nazwę żądanej pozycji. Urządzenie pokaże wpisy z książki telefonicznej, zaczynające się od tych liter. Wybierz pozycję za pomocą ▲/♥.
- 2 Naciśnij COPY.

## Grupy

Tworzyć grupy zawierające kilka numerów. Wiadomość zostaje wysłana po kolei do wszystkich członków tej grupy. Grupa jest wyświetlana tak samo, jak pojedyncza pozycja książki telefonicznej.

## Tworzenie grup

- 1 Naciśnij A-ZⅢ.
- 2 Używając ▲/y wybierz NOWA GRUPA.
- 3 Potwierdź za pomocą OK.

### Wskazówku

### Funkcja dostępu

Można też uruchomić tę funkcję, naciskając: **OK**, **513** i **OK**.

- 4 Wprowadzić nazwę grupy.
- 5 Potwierdź za pomocą OK.
- 6 Wprowadzić początkowe litery lub wybrać pozycję, jaka ma być usunięta, używając ▲/▼.
- 7 Pozycje należące do grupy są wyróżnione gwiazdką (\*). Aby dodać inne elementy do grupy, należy zaznaczyć pozycje i nacisnąć OK. Aby usunąć elementy grupy, należy wybrać wyróżnioną pozycję i nacisnąć OK.
- 8 Używając ▲/▼ należy wybrać AKCEPT. GRUPĘ, aby dokończyć wybór.
- 9 Potwierdź za pomocą OK.

### Edytowanie grupy

- 1 Naciśnij A-Z [].
- 2 Używając ▲/y wybierz ZMIEń.
- 3 Potwierdź za pomocą OK.

### Wskazówku

### Funkcja dostępu

Można też uruchomić tę funkcję, naciskając: **OK**, **514** i **OK**.

- 4 Użyj ▲/▼, aby wybrać grupę, którą chcesz edytować.
- 5 Potwierdź za pomocą OK.
- 6 Wprowadzić ewentualnie nową nazwę grupy.
- 7 Potwierdź za pomocą OK.
- 8 Pozycje należące do grupy są wyróżnione gwiazdką (\*). Aby dodać inne elementy do grupy, należy zaznaczyć pozycje i nacisnąć OK. Aby usunąć elementy grupy, należy wybrać wyróżnioną pozycję i nacisnąć OK.
- 9 Używając ▲/▼ należy wybrać AKCEPT. GRUPĘ, aby dokończyć wybór.
- 10 Potwierdź za pomocą OK.

## Usuwanie grupy

### Wskazówku

### Pozycje nie zostaną usunięte

Ta funkcja usuwa tylko grupę, ale nie pozycje książki telefonicznej, które do niej należą.

- 1 Naciśnij A-Z [].
- 2 Używajac ▲/▼ wybierz USUŃ.
- 3 Potwierdź za pomocą **OK**.

### Wskazówku

### Funkcja dostępu

Można też uruchomić tę funkcję, naciskając: OK, 515 i OK.

- 4 Używając ▲/▼ wybierz USUŃ: POJEDYŃCZO.
- 5 Potwierdź za pomocą **OK**.
- 6 Użyj ▲/▼, aby wybrać grupę, którą chcesz usunąć.
- 7 Potwierdź za pomocą **OK**.
- 8 Używając ▲/▼ wybierz USUŃ: TAK.
- **9** Potwierdź za pomocą **OK**.

## 6 Drukarka i nośniki druku

## Podłączanie do komputera

### (LPF 5135)

Urządzenie można podłączyć do komputera i użyć go jako drukarki i skanera. Wszystkie instrukcje dotyczące instalacji i użytkowania można znaleźć w instrukcji obsługi zapisanej na dostarczonym instalacyjnym dysku CD.

## Specyfikacje nośników druku

Do tacy na papier można włożyć zwykły papier do druku lub dokumenty zadrukowane (formularze). Do podajnika ręcznego można wkładać specjalne formaty papieru, koperty, slajdy, arkusze etykiet lub zadrukowane dokumenty.

| Taca na papier   |                                                                   |
|------------------|-------------------------------------------------------------------|
| Rozmiary papieru | Rozmiar A4· A5 · B5 (JIS)<br>· Letter · Legal (13/14 ") ·<br>Exec |
| Ciężar           | $60 - 105  g/m^2$                                                 |
| Pojemność        | 250 arkusz                                                        |
|                  |                                                                   |

### Ręczny podajnik papieru

| Rozmiary papieru | Szerokość: 98–216 mm<br>Długość: 148–356 mm |
|------------------|---------------------------------------------|
| Ciężar           | $60 - 165 \text{g/m}^2$                     |
| Pojemność        | 1 arkusz                                    |

### UWAGA!

### Nieodpowiedni papier!

- Nie wkładać żadnych arkuszy papieru do tacy na papier ...
  - ... są wilgotne, zostały poprawione za pomocą korektora w płynie, są zabrudzone lub mają powlekaną powierzchnię.

... połączone są spinaczami, zszywkami, taśmą klejącą lub klejem. Stosować arkusze etykiet przeznaczone do drukarek laserowych.

- ... mają naklejone notatki.
- ... są pogniecione, pomarszczone lub rozdarte.

### UWAGA!

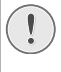

### Formularze z drukarki laserowej!

Formularze wydrukowane na drukarce laserowej nie nadają się do dalszego zadrukowywania.

# Wyciąganie ogranicznika papieru

### UWAGA!

- Nie używać ogranicznika papieru w przypadku papieru o formacie Legal! Nie wyciagać dodatkowego ogranicznika
  - papieru na podpórce wydruków w przypadku drukowania na papierze w formacie Legal.
- Drukowanie w formacie A4: Wyciągnąć dodatkowy ogranicznik papieru na wsporniku wydruków.

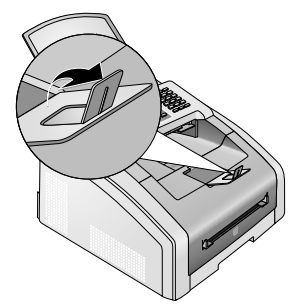

2 Drukowanie w formacie A5: Złożyć z powrotem wspornik wydruków z wyciągniętym ogranicznikiem papieru.

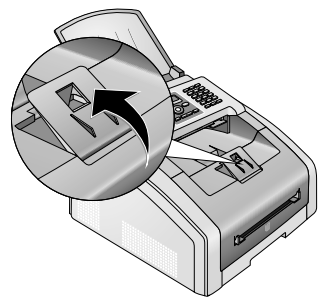

## Włożyć papier do tacy na papier

1 Wyciągnąć tacę na papier.

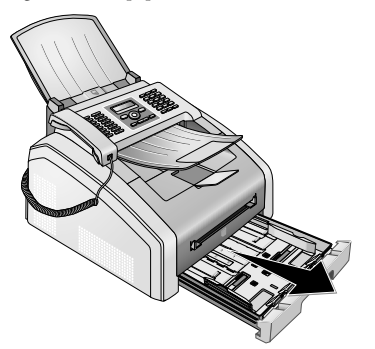

### UWAGA!

### Przygotowanie do pracy!

Przed załadowaniem papieru i podłączeniem podajnika papieru do urządzenia, proszę usunąć karton zabezpieczający podajnik. Wymontować podpórkę dokumentów i tacę odbiorczą na dokumenty z tacy na papier.

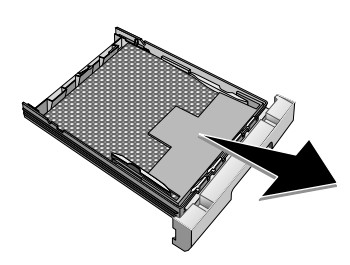

2 Wyregulować długość tacy na papier odpowiednio do załadowanego papieru. Nacisnąć przycisk blokady u podstawy tacy na papier. Przesuwać tylny panel, aż wskoczy w odpowiednie oznaczenie: Legal = LG, A4 = A4, A5 = A5, Letter = LE, B5 = B5.

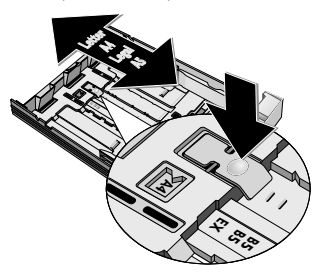

3 Rozdziel arkusze papieru, układając je w wachlarz, a następnie wyrównaj je, stukając lekko brzegiem arkuszy w płaską powierzchnię. W ten sposób można zapobiec jednoczesnemu pobieraniu kilku arkuszy papieru.

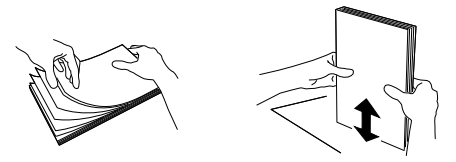

4 Włożyć papier do tacy na papier. Można załadować do 250 arkuszy (80 g/m<sup>2</sup>).

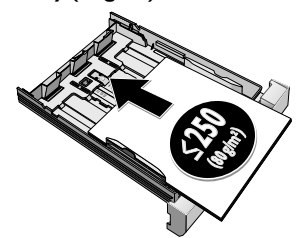

### Wskazówku

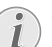

### Ładowanie papieru wstępnie zadrukowanego

W przypadku drukowania na papierze z nadrukiem (na przykład na formularzu lub papierze listowym), włożyć papier stroną, na której ma być wydrukowany tekst zwróconą ku dołowi, z nagłówkiem skierowanym do przodu.

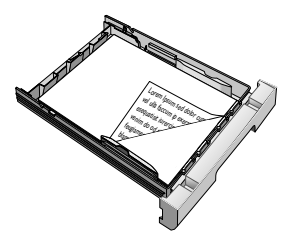

#### UWAGA!

### Formularze z drukarki laserowej!

Formularze wydrukowane na drukarce laserowej nie nadają się do dalszego zadrukowywania.

5 Osłonić papier za pomocą dwóch bocznych prowadnic papieru. Upewnić się czy papier nie zagiął się.

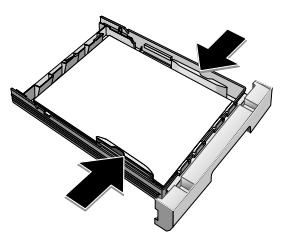

6 Wsunąć kasetę z papierem do urządzenia do oporu.

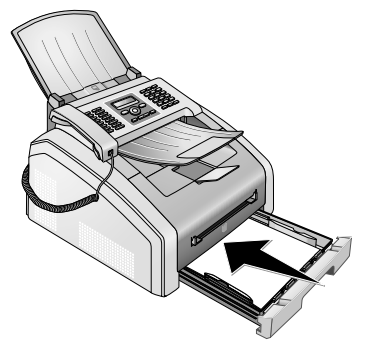

## Włożyć papier do ręcznego podajnika papieru

- 1 Naciśnij OK, **202** oraz OK.
- 2 Wybrać ręczne podawanie papieru za pomocą A/v.
- 3 Potwierdź za pomocą OK.
- 4 Załadować papier do ręcznego podajnika papieru z przodu urządzenia.
- 5 Osłonić papier za pomocą dwóch bocznych prowadnic papieru. Upewnić się czy papier nie zagiął się.

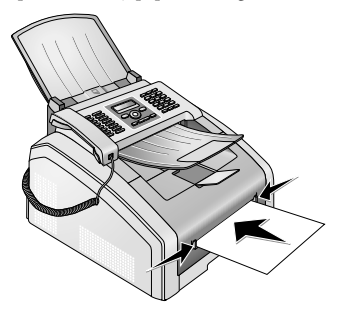

### UWAGA!

### Przełączenie ustawień

Po wykonaniu zadania drukowania należy przywrócić ustawienia standardowe, aby podczas odbierania faksów papier był pobierany z tacy na papier.

## Ładowanie papieru wstępnie zadrukowanego

### UWAGA!

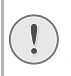

### Formularze z drukarki laserowej!

Formularze wydrukowane na drukarce laserowej nie nadają się do dalszego zadrukowywania.

## Włożyć szablon do tacy na papier.

W przypadku drukowania na papierze z nadrukiem (na przykład na formularzu lub papierze listowym), włożyć papier stroną, na której ma być wydrukowany tekst zwróconą ku dołowi, z nagłówkiem skierowanym do przodu.

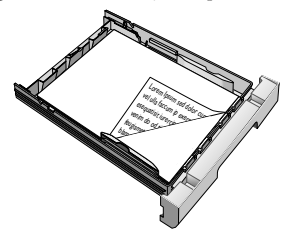

### Załadować szablony do ręcznego podajnika papieru

W przypadku drukowania na papierze z nadrukiem (na przykład na formularzu lub papierze listowym), włożyć papier stroną, na której ma być wydrukowany tekst zwróconą do góry, z nagłówkiem skierowanym do przodu (w kierunku urządzenia) do podajnika ręcznego.

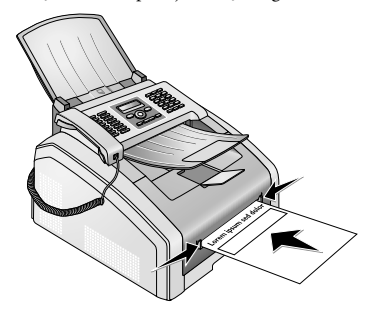

## Wkładanie przezroczy i etykiet

Należy używać slajdów przeznaczonych do kopiarek i drukarek laserowych, ponieważ muszą one być wytrzymałe na wysokie temperatury i proces drukowania. Strona przeznaczona do zadruku jest zwykle nieco bardziej szorstka w porównaniu z drugą stroną.

Slajdy i arkusze etykiet można wkładać do tacy na papier i ręcznego podajnika papieru. Do drukowania na tym nośniku zaleca się zastosowanie ręcznego podajnika papieru (zob. również rozdział *Włożyć papier do ręcznego podajnika papieru*, strona 24).

#### UWAGA!

### Nieodpowiednie przezrocza i etykiety!

Nie używać folii do przezroczy przeznaczonej do pisania ręcznego ani do projektorów. Taka folia może się stopić w urządzeniu i uszkodzić je.

Stosować arkusze etykiet przeznaczone do drukarek laserowych. Etykiety muszą przykrywać cały arkusz, w przeciwnym razie mogą się odkleić w urządzeniu.

## Drukowanie na obu stronach (ręczne drukowanie dwustronne)

Arkusz papieru można zadrukować po jednej stronie i włożyć go ponownie do urządzenia w celu zadrukowania po drugiej stronie.

- 1 Wydrukować pierwszą stronę dokumentu.
- 2 Ręczne drukowanie dwustronne z tacy na papier: Włożyć arkusz do tacy na papier stroną zadrukowaną do góry, górną krawędzią strony do przodu.

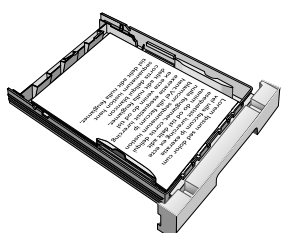

3 Ręczne drukowanie dwustronne z ręcznego podajnika papieru: Włożyć arkusz do ręcznego podajnika papieru stroną zadrukowaną skierowaną w dół i górną krawędzią strony skierowaną do przodu (w stronę urządzenia).

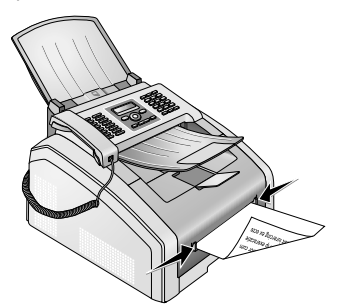

4 Wydrukować drugą stronę dokumentu.

## Drukowanie kalendarza

Urządzenie drukuje tygodniowy przegląd w formie strony kalendarza, na bieżący tydzień, następny tydzień i inny, dowolnie wybrany tydzień.

- 1 Naciśnij OK, 8 5 oraz OK.
- 2 Używając ▲/▼ należy wybrać drukowanie strony kalendarza dla bieżącego tygodnia, następnego tygodnia lub dowolnego innego tygodnia.
- 3 Potwierdź za pomocą OK.
- 4 Dowolny tydzień: Wprowadzić rok i tydzień (dwie cyfry dla każdego pola) dla którego zostanie wydrukowana strona kalendarza, na przykład
   2 5 4 0 dla roku 2025, tygodnia 40.
- 5 Potwierdź za pomocą OK.

## Sudoku: drukowanie łamigłówki

### Wskazówku

### Przycisk pomocy (Help)

Można również wydrukować nowe Sudoku, naciskając i. Używając ⁴/▼ wybierz SUDOKU. Potwierdź za pomocą **OK**.

Sudoku to japońska łamigłówka liczbowa. Plansza zawiera  $3 \times 3$  kwadraty, podzielone na  $3 \times 3$  pola. W zależności od poziomu trudności pola mogą być na początku gry wypełnione mniejszą lub większą liczbą cyfr. Celem gry jest wypełnienie wszystkich pól cyframi od 1 do 9 w taki sposób, aby każda cyfra występowała tylko raz w każdej kolumnie, w każdym wierszu i w każdym z dziewięciu bloków. Istnieje tylko jedno rozwiązanie.

### Drukowanie łamigłówki

- 1 Naciśnij OK, 861 oraz OK.
- 2 Określ poziom trudności za pomocą ▲/▼.
- 3 Potwierdź za pomocą OK.
- **4** Podaj ile egzemplarzy łamigłówki Sudoku, ma zostać wydrukowane (maksymalnie 9 egzemplarzy).
- 5 Potwierdź za pomocą **OK**.
- 6 Użyj ▲/▼, aby podać, czy chcesz wydrukować rozwiązanie.
- 7 Potwierdź za pomocą OK.

### Ponowne drukowanie ostatniej łamigłówki

- 1 Naciśnij OK, 862 oraz OK.
- **2** Podaj ile egzemplarzy łamigłówki Sudoku, ma zostać wydrukowane (maksymalnie 9 egzemplarzy).
- 3 Potwierdź za pomocą OK.
- 4 Użyj ▲/▼, aby podać, czy chcesz wydrukować rozwiązanie.
- 5 Potwierdź za pomocą OK.

25

PL

### Drukowanie rozwiązania

### Wskazówku

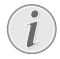

### Ostatnie dostępne rozwiązanie

Rozwiązanie ostatnio wydrukowanej łamigłówki zostaje zapisane. Rozwiązania wcześniejszych łamigłówek nie sa dostepne.

Naciśnij OK, 863 oraz OK.

### Sudoku na każdy dzień

Możliwe jest automatyczne drukowanie nowej gry Sudoku każdego dnia.

- 1 Naciśnij OK, 864 oraz OK.
- **2** Podaj godzinę, np. **14 0 0** dla godziny 14.00.
- **3** Potwierdź za pomocą **OK**.
- 4 Określ poziom trudności za pomocą /.
- 5 Potwierdź za pomocą OK.
- 6 Podaj ile egzemplarzy łamigłówki Sudoku, ma zostać wydrukowane (maksymalnie 9 egzemplarzy).
- 7 Potwierdź za pomocą OK.
- 8 Użyj ▲/▼, aby podać, czy chcesz wydrukować rozwiązanie.
- 9 Potwierdź za pomocą OK.
- 10 Użyj ▲/▼ aby wybrać, czy chcesz włączyć czy wyłączyć drukowanie wiadomości.
- 11 Potwierdź za pomocą OK.

#### Wskazówku

### Wyłączanie funkcji

Można wyłączyć codzienne drukowanie Sudoku, wybierając wyżej opisaną funkcję i wyłączając automatyczne drukowanie w punkcie 10.

## 7 Faks

## Wysyłanie faksu ze standardowymi ustawieniami

Wiadomość faksowa zostanie wysłana ze standardowymi ustawieniami. W celu samodzielnego określenia ustawień (na przykład rozdzielczości lub kontrastu) dla przesyłanego faksu, należy skorzystać z funkcji *Wysyłanie faksu z* opóźnieniem (strona 28).

- 1 Włóż dokument.
- **2** Wprowadź żądany numer za pomocą klawiatury numerycznej lub wybierz zapisaną pozycję.
- 3 Nacisnać **FAX** lub **♦**.

### Wskazówku

### Natychmiastowe wywołanie funkcji

Można też uruchomić tę funkcję, naciskając: **OK**, **41** i **OK**.

### Wskazówku

### Natychmiastowe wysłanie faksu

Żądany numer można wprowadzić najpierw lub wybrać zapisany numer, a następnie nacisnąć **FAX** lub **(**). Wybieranie rozpocznie się natychmiast.

#### Wskazówku

### Automatyczne ponowne wybieranie

Jeśli numer abonenta jest zajęty, urządzenie wybierze numer ponownie, po upływie pewnego czasu. Naciśnij **⊙**, aby anulować proces transmisji. Po zakończeniu transmisji i zależnie od ustawień urządzenie drukuje raport z transmisji.

## Ładowanie dokumentów

| Specyfikacje dotyczące dokumentów                     |                                                  |
|-------------------------------------------------------|--------------------------------------------------|
| Szerokość doku-<br>mentów                             | 140–218 mm                                       |
| Długość dokumentów                                    | 128-600 mm                                       |
| Gramatura doku-<br>mentów                             | $60 - 90  \text{g/m}^2$                          |
| Pojemność                                             | 30 strona (80 g/m <sup>2</sup> )                 |
| Zalecenia producenta<br>dotyczące optymalnej<br>pracy | A4 · A5 · Letter · Legal<br>(80 g/m <sup>2</sup> |

#### UWAGA!

### Nieodpowiednie dokumenty!

Nie wkładać do urządzenia żadnych dokumentów, które ...

... są wilgotne, zostały poprawione za pomocą korektora w płynie, są zabrudzone lub mają powlekaną powierzchnię.

... zapisane są miękkim ołówkiem, farbą, kredą lub węglem.

... pochodzą z gazet lub czasopism (farba drukarska).

... połączone są spinaczami, zszywkami, taśmą klejącą lub klejem.

... mają naklejone notatki.

... są pogniecione, pomarszczone lub rozdarte.

### Wskazówku

#### Ustawianie transmisji faksu z pamięci

- Można określić, czy dokument ma zostać zeskanowany i wysłany natychmiast, czy dokumenty zostaną wysłane z pamięci podręcznej (patrz również rozdział dotyczący ustawiania transmisji faksu z pamięci na stronie 38).
- Włóż dokumenty do podajnika dokumentów stroną zadrukowaną do dołu. Dokument położony na dole zostanie pobrany jako pierwszy. Jednocześnie można włożyć 30 dokumentów (80 g/m²).

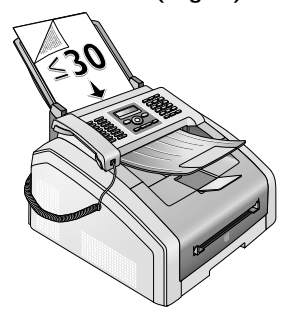

2 Przesunąć prowadnicę dokumentów do wewnątrz, tak aby ściśle przylegała do kartek.

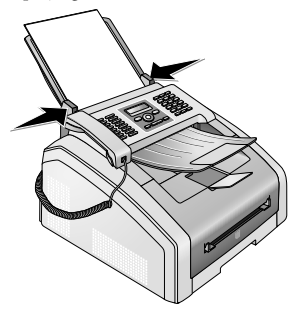

3 Następnie skonfiguruj żądaną rozdzielczość. Można wybrać między: STANDARD (dla dokumentów bez szczególnych cech), DOBRA (dla tekstów z małą czcionką i rysunkami), B DOKL (dla dokumentów o dużej liczbie szczegółów) i FOTO (dla fotografii). Naciśnij IIF. Skonfigurowana rozdzielczość zostanie pokazana na wyświetlaczu. Naciśnij IIF ponownie, aby zmienić rozdzielczość.

### Wskazówku

### Nastaw rozdzielczość

Można wybrać ustawienie domyślnej rozdzielczości (patrz też rozdział *Ustawienie rozdzielczości*, na stronie 37).

## Wybieranie numeru

Wybierz żądany numer. Możesz to zrobić kilkoma sposobami:

**Ręczne wybieranie numerów:** Wybierz żądany numer telefonu za pomocą klawiatury numerycznej.

**Rejestr książki telefonicznej:** za pomocą przycisków (A - Z) można uzyskać dostęp do pozycji zapisanych w książce telefonicznej. Wprowadź początkowe litery lub nazwę żądanej pozycji. Urządzenie pokaże wpisy z książki telefonicznej, zaczynające się od tych liter. Wybierz pozycję za pomocą  $A/\Psi$ .

#### Wskazówku

### Korzystanie z książki telefonicznej

Możesz również dzwonić pod numery pozycji książki telefonicznej, naciskając A-Z∏ i wybierając za pomocą A/y SZUKANIE.

Funkcja szukanie działa również podczas telefonowania.

Jeśli przywołuje się numery wpisane do książki telefonicznej, można je edytować po ich przywołaniu. Można np. dodawać względnie usuwać numery kierunkowe lub prefiksy.

#### Lista ponownego wybierania/lista telefonujących: Lista ponownego wybierania/lista telefonujących zawiera ostatnio wybrane numery i ostatnie połączenia przychodzące (4 wskazuje wybrane numery, **>** odebrane połączenia, a \* nieodebrane połączenia).

## Dostęp do linii zewnętrznej

Centrale abonenckie (PABX) występują w wielu biurach i w niektórych domach. Użytkownik podłączony do centrali PABX musi wybrać kod dostępu linii zewnętrznej w celu nawiązania połączenia z publiczną siecią telefoniczną (PSTN).

Wprowadź kod dostępu do linii zewnętrznej, który służy do połączenia z publiczną siecią telefoniczną, zanim wybierzesz żądany numer lub skorzystasz z zachowanego wcześniej wpisu. Domyślny kod dostępu to **0**.

### Wskazówku

## i

### Nieprawidłowy kod dostępu do linii zewnętrznej

W rzadkich przypadkach kod dostępu do linii zewnętrznej może być inną cyfrą, lub liczbą dwucyfrową. W starszych systemach telefonicznych kodem dostępu do linii zewnętrznej może być R (= Flash). Naciśnij **RD**, aby wprowadzić taki kod dostępu do linii zewnętrznej. Jeśli nawiązanie połączenia z publiczną siecią telefoniczną nie jest możliwe, skontaktuj się z dostawcą swojego systemu telefonicznego.

### Wskazówku

## **i**

## Połączenie z prywatną automatyczną centralą telefoniczną

Jeśli urządzenie jest stale przypisane do numeru wewnętrznego, można zapisać numer dostępowy do linii zewnętrznej (patrz również rozdział dotyczący *ustawień centrali abonenckiej (PABX)*, na stronie 42).

## Wysyłanie faksu z opóźnieniem (= fukcja timera)

Ta funkcja jest dostępna tylko wtedy, gdy skonfigurowano urządzenie w taki sposób, że wiadomości faksowe są wysyłane z pamięci (patrz również rozdział dotyczący *ustawiania wysyłania wiadomości faksowych z pamięci* na stronie 38).

Jeśli chcesz skorzystać z niższych taryf telefonicznych lub jeśli kontakt z odbiorcą jest możliwy tylko w określonych godzinach, możesz wysłać faks z opóźnieniem, w ciągu 24 godzin.

### Wskazówku

### Uruchamianie transmisji

Transmisję można rozpocząć w każdym czasie, naciskajac **FAX** lub �

- 1 Włóż dokument.
- **2** Wprowadź żądany numer za pomocą klawiatury numerycznej lub wybierz zapisaną pozycję.
- 3 Potwierdź za pomocą OK.

- 4 Wprowadź godzinę, o której dokument ma być wysłany, np. 14 00 godzina 2 po południu.
- 5 Potwierdź za pomocą **OK**.
- Ś Żądaną rozdzielczość należy wybrać za pomocą Å/▼: STANDARD – dla dokumentów bez szczególnych cech DOBRA – Dla tekstów z drobną czcionką lub rysunkami

B DOKL – dla dokumentów z wieloma szczegółami FOTO – Dla zdieć

- 7 Potwierdź za pomocą **OK**.
- 8 Żądany kontrast należy ustawić za pomocą ▲/▼.
  - -/1 Jaśniejsze kopie i faksy

4 (ustawienie domyślne) – Ustawienie zoptymalizowane dla druku tekstu i fotografii

+/7 – Ciemniejsze kopie i faksy (na przykład dokumenty z niewyraźnym drukiem)

- 9 Potwierdź za pomocą OK.
- 10 Po krótkiej fazie rozgrzewania urządzenie wczytuje dokument do pamięci i wysyła faks o podanej godzinie.

### Wskazówku

### Usuwanie zadania

W celu przerwania gotowości do wysyłki usunąć dokument z listy zadań (zobacz również rozdział *Zadania*, Strona 31).

## Ręczne wysyłanie faksu

- 1 Włóż dokument.
- 2 Nacisnąć 🚺 lub podnieść słuchawkę.
- **3** Wprowadź żądany numer za pomocą klawiatury numerycznej lub wybierz zapisaną pozycję.
- 4 Nacisnąć **FAX** lub **♦**.

### Wskazówku

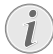

#### Uruchamianie odbioru faksu z dodatkowego telefonu

Odbiór faksu można uruchomić z dodatkowego telefonu podłączonego do urządzenia, naciskając (\*)5:

## Wybieranie numeru złożonego

Możliwe jest łączenie i edycja wprowadzanych ręcznie numerów i zapisanych pozycji, przed rozpoczęciem wybierania. Przykładowo, jeśli zapisałeś numer operatora tanich połączeń telefonicznych (wybieranych indywidualnie) jako pozycję książki telefonicznej możesz wybrać tę pozycję a następnie wprowadzić ręcznie dalszą część żądanego numeru telefonu, lub wybrać inną zapisaną pozycję.

## Odsłuchiwanie dźwięków podczas nawiązywania połączenia

Możesz odsłuchiwać dźwięki podczas nawiązywania jest połączenia, na przykład gdy transmisja faksu stale nie dochodzi do skutku.

Wprowadź żądany numer za pomocą klawiatury numerycznej lub wybierz zapisaną pozycję. Naciśnij 🔽.

### Wskazówku

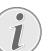

### Praca w trybie głośnomówiącym nie jest możliwa

Tryb głośnomówiący nie jest możliwy w przypadku tej funkcji. Nie możesz odpowiedzieć, jeśli abonent odbierze.

## Transmisja do wielu odbiorców (= funkcja broadcast)

Możliwe jest wysyłanie tego samego faksu po kolei do wielu odbiorców.

Ta funkcja jest dostępna tylko wtedy, gdy skonfigurowano urządzenie w taki sposób, że wiadomości faksowe są wysyłane z pamięci (patrz również rozdział dotyczący *ustawiania wysyłania wiadomości faksowych z pamięci* na stronie 38).

- 1 Włóż dokument.
- **2** Wprowadź żądany numer za pomocą klawiatury numerycznej lub wybierz zapisaną pozycję.
- 3 Naciśnij **→☆**.
- 4 Wprowadź kolejne numery telefonu. Pomiędzy poszczególnymi odbiorcami naciśnij \*\*. Możesz wprowadzić do 20 odbiorców.

### Wskazówku

### Wysyłanie faksu do grupy

Grupa z książki telefonicznej jest pozycją na liście odbiorców.

Jeśli numer występuje kilka razy na liście odbiorców, (na przykład jest zapisany w kilku grupach), wiadomość zostanie wysłana na ten numer kilka razy.

 Nacisnąć FAX lub <sup>(1)</sup>. Urządzenie nada faks po kolei do wszystkich odbiorców.

### Wskazówku

### Anulowanie procesu

Proces można w każdej chwili przerwać wciskając 🛇.

### Wskazówku

### Transmisja do wielu odbiorców

Jeśli urządzenie nie może połączyć się z danym odbiorcą, będzie rozsyłać wiadomości faksowe do pozostałych odbiorców. Numery, z którymi nie uda się uzyskać połączenia zostaną wybrane ponownie po zadzwonieniu do wszystkich innych odbiorców.

## Używanie szablonów faksów

Użytkownik może skorzystać z pięciu szablonów faksów, zapisanych w pamięci urządzenia. Za pomocą tych szablonów można szybko utworzyć krótką wiadomość faksową lub zaproszenie.

- 1 Naciśnij OK, 4 5 oraz OK.
- 2 Używając ▲/▼ wybierz szablon, który chcesz wydrukować.
- **3** Potwierdź za pomocą **OK**. Urządzenie wydrukuje ten szablon.
- **4** Wypełnij szablon, a następnie prześlij go faksem do żądanego odbiorcy.

## Odbieranie faksów

### Wskazówku

### Ręczny odbiór faksu

Jeśli po podniesieniu dołączonej do urządzenia słuchawki telefonu słychać gwizd względnie ciszę, wówczas oznacza to wezwanie do odbioru faksu. Aby odebrać faks, należy nacisnąć Ø.

Jeśli nie zmienisz ustawień fabrycznych, otrzymywane faksy będą natychmiast drukowane. Jeśli w urządzeniu nie ma papieru lub tonera, urządzenie zapisze w pamięci przychodzące faksy. Zielona lampka 🖻 na panelu operacyjnym pulsuje, gdy w pamięci zapisany jest faks. Po włożeniu papieru względnie nowego naboju z tonerem zapamiętane wiadomości faksowe zostaną wydrukowane.

#### Wskazówku

### Przerwanie odbioru faksu

Po odebraniu pierwszej strony faksu możesz przerwać transmisję w dowolnym czasie, naciskając ♥.

Pamięć faksu może pomieścić do 200 stron. Należy postępować zgodnie ze specyfikacjami umieszczonymi w rozdziale, który zawiera dane techniczne.

### UWAGA!

### Pełna pamięć wiadomości!

Jeśli pamięć wiadomości jest pełna, odbieranie kolejnych wiadomości nie jest możliwe.

### Wskazówku

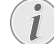

### Usuwanie wysłanych wiadomości faksowych

W przypadku wystąpienia problemów z drukowaniem zapisanych w pamięci wiadomości faksowych, dostępny będzie kod serwisowy (zobacz również rozdział dotyczący *korzystania z kodów serwisowych* na stronie 53).

## Ręczny odbiór faksu

W trybie odbioru faksów wybrać ręczny odbiór faksów (Zobacz rozdział *Ustawianie trybu odbioru faksu*, strona 39). Urządzenie nie będzie automatycznie odbierać faksów. To ustawienie jest pomocne, gdy chcesz odbierać faksy za pomocą modemu komputerowego. Możesz uruchomić odbiór faksu ręcznie, naciskając  $\Phi$ .

## Cichy odbiór faksów

Ustawić liczbę dzwonków Ø (patrz również rozdział *ustawianie liczby dzwonków* na stronie 37) i ustawić tryb odbioru faksów na tryb faksu (patrz również rozdział *ustawianie trybu odbioru faksu* na stronie 39), aby urządzenie nie dzwoniło przed odebraniem faksu.

## Nastawianie chronionego odbioru faksu

Odbiór faksów można zabezpieczyć kodem. Przychodzące faksy nie są drukowane, tylko zapisywane w pamięci faksu. Faksy można wydrukować jedynie po wprowadzeniu kodu pin.

### Wprowadzanie kodu pin

### Wskazówku

#### Nprowadzanie kodu pin

Jeśli już jest zapisany jakiś kod, urządzenie pyta najpierw o stary kod, zanim można wprowadzić nowy kod.

- 1 Naciśnij OK, 4033 oraz OK.
- 2 Wprowadzić czterocyfrowy kod pin.
- 3 Potwierdź za pomocą OK.

### Włączanie i wyłączanie

- 1 Naciśnij **OK**, **4032** oraz **OK**.
- 2 Wprowadzić czterocyfrowy kod pin.
- 3 Potwierdź za pomocą OK.
- 4 Użyj ▲/♥, aby wybrać czy chcesz włączyć, czy wyłączyć tę funkcję.
- 5 Potwierdź za pomocą OK.

## Drukowanie faksów

- 1 Naciśnij **OK**, **4031** oraz **OK**.
- 2 Wprowadzić czterocyfrowy kod pin.
- 3 Potwierdź za pomocą **OK**. Zapisane w pamięci faksy zostaną wydrukowane i usunięte z pamięci.

## Przywoływanie faksów

Polling faksów umożliwia pobieranie dokumentów, oczekujących w urządzeniu faksowym, którego numer zostanie wybrany.

## Bezpośredni polling faksów

- 1 Naciśnij OK, 4 2 oraz OK.
- 2 Wprowadź żądany numer za pomocą klawiatury numerycznej lub wybierz zapisaną pozycję.
- 3 Naciśnij �.

### Przywołanie przesunięte w czasie

- 1 Naciśnij OK, 4 2 oraz OK.
- **2** Wprowadź żądany numer za pomocą klawiatury numerycznej lub wybierz zapisaną pozycję.
- 3 Potwierdź za pomocą OK.
- 4 Wprowadź godzinę, o której dokument ma być pobrany przez funkcję polling, np. 14 00 godzina 2 po południu.
- 5 Potwierdź za pomocą **OK**.
- 6 Urządzenie pozostaje w trybie oczekiwanie. Nadal można prowadzić rozmowy telefoniczne oraz wysyłać faksy.

### Wskazówku

### Usuwanie zadania

W celu przerwania gotowości do wysyłki usunąć dokument z listy zadań (zobacz również rozdział *Zadania*, Strona 31).

## Zadania

### Wskazówku

### Przycisk pomocy (Help)

Listę zadań można również wydrukować, naciskając i. Używając ▲/▼ wybierz POLECE-NIA. Potwierdź za pomocą OK.

Na liście zadań wyszczególnione są wszystkie zadania, które zostały właśnie wysłane, czekają na przywołanie względnie mają zostać wysłane w późniejszym terminie. Zadania pojawiają się pojedynczo na wyświetlaczu. Obok numeru zadania i jego statusu podany jest tam numer, pod który faks ma zostać wysłany względnie spod którego ma zostać przywołany. Dokumenty na liście zadań mogą mieć następujący status.

- TR Przesyłanie przesunięte w czasie
- POL Opóźnione czasowo pobieranie faksów
- TR. Zadanie w trakcie wykonywania

### Wskazówku

### 📃 Nawigacja w menu

Naciśnij **O** aby zamknąć menu i powrócić do trybu poczatkowego.

### Natychmiastowe wykonanie zadania

- 1 Naciśnij OK, 7 1 oraz OK.
- Używając ▲/♥ wybierz zadanie, które chcesz wykonać natychmiast.
- 3 Potwierdź za pomocą OK. Wysyłanie względnie przywoływanie inicjowane jest w trybie natychmiastowym.

### Zmiana zadania

- 1 Naciśnij OK, 72 oraz OK.
- 2 Używając ▲/▼ wybierz zadanie, które chcesz zmienić.
- 3 Potwierdź za pomocą OK.
- 4 Wprowadź zmiany i potwierdź naciskając OK.

### Usuwanie zadania

- 1 Naciśnij OK, 73 oraz OK.
- 2 Używając ▲/▼ wybierz zadanie, które chcesz usunąć.
- 3 Potwierdź za pomocą OK.
- 4 Potwierdź usunięcie za pomocą OK.

### Drukowanie zadania

- 1 Naciśnij OK, 7 4 oraz OK.
- 2 Używając ▲/♥ wybierz zadanie, które chcesz wydrukować.
- 3 Potwierdź za pomocą OK.

### Drukowanie listy zadań

Naciśnij **OK**, **75** oraz **OK**. Urządzenie wydrukuje listę wszystkich zadań, które są w toku.

### Wskazówku

### Przycisk pomocy (Help)

Listę zadań można również wydrukować, naciskając **i**. Używając ▲/▼ wybierz POLECE-NIA. Potwierdź za pomocą **OK**.

## 8 Kopiarka

## Ładowanie dokumentów

| Specyfikacje dotyczące dokumentów                     |                                                  |
|-------------------------------------------------------|--------------------------------------------------|
| Szerokość doku-<br>mentów                             | 140-218 mm                                       |
| Długość dokumentów                                    | 128-600 mm                                       |
| Gramatura doku-<br>mentów                             | $60 - 90  \text{g/m}^2$                          |
| Pojemność                                             | 30 strona (80 g/m²)                              |
| Zalecenia producenta<br>dotyczące optymalnej<br>pracy | A4 · A5 · Letter · Legal<br>(80 g/m <sup>2</sup> |

### UWAGA!

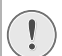

Nieodpowiednie dokumenty!

Nie wkładać do urządzenia żadnych dokumentów, które ...

... są wilgotne, zostały poprawione za pomocą korektora w płynie, są zabrudzone lub mają powlekaną powierzchnię.

... zapisane są miękkim ołówkiem, farbą, kredą lub węglem.

... pochodzą z gazet lub czasopism (farba drukarska).

... połączone są spinaczami, zszywkami, taśmą klejącą lub klejem.

... mają naklejone notatki.

... są pogniecione, pomarszczone lub rozdarte.

 Włóż dokumenty do podajnika dokumentów stroną zadrukowaną do dołu. Dokument położony na dole zostanie pobrany jako pierwszy. Jednocześnie można włożyć 30 dokumentów (80 g/m²).

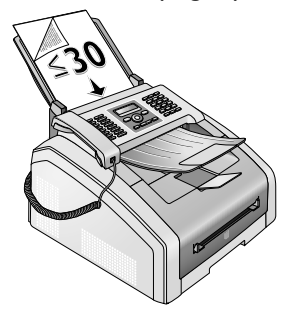

2 Przesunąć prowadnicę dokumentów do wewnątrz, tak aby ściśle przylegała do kartek.

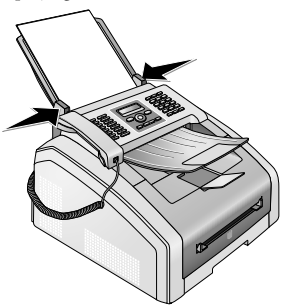

3 Następnie skonfiguruj żądaną rozdzielczość. Można wybrać między: STANDARD (dla dokumentów bez szczególnych cech), DOBRA (dla tekstów z małą czcionką i rysunkami), B DOKL (dla dokumentów o dużej liczbie szczegółów) i FOTO (dla fotografii). Naciśnij IIF. Skonfigurowana rozdzielczość zostanie pokazana na wyświetlaczu. Naciśnij IIF ponownie, aby zmienić rozdzielczość.

### Wskazówku

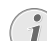

## Ustawianie rozdzielczości dla kopiowania

Przy kopiowaniu dokumentów dostępne są różne poziomy rozdzielczości. Wybrać *Wykonywanie kopii z ustawieniami zdefiniowanymi przez użytkownika*, aby ustawić poziom rozdzielczości, (patrz również rozdział *Wykonywanie kopii z ustawieniami zdefiniowanymi przez użytkownika* na stronie 33).

#### Wskazówku

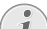

### Nastaw rozdzielczość

Można wybrać ustawienie domyślnej rozdzielczości (patrz też rozdział *Ustawienie rozdzielczości*, na stronie 37).

## Wykonywanie kopii ze standardowymi ustawieniami

### Wykonywanie kopii ze standardowymi ustawieniami

- 1 Włóż dokument.
- 2 Naciśnij dwukrotnie **COPY**. Dokument zostanie skopiowany ze standardowymi ustawieniami

### Wskazówku

### Funkcja dostępu

Można też uruchomić tę funkcję, naciskając: **OK**, **11** i **OK**.

## Wykonywanie kilku kopii ze standardowymi ustawieniami

- 1 Włóż dokument.
- Podaj żądaną liczbę kopii dokumentu (maksymalnie
   9)
- **3** Naciśnij dwukrotnie **COPY**. Dokument zostanie skopiowany ze standardowymi ustawieniami

### Wskazówku

## 1

Przycisk ECO

Nacisnąć **COPY** i **ECO**, aby wykonać kopię z funkcją oszczędzania toneru.

## Wykonywanie kopii z ustawieniami z drugiego profilu

Ustawienia, których użytkownik chce często używać, można zapisać w drugim profilu, na przykład, aby kopiować często używany typ dokumentu (patrz również rozdział dotyczący *konfigurowania ustawień drugiego profilu* na stronie 34).

### Wykonywanie kopii z ustawieniami z drugiego profilu

- 1 Włóż dokument.
- 2 Naciśnij COPY.
- 3 Wybrać drugi profil, używając ▲/▼.

### Wskazówku

### Funkcja dostępu

Można też uruchomić tę funkcję, naciskając: **OK**, **12** i **OK**.

4 Naciśnij COPY.

### Wykonywanie kopii z ustawieniami z drugiego profilu

- 1 Włóż dokument.
- 3 Naciśnij COPY.
- 4 Wybrać drugi profil, używając ▲/▼.

### Wskazówku

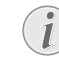

### Funkcja dostępu

Można też uruchomić tę funkcję, naciskając: **OK**, **12** i **OK**.

5 Naciśnij COPY.

### Wskazówku

- Przycisk ECO
- Nacisnąć **COPY** i **ECO**, aby wykonać kopię z funkcją oszczędzania toneru.

## Wykonywanie kopii z ustawieniami określonymi przez użytkownika

### Wskazówku

### **Kopiowanie**

Proces kopiowania można uruchomić w dowolnym czasie, naciskając COPY. Nacisnąć ECO, aby wykonać kopię z funkcją oszczędzania toneru.

- 1 Włóż dokument.
- 2 Naciśnij COPY.
- 3 Użyć przycisków ▲/▼, aby wybrać żądany profil.
- 4 Podaj żądaną liczbę kopii dokumentu (maksymalnie 99).
- 5 Potwierdź za pomocą OK.
- 6 Aby wybrać źródło papieru, należy użyć ▲/▼.
- 7 Potwierdź za pomocą OK.
- 8 W przypadku papieru w ręcznym podajniku papieru: Aby wybrać żądany format papieru, należy użyć ▲/▼.
- 9 Potwierdź za pomocą **OK**.
- 10 W przypadku papieru w ręcznym podajniku papieru: Aby wybrać gramaturę wkładanego papieru, należy użyć ▲/▼.
- 11 Potwierdź za pomocą OK.
- 12 Żądaną rozdzielczość należy wybrać za pomocą ▲/▼:

AUTO – Optymalne ustawienie dla wszystkich typów dokumentów

TEK5T – Dla tekstów z drobną czcionką lub rysunkami

JAKOŚĆ – dla dokumentów z wieloma szczegółami

FOTO – Największa rozdzielczość.

13 Potwierdź za pomocą OK.

14 Żądany kontrast należy ustawić za pomocą  $/\sqrt{}$ .

-/1 – Jaśniejsze kopie i faksy

**4** (ustawienie domyślne) – Ustawienie zoptymalizowane dla druku tekstu i fotografii

+/7 – Ciemniejsze kopie i faksy (na przykład dokumenty z niewyraźnym drukiem)

- 15 Potwierdź za pomocą OK.
- 16 Przyciski ▲/▼ służą do określenia żądanego poziomu jasności:

-/1 – Jaśniejszy wydruk

4 (ustawienie domyślne) – Ustawienie zoptymalizowane dla druku tekstu i fotografii

+/7 – Ciemniejszy wydruk

17 Naciśnij COPY.

## Wykonywanie powiększonych lub zmniejszonych kopii

### Wskazówku

### Kopiowanie

Proces kopiowania można uruchomić w dowolnym czasie, naciskając **COPY**. Nacisnąć **ECO**, aby wykonać kopię z funkcją oszczędzania toneru.

- 1 Włóż dokument.
- 2 Naciśnij OK, 13 oraz OK.
- Podaj żądaną liczbę kopii dokumentu (maksymalnie
   9)
- 4 Potwierdź za pomocą OK.
- 5 Oryginały można kopiować w powiększeniu względnie w pomniejszeniu. Możliwe jest pomniejszenie do 25 procent i powiększenie do 400 procent. Wprowadź żądaną wartość za pomocą klawiatury numerycznej.

### Wskazówku

### Wybór prekonfigurowanych wartości

- Aby wybrać prekonfigurowaną wartość, należy użyć ▲/▼. Zapisane są standardowe wartości, na przykład zmniejszenie z formatu A4 do A5, albo dostosowanie europejskich formatów DIN do amerykańskich formatów Letter i Legal
- 6 Nacisnąć COPY, aby uruchomić proces kopiowania lub OK aby skonfigurować dodatkowe ustawienia (patrz rozdział dotyczący wykonywania kopii z dostosowanymi ustawieniami na stronie 33).

## Kopiowanie kilku dokumentów na jednej stronie (kopiowanie mozaikowe)

### Wskazówku

### 🕥 Kopiowanie

Proces kopiowania można uruchomić w dowolnym czasie, naciskając **COPY**. Nacisnąć **ECO**, aby wykonać kopię z funkcją oszczędzania toneru.

Można kopiować kilka dokumentów na jednej stronie, aby oszczędzać papier. Podczas procesu kopiowania dokumenty są automatycznie dostosowywane.

- 1 Naciśnij OK, 14 oraz OK.
- 2 Aby wybrać żądany układ, należy użyć ▲/▼.
  - 1 Dwa dokumenty na jednej stronie.
  - 2 Cztery dokumenty na jednej stronie.

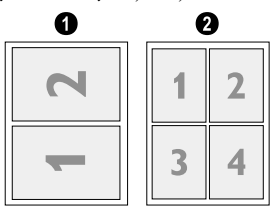

3 Nacisnąć COPY, aby uruchomić proces kopiowania lub OK aby skonfigurować dodatkowe ustawienia (patrz rozdział dotyczący wykonywania kopii z dostosowanymi ustawieniami na stronie 33).

## Konfigurowanie ustawień drugiego profilu

### Nastaw rozdzielczość

- 1 Naciśnij OK, 1063 oraz OK.
- 2 Żądaną rozdzielczość należy wybrać za pomocą ▲/▼:
   RUTO Optymalne ustawienie dla wszystkich typów dokumentów

TEK5T – Dla tekstów z drobną czcionką lub rysunkami

JAKOŚĆ – dla dokumentów z wieloma szczegółami

FOTO – Największa rozdzielczość.

3 Potwierdź za pomocą OK.

### Ustawianie kontrastu

- 1 Naciśnij **OK**, **1064** oraz **OK**.
- 2 Żądany kontrast należy ustawić za pomocą ▲/▼.
  - -/1 Jaśniejsze kopie i faksy

**4** (ustawienie domyślne) – Ustawienie zoptymalizowane dla druku tekstu i fotografii

+/7 – Ciemniejsze kopie i faksy (na przykład dokumenty z niewyraźnym drukiem)

3 Potwierdź za pomocą OK.

### Ustawianie jasności

- 1 Naciśnij **OK**, **1065** oraz **OK**.
- 2 Przyciski ▲/▼ służą do określenia żądanego poziomu jasności:

-/1 – Jaśniejszy wydruk

4 (ustawienie domyślne) – Ustawienie zoptymalizowane dla druku tekstu i fotografii

+/7 – Ciemniejszy wydruk

3 Potwierdź za pomocą OK.

PL

## 9 Ustawienia

### Wskazówku

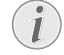

### Modyfikacja ustawień podstawowych

Zmienione ustawienia zostaną zapisane jako nowe ustawienia domyślne. Jeżeli wybierzesz funkcję specjalną do jednorazowego procesu, pamiętaj, po tej czynności przywrócić ustawienia domyślne lub ustawienia fabryczne.

### Wskazówku

### Nawigacja w menu

Kursor przesuwa się za pomocą ▲/♥. Naciśnij przycisk C, aby wrócić do poprzedniego poziomu menu. Naciśnij Ø aby zamknąć menu i powrócić do trybu początkowego.

### Wskazówku

### Przycisk pomocy (Help)

Listę ustawień można również wydrukować, naciskając: **i**. Używając  $\checkmark$  wybierz KONFIG-URACJA. Potwierdź za pomocą **OK**.

## Ustawianie funkcji oszczędzania energii

Ta funkcja służy do określenia, po jakim czasie od wykonania zadania drukowania urządzenie przełączy się do trybu oszczędzania energii. W przypadku odbioru faksu lub sporządzania wydruku albo kopii urządzenie automatycznie przechodzi z trybu oszczędzania prądu na tryb roboczy.

- 1 Naciśnij ECO.
- 2 Używając ▲/y wybierz OSZ. ENERGII.
- 3 Potwierdź za pomocą OK.

### Wskazówku

### 🕥 Funkcja dostępu

Można też uruchomić tę funkcję, naciskając: OK, 0021 i OK.

- 4 Należy wybrać czas (w minutach), po którym urządzenie powinno się przełączyć do trybu oszczędzania energii, używając ▲/▼. Jeżeli urządzenie powinno się przełączyć do trybu oszczędzania energii bezpośrednio po wykonaniu zadania drukowania, należy wybrać Ø.
- 5 Potwierdź za pomocą OK.

## Ustawianie funkcji oszczędzania toneru

Ta funkcja służy do włączania oszczędzania toneru. Wydruk będzie nieco jaśniejszy, dzięki czemu liczba stron możliwa do wydrukowania z jednego pojemnika z tonerem będzie wyższa.

- 1 Naciśnij ECO.
- 2 Używając ▲/▼ wybierz OSZ. TONERU.
- **3** Potwierdź za pomocą **OK**.

### Wskazówku

### Funkcja dostępu

Można też uruchomić tę funkcję, naciskając: OK, 0022 i OK.

- 4 Użyj ▲/♥, aby wybrać czy chcesz włączyć, czy wyłączyć tę funkcję.
- 5 Potwierdź za pomocą **OK**.

## Wybór kraju

### UWAGA!

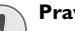

### Prawidłowe ustawienie kraju!

- Należy ustawić kraj, w którym urządzenie jest używane. W przeciwnym razie urządzenie nie będzie dostosowane do sieci telefonicznej. Jeśli dany kraj nie znajduje się na liście, musisz wybrać inne ustawienie i używać kabla telefonicznego właściwego dla danego kraju. Skontaktuj się ze sprzedawcą.
- 1 Naciśnij OK, 031 oraz OK.
- Użyj ▲/♥, aby wybrać kraj, w którym urządzenie jest używane.
- 3 Potwierdź za pomocą OK.

## Wybór języka

- 1 Naciśnij OK, 0 3 3 oraz OK.
- Użyj ▲/♥, aby wybrać żądany język komunikatów wyświetlacza.
- 3 Potwierdź za pomocą OK.

## Ustawianie godziny i daty

- 1 Naciśnij OK, 0 1 1 oraz OK.
- 2 Wprowadź datę (dwie cyfry w każdym polu), przykładowo 310525 aby ustawić 31 maja 2025 r.
- **3** Podaj godzinę, np. **1 4 0 0** dla godziny 14.00.
- 4 Potwierdź za pomocą **OK**.

## Ustawianie strefy czasowej

Czas uniwersalny (UTC) to aktualnie stosowany uniwersalny format czasu. Licząc od Greenwich w Londynie (południk zerowy), świat dzieli się na strefy czasowe. Strefy te są oznaczane odchyleniem od UTC (w godzinach), na przykład UTC+1 dla czasu środkowoeuropejskiego (CET) W krajach o kilku strefach czasowych można wybrać prekonfigurowaną strefę czasową lub ręcznie wprowadzić odchylenie miejscowej strefy czasowej od czasu uniwersalnego UTC. W krajach o jednej strefie czasowej to ustawienie zostało dostosowane automatycznie, jeżeli kraj został skonfigurowany prawidłowo (Patrz również rozdział Ustawianie kraju na stronie 36).

- 1 Naciśnij OK, 012 oraz OK.
- Aby wybrać kraj, w którym urządzenie jest używane, należy wybrać ▲/▼.
- 3 Ręczne wprowadzanie odchylenia względem czasu UTC: Wprowadzić odchylenie (w godzinach) używając klawiatury numerycznej, na przykład, 1 w przypadku UTC+1. Na ekranie wyświetlony jest edytor stref czasowych.

### Wskazówku

### Edytor stref czasowych

- Nacisnąć 4/♥, aby zmienić znak (+/-). Można również wprowadzić wartości krótsze niż godzina, na przykład 0,15 (lub 0,25) w przypadku kwadransu, 0,30 (lub 0,50) w przypadku pół godziny lub 0,45 (albo 0,75) w przypadku trzech kwadransów.
- 4 Potwierdź za pomocą OK.

#### Wskazówku

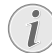

#### Automatyczne przełączanie czasu zimowego/czasu letniego

Przy ustawianiu kraju i strefy czasowej włącza się automatyczne przełączanie między czasem letnim i czasem zimowym. Automatyczne przełączanie wyłącza się, jeśli ręcznie wprowadzono odchylenie od czasu uniwersalnego za pomocą edytora stref czasowych

## Wprowadzanie numeru faksu i nazwy użytkownika

Twoje nazwisko i numer będą dodawane razem z datą, godziną i numerem strony w górnej części (= nagłówku) każdego faksu.

### Wskazówku

### Wprowadzić tekst

Wielkie litery wprowadzamy naciskając i przytrzymując przycisk **1**. Spację można wprowadzić za pomocą **⊥**.

Symbole i znaki specjalne wprowadza się za pomocą @.... Naciśnij â..., aby wstawić znaki specjalne właściwe dla danego języka. Wybierz za pomocą ▲/♥. Potwierdź za pomocą OK.

Kursor przesuwa się za pomocą ▲/▼. Do usuwania pojedynczych znaków służy przycisk C.

### Wprowadzanie nazwy

- 1 Naciśnij OK, 0 2 1 oraz OK.
- 2 Wprowadź nazwę za pomocą przycisków (A Z).
- **3** Potwierdź za pomocą **OK**.

### Wprowadzanie numeru

- 1 Naciśnij OK, 0 2 2 oraz OK.
- 2 Wprowadź swój numer.
- 3 Potwierdź za pomocą OK.

## Ustawianie dzwonki

### Wybór dzwonka

Ta funkcja służy do wybierania standardowego dzwonka. Do pozycji w książce telefonicznej można przypisywać osobne dzwonki (patrz również rozdział dotyczący *zapisywania pozycji* na stronie 19).

- 1 Naciśnij OK, 0 5 4 oraz OK.
- 2 Wybierz żądany dźwięk dzwonka, używając ▲/▼.
- 3 Potwierdź za pomocą OK.

### Regulacja głośności

- 1 Naciśnij OK, 0 5 5 oraz OK.
- 2 Wybierz żądany poziom głośności za pomocą ▲/▼.
- 3 Potwierdź za pomocą OK.

### Nastawianie liczby sygnałów

Ta funkcja służy do określenia liczby sygnałów inicjujących tryb odbioru faksu. Po wybranej liczbie sygnałów dzwonka urządzenie przejdzie do odbioru faksu w trybie faksowym. Wybrać Ø, aby całkowicie wyłączyć dzwonek (patrz również rozdział dotyczący *cichego odbioru faksu* na stronie 40).

- 1 Naciśnij OK, 042 oraz OK.
- 2 Wybierz żądaną liczbę sygnałów dzwonka, używając ▲/▼.
- 3 Potwierdź za pomocą OK.

### Nastaw rozdzielczość

## Określanie rozdzielczości transmisji faksu

- 1 Naciśnij OK, 4013 oraz OK.
- 2 Żądaną rozdzielczość należy wybrać za pomocą 4/♥: STANDARD – dla dokumentów bez szczególnych cech DOBRA – Dla tekstów z drobną czcionką lub rysunkami

B DOKL – dla dokumentów z wieloma szczegółami FOTO – Dla zdjęć

3 Potwierdź za pomocą OK.

## Ustawianie rozdzielczości dla kopiowania

- 1 Naciśnii OK, 103 oraz OK.
- 2 Żadana rozdzielczość należy wybrać za pomoca  $\frac{1}{\sqrt{2}}$ :

**BUTO** – Optymalne ustawienie dla wszystkich typów dokumentów

TEKST – Dla tekstów z drobna czcionka lub rvsunkami

JAKOŚĆ – dla dokumentów z wieloma szczegółami FOTO – Najwieksza rozdzielczość.

3 Potwierdź za pomoca OK.

## Ustawianie kontrastu

- 1 Naciśnij OK, 1 0 4 oraz OK.
- 2 Żądany kontrast należy ustawić za pomocą A/V.
  - -/1 Jaśniejsze kopie i faksy
  - 4 (ustawienie Ustawienie domvślne) zoptymalizowane dla druku tekstu i fotografii

+/7 – Ciemniejsze kopie i faksy (na przykład dokumenty z niewyraźnym drukiem)

3 Potwierdź za pomocą OK.

## Określić poziom jasności dla kopiowania

- 1 Naciśnij OK, 105 oraz OK.
- 2 Przyciski ▲/▼ służa do określenia żadanego poziomu iasności:

-/1 – Jaśniejszy wydruk

4 (ustawienie domyślne) Ustawienie zoptymalizowane dla druku tekstu i fotografii

+/7 - Ciemniejszy wydruk

3 Potwierdź za pomoca OK.

PL

## Wyłączanie dźwięków przycisków

Naciśnięcie przycisku potwierdzane jest sygnałem dźwiękowym. Dźwięk klawiszy w urządzeniu można wyłaczyć.

- 1 Naciśnij OK, 007 oraz OK.
- 2 Użyj ▲/▼, aby wybrać czy chcesz włączyć, czy wyłączyć tę funkcję.
- 3 Potwierdź za pomocą OK.

## Konfiguracja ustawień papieru

### Wskazówku

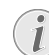

Modyfikacia ustawień podstawowych

Zmienione ustawienia zostana zapisane jako nowe ustawienia domyślne. Jeżeli wybierzesz funkcie specialna do jednorazowego procesu. pamietaj, po tej czynności przywrócić ustawienia domvślne lub ustawienia fabryczne.

## Ustawianie gramatury papieru

- 1 Naciśnij OK, 2 0 1 oraz OK.
- 2 Aby wybrać gramature wkładanego papieru, należy użvć ▲/▼.
- 3 Potwierdź za pomoca **OK**.

## Ustawianie źródła papieru

Do tacy na papier można włożyć zwykły papier do druku lub dokumenty zadrukowane (formularze). Do podajnika ręcznego można wkładać specjalne formaty papieru, koperty, slajdy, arkusze etykiet lub zadrukowane dokumenty.

- 1 Naciśnij OK, 202 oraz OK.
- **2** Aby wybrać źródło papieru, należy użyć  $\blacktriangle/ \checkmark$ .
- 3 Potwierdź za pomoca **OK**.

## Ustawianie formatu papieru

- 1 Naciśnij OK, 203 oraz OK.
- 2 Za pomoca ▲/v należy określić, czy zostanie skonfigurowany format papieru dla tacy na papier bądź czy zostanie użyty podajnik ręczny.
- 3 Potwierdź za pomoca **OK**.
- 4 Aby wybrać żądany format papieru, należy użyć ▲/▼. Należy postępować zgodnie ze specyfikacjami umieszczonymi w rozdziale, który zawiera dane techniczne.
- 5 Potwierdź za pomoca **OK**.

## Ustawianie transmisji faksu z pamięci

Można określić, czy dokument ma zostać zeskanowany lub wysłany natychmiast, czy dokumenty zostaną wysłane z pamięci podręcznej. Przy transmisji bezpośredniej dokument jest zapisywany podczas wysyłania. Podczas wysyłania z pamięci dokument jest najpierw odczytywany z pamięci, a następnie zestawiane jest połączenie z odbiorca.

### Wskazówku

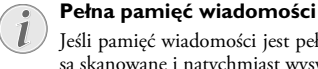

Jeśli pamięć wiadomości jest pełna, dokumenty sa skanowane i natvchmiast wysyłane.

- 1 Naciśnij **OK**, **4012** oraz **OK**.
- 2 Wybierz żądane ustawienie, używając ▲/▼.
- 3 Potwierdź za pomocą OK.

## Włączenie/wyłączanie nagłówka strony

Nazwa użytkownika oraz numer faksu pojawiają się w nagłówku każdego faksu. Można tą funkcję wyłączyć, jeśli dane nadawcy nie mają być przesłane.

- 1 Naciśnij **OK**, **4014** oraz **OK**.
- Użyj ▲/▼, aby wybrać czy chcesz włączyć, czy wyłączyć tę funkcję.
- 3 Potwierdź za pomocą OK.

# Włączanie i wyłączanie raportu transmisji

Po każdej transmisji urządzenie drukuje raport nadawczy. Dostępne są dwa różne ustawienia.

- 1 Naciśnij OK, 4011 oraz OK.
- 2 Użyj ▲/▼, aby wybrać spośród następujących opcji:

ZAWSZE – Raport z wysłania faksu drukowany jest po każdej udanej względnie przerwanej wysyłce faksu.

PRZY BŁĘDZIE – Raport z wysłania faksu drukowany jest jedynie wówczas, gdy wysyłka faksu nie dojdzie do skutku względnie zostanie przerwana.

3 Potwierdź za pomocą OK.

## Ustawianie trybu odbioru faksu

Wbudowany w urządzenie przełącznik faksowy odróżnia transmisje faksowe od połączeń telefonicznych. Faksy są odbierane automatycznie, a rozmowy telefoniczne mogą zostać odebrane przez użytkownika, również za pomocą podłączonych dodatkowych urządzeń. Urządzenie nie przestaje dzwonić podczas sprawdzania przychodzącego połączenia.

Dostępne są następujące opcje. Na wyświetlaczu pojawia się wybrany tryb odbioru faksów.

- 1 Naciśnij OK, 041 oraz OK.
- 2 Wybierz żądaną opcję, używając ▲/▼.

### Wskazówku

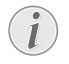

### Tryb odbioru faksów z podłączonymi dodatkowymi urządzeniami

Wybrać tryb EXT/automatyczna sekretarka, faks lub tryb ręczny, przy podłączaniu dodatkowych urządzeń do gniazda **?/EXT.** urządzenia.

**3** Potwierdź za pomocą **OK**.

## Tryb ręczny

Urządzenie nie będzie automatycznie odbierać faksów. Możesz uruchomić odbiór faksu ręcznie, naciskając  $\Phi$ . To ustawienie jest pomocne, gdy chcesz odbierać faksy za pomocą modemu komputerowego.

## Tryb faks

W trybie faksu urządzenie dzwoni tyle razy, ile nastawiono przy użyciu funkcji 042 (zob. również rozdział *Ustawianie liczby dzwonków*, strona 37). Następnie włączany jest tryb odbioru faksu. Tryb ten warto wybrać, jeśli faksy odbierane są zasadniczo na samym urządzeniu.

## Tryb EXT/Automatyczna sekretarka

Należy wybrać ten tryb, jeżeli dodatkowe urządzenia są podłączone do gniazda **%/EXT.** urządzenia. Jeśli rozmowę przyjmuje podłączona dodatkowo automatyczna sekretarka, urządzenie sprawdza, czy przychodzące połączenie nie jest wezwaniem do odbioru faksu. Jeśli urządzenie rozpoznaje sygnał faksu, faks odbierany jest w sposób automatyczny.

Jeśli nie jest podłączona automatyczna sekretarka, względnie jeśli automatyczna sekretarka nie podejmuje rozmowy, urządzenie przyjmuje po ustalonej liczbie sygnałów połączenie i odbiera automatycznie ewentualny faks.

### Wskazówku

Faks przy dodatkowym telefonie

Jeśli odbierzesz połączenie za pomocą urządzenia dodatkowego i usłyszysz, że jest to połączenie faksowe (dźwięk o zmiennej wysokości lub cisza), to możesz uruchomić odbiór faksu naciskając ♥ na urządzeniu. Aby korzystać z tej funkcji dodatkowe telefony muszą być w trybie wybierania tonowego (tony DTMF/ MFV) (informacje na ten temat znajdziesz w instrukcji obsługi dodatkowego telefonu).

### Tryb automatyczny

### (LPF 5125, LPF 5135)

Jeśli włączony jest tryb automatyczny, urządzenie sprawdza, czy przychodzące połączenie to faks, czy ewentualnie rozmowa telefoniczna. Urządzenie będzie automatycznie odbierać transmisje faksów. Urządzenie nie przestaje dzwonić podczas sprawdzania przychodzącego połączenia. W każdej chwili można odebrać rozmowę telefoniczną. Po ustalonej liczbie sygnałów urządzenie przyjmuje połączenie i odbiera automatycznie ewentualny "cichy" faks.

## Cichy odbiór faksów

Ustawić liczbę dzwonków Ø (patrz również rozdział *ustawianie liczby dzwonków* na stronie 37) i ustawić tryb odbioru faksów na tryb faksu (patrz również rozdział *ustawianie trybu odbioru faksu* na stronie 39), aby urządzenie nie dzwoniło przed odebraniem faksu.

### Wskazówku

### Ręczny odbiór faksu

Jeśli urządzenie jest ustawione na ręczny tryb odbioru, można wówczas nie usłyszeć wczwania do odbioru faksu, a tym samym nie odebrać faksu (patrz również rozdział *Ustawianie trybu odbioru faksów* na stronie 39).

## Dodatkowe opcje transmisji faksowej

### Zmniejszanie prędkości transmisji

Urządzenie dostosowuje prędkość transmisji do jakości linii telefonicznej. Może to zająć trochę czasu, szczególnie w przypadku połączeń międzynarodowych. Ustaw niższą prędkość transmisji, jeśli wysyłasz faksy do sieci o słabej jakości linii.

- 1 Naciśnij OK, 4015 oraz OK.
- 2 Wybierz żądaną prędkość, używając ▲/▼.
- 3 Potwierdź za pomocą OK.

### Konfigurowanie wyświetlacza

Skonfiguruj informacje, które mają być pokazywane na wyświetlaczu podczas transmisji.

- 1 Naciśnij OK, 4016 oraz OK.
- 2 Użyć ▲/♥, aby określić, czy ma być wyświetlana prędkość transmisji, czy numer aktualnie wysyłanej strony.
- 3 Potwierdź za pomocą OK.

PL

## Dodatkowe opcje odbioru faksów

### Zmniejszanie prędkości odbioru

Urządzenie dostosowuje prędkość transmisji do jakości połączenia telefonicznego. Należy ustawić niższą prędkość transmisji, jeżeli to ustawienie trwa zbyt długo lub połączenie nie zostało nawiązane.

- 1 Naciśnij **OK**, **4026** oraz **OK**.
- 2 Wybrać żądaną prędkość, używając ▲/▼.
- 3 Potwierdź za pomocą OK.

### Ustawienia dostosowania strony

Odbierane faksy mogą być automatycznie dostosowywane do włożonego formatu papieru. Można również wprowadzić stałą wartość (procentową) dostosowania papieru.

### Wskazówku

### Ustawianie formatu papieru

W przypadku regulacji automatycznej format włożonego papieru musi być ustawiony prawidłowo (patrz również rozdział dotyczący *Ustawianie formatu papieru*, strona 38).

- 1 Naciśnij **OK**, **4024** oraz **OK**.
- Aby ustawić dostosowanie automatyczne lub wprowadzić stałą wartość, należy użyć▲/▼.
- 3 Potwierdź za pomocą OK.
- 4 Wprowadzanie stałej wartości: Wprowadzić wartość procentową między 7 0 i 100 procent.
- 5 Potwierdź za pomocą **OK**.

### Ustawienie progu stronicowania

Niektóre transmisje faksowe zawierają więcej wierszy, niż zmieści się na jednej stronie. Za pomocą progu stronicowania można określić wartość, od której wiersze faksu będą drukowane na następnej stronie. Wszystkie linie poniżej tej wartości zostaną usuniete.

- 1 Naciśnij **OK**, **4027** oraz **OK**.
- 2 Użyj ▲/▼, aby wybrać spośród następujących opcji:

WŁŶCZ – Wszystkie linie leżące ponad trzy centymetry poza stroną zostaną wydrukowane na drugiej stronie. Wszystkie dodatkowe linie poniżej tej wartości zostaną usunięte.

ຟኘኒትርZ – Wszystkie linie, które leżą ponad jeden centymetr poza stroną są drukowane na drugiej stronie. Wszystkie dodatkowe linie poniżej tej wartości zostaną usunięte.

3 Potwierdź za pomocą OK.

### Drukowanie wielu kopii

Można wprowadzić ustawienie powodujące drukowanie kilku egzemplarzy odebranego faksu.

- 1 Naciśnij **OK**, **402** oraz **OK**.
- **2** Wprowadź wartość od **1** do **99**.
- 3 Potwierdź za pomocą OK.

## Blokowanie urządzenia

Za pomocą funkcji blokowania możesz chronić urządzenie przed użyciem przez nieupoważnione osoby. Dostęp do funkcji lub wprowadzanie cyfr możliwe jest tylko po wprowadzeniu prawidłowego kodu. Blokada włącza się automatycznie po każdym użyciu urządzenia.

## Wprowadzanie kodu pin

### Wskazówku

### Wprowadzanie kodu pin

Jeśli już jest zapisany jakiś kod, urządzenie pyta najpierw o stary kod, zanim można wprowadzić nowy kod.

- 1 Naciśnij OK, 921 oraz OK.
- 2 Wprowadzić czterocyfrowy kod pin.
- 3 Potwierdź za pomocą OK.
- 4 Wprowadź kod ponownie w celu potwierdzenia.
- 5 Potwierdź za pomocą **OK**.

## Blokada klawiatury

Ta funkcja blokuje całą klawiaturę urządzenia.

- 1 Naciśnij OK, 922 oraz OK.
- **2** Wprowadzić czterocyfrowy kod pin.
- 3 Potwierdź za pomocą **OK**.
- 4 Użyj ▲/♥, aby wybrać czy chcesz włączyć, czy wyłączyć tę funkcję.
- 5 Potwierdź za pomocą OK.

### Blokowanie ręcznego wybierania

Ta funkcja blokuje ręczne wybieranie numerów telefonicznych. Można łączyć się z numerami z książki telefonicznej. Ręczne wybieranie numeru ratunkowego **nie** jest możliwe.

- 1 Naciśnij OK, 923 oraz OK.
- 2 Wprowadzić czterocyfrowy kod pin.
- 3 Potwierdź za pomocą OK.
- 4 Używając ▲/▼ wybierz TYLKO SKOROW.
- 5 Potwierdź za pomocą **OK**.

### Blokowanie ustawień

Ta funkcja blokuje zmianę ustawień urządzenia.

- 1 Naciśnij OK, 924 oraz OK.
- 2 Wprowadzić czterocyfrowy kod pin.
- 3 Potwierdź za pomocą OK.
- 4 Użyj ▲/♥, aby wybrać czy chcesz włączyć, czy wyłączyć tę funkcję.
- 5 Potwierdź za pomocą OK.

## Drukowanie list i raportów

### Drukowanie lista funkcji

Naciśnij **OK**, **B1** i **OK**, aby wydrukować wszystkie funkcje i ustawienia urządzenia.

### Wskazówku

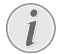

Przycisk pomocy (Help)

Listę funkcji można również wydrukować, naciskając **i**. Używając **i**∕γ wybierz LISTA FUNKCJI. Potwierdź za pomocą **OK**.

## Drukowanie książki telefonicznej

Naciśnij **OK**, **8 3** i **OK**, aby wydrukować listę pozycji książki telefonicznej oraz grup.

### Wskazówku

### Przycisk pomocy (Help)

Książkę telefoniczną można również wydrukować, naciskając **i**. Używając **^**/♥ wybierz KSIĄżKA TEL. Potwierdź za pomocą **OK**.

### Drukowanie dziennika faksów/ połączeń

Dziennik zawiera listę ostatnich 30 transmisji. Dziennik faksów zostanie wydrukowany automatycznie po 30 transmisjach faksowych. Dziennik faksu można również wydrukować w dowolnej chwili.

Lista ponownego wybierania/lista telefonujących (LPF 5125, LPF 5135) zawiera 50 ostatnio wybrane numery i ostatnie połączenia przychodzące.

Naciśnij **OK**, **8 2** oraz **OK**.

### Wskazówku

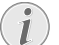

### Przycisk pomocy (Help)

Można również wydrukować dziennik faksów, naciskając i. Używając ▲/▼ wybierz REJESTRY. Potwierdź za pomoca OK.

## Drukowanie listy zadań

Naciśnij **OK**, **B 4** oraz **OK**. Urządzenie wydrukuje listę wszystkich zadań, które są w toku.

### Wskazówku

### Przycisk pomocy (Help)

Listę zadań można również wydrukować, naciskając **i**. Używając **A**/**y** wybierz POLECE-NIA. Potwierdź za pomocą **OK**.

## Drukuje listę ustawień

Naciśnij **OK**, **80** i **OK**, aby wydrukować wszystkie ustawienia urządzenia.

### Wskazówku

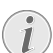

### Przycisk pomocy (Help)

Listę ustawień można również wydrukować, naciskając: **i**. Używając ▲/▼ wybierz KONFIG-URACJA. Potwierdź za pomocą **OK**.

# 10 Linie telefoniczne i urządzenia dodatkowe

## Określenie procesu wybierania

## (Ta funkcja nie jest dostępna we wszystkich krajach i sieciach)

W niektórych krajach można ustawić wybieranie impulsowe lub tonowe (tony DTMF).

### Wskazówku

### Określenie procesu wybierania

Z wybierania impulsowego należy korzystać tylko wówczas, gdy używana linia telefoniczna nie umożliwia wybierania tonowego.

- 1 Naciśnij OK, 0 5 3 oraz OK.
- 2 Użyj ▲/▼, aby ustawić żądany proces wybierania.
- 3 Potwierdź za pomocą OK.

## Ustawianie publicznej sieci telefonicznej (PSTN)

## (Ta funkcja nie jest dostępna we wszystkich krajach i sieciach)

#### Wskazówku

### PSTN: Public Switched Telephone Network – Publiczna komutowana sieć telefoniczna

Ta funkcja służy do konfigurowania urządzenia do połączenia z publiczną siecią telefoniczną (PSTN). Aby połączyć się z centralą abonencką (PABX), patrz również rozdział dotyczący *ustawiania centrali abonenckiej (PABX)* na stronie 42.

Urządzenie zostanie dostosowane automatycznie do sieci telefonicznej, jeżeli ustawienie kraju jest prawidłowe (patrz również rozdział dotyczący *wyboru kraju* na stronie 36). W przypadku sieci PSTN mogą być wymagane dodatkowe ustawienia. W tej sprawie należy się skontaktować ze sprzedawcą lub działem pomocy technicznej.

- 1 Naciśnij OK, 032 oraz OK.
- 2 Wybierz żądane ustawienie, używając ▲/▼.
- 3 Potwierdź za pomocą OK.

## Ustawianie prywatnej centrali abonenckiej (PABX)

Centrale abonenckie (PABX) występują w wielu biurach i w niektórych domach. Użytkownik podłączony do centrali PABX musi wybrać kod dostępu linii zewnętrznej w celu nawiązania połączenia z publiczną siecią telefoniczną (PSTN).

### Wskazówku

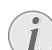

## Dodatkowy telefon bez numeru wewnętrznego

Dodatkowy telefon podłączony do gniazda telefonicznego urządzenia faksowego nie posiada własnego numeru wewnętrznego.

Można skonfigurować urządzenie do pracy z numerem wewnętrznym, wskazać długość numerów wewnętrznych (bezpośrednie wybieranie numeru) i zapisać kod, który należy wybrać w celu połączenia się z publiczną siecią telefoniczną (PSTN) (= kod dostępu do linii zewnętrznej).

### Wskazówku

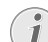

### Kod dostępu do linii zewnętrznej jest wybierany automatycznie

Po dokonaniu tych ustawień nie trzeba wybierać prefiksu centrali, gdy wprowadza się numer zewnętrzny. Urządzenie automatycznie doda kod dostępu do linii zewnętrznej przed numerem, który ma taką samą długość lub jest dłuższy niż skonfigurowane numery wybierane bezpośrednio.

### Ustawianie typu połączenia

- 1 Naciśnij OK, 0 5 1 oraz OK.
- Użyj ▲/▼ aby określić, czy urządzenie pracuje na linii wewnętrznej.
- 3 Potwierdź za pomocą OK.

## Ustawianie kodu dostępu do linii zewnętrznej

## Wprowadzić długość numeru bezpośredniego wybierania.

- 1 Naciśnij **OK**, **0 5 2 1** oraz **OK**.
- 2 Wprowadź odpowiednią długość numerów wewnętrznych. Do usuwania pojedynczych znaków służy przycisk C. Należy wyjść od najdłuższego numeru i dodać jedno miejsce. Jeśli numery wybierania bezpośredniego składają się z czterech cyfr, należy podać 5.
- 3 Potwierdź za pomocą OK.

42

PL

## Wprowadzić kod dostępu do linii zewnętrznej.

- 1 Naciśnij **OK**, **0 5 2 2** oraz **OK**.
- 2 Wprowadź kod dostępu do linii zewnętrznej, który służy do połączenia z publiczną siecią telefoniczną. Zazwyczaj jest to **0**.

### Wskazówku

## i

### Nieprawidłowy kod dostępu do linii zewnętrznej

W rzadkich przypadkach kod dostępu do linii zewnętrznej może być inną cyfrą, lub liczbą dwucyfrową. W starszych systemach telefonicznych kodem dostępu do linii zewnętrznej może być R (= Flash). Naciśnij **RD**, aby wprowadzić taki kod dostępu do linii zewnętrznej. Jeśli nawiązanie połączenia z publiczną siecią telefoniczną nie jest możliwe, skontaktuj się z dostawcą swojego systemu telefonicznego.

3 Potwierdź za pomocą OK.

## Łącze DSL

W przypadku gdy używasz modemu DSL: Podłączyć urządzenie do gniazda przeznaczonego dla analogowych aparatów telefonicznych/telefaksowych! Dodatkowe informacje znajdziesz w instrukcji obsługi urządzenia DSL. W razie potrzeby należy zasięgnąć informacji u operatora telefonicznego lub dostawcy Internetu.

## Łącze ISDN

To urządzenie jest faksem analogowym (Grupa 3). To nie jest urządzenie ISDN (Grupa 4), więc bezpośrednia współpraca z łączem ISDN nie jest możliwa. Wymaga adaptera analogowego lub modułu do podłączania terminali analogowych. Informacje na temat łączy ISDN można znaleźć w instrukcjach dostarczanych z adapterem terminalowym lub routerem dial-up.

## Podłączanie dodatkowych urządzeń

Do tej samej linii telefonicznej mogą być podłączone urządzenia dodatkowe, takie jak telefony bezprzewodowe, automatyczne sekretarki, modemy i liczniki opłat telefonicznych.

## Połączenie z urządzeniem

Możesz podłączać urządzenia dodatkowe bezpośrednio do urządzenia faksowego. Włóż kabel telefoniczny urządzenia dodatkowego do gniazdka urządzenia faksowego oznaczonego **?/EXT.** (wtyczka RJ-11).

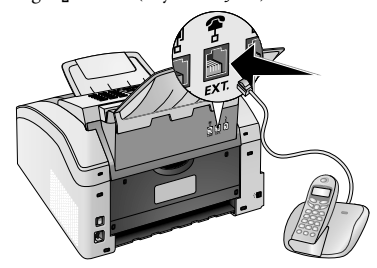

### Podłączanie do linii telefonicznej

Prawidłowe działanie przełącznika faksowego wymaga umieszczenia urządzenia jako pierwsze w szeregu urządzeń, podłączonych do tego samego gniazdka telefonicznego. Należy pamiętać o zachowaniu właściwej kolejności.

### Wskazówku

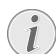

## Podłączenie do pierwszego gniazdka telefonicznego

Jeżeli dostępne jest więcej niż jedno gniazdko telefoniczne dla tej samej linii telefonicznej, urządzenie musi być podłączone do pierwszego gniazdka telefonicznego.

## Używanie dodatkowego telefonu (Easylink)

Funkcja Easylink umożliwia sterowanie urządzeniem faksowym za pomocą dodatkowych telefonów. Aby korzystać z tej funkcji dodatkowe telefony muszą być w trybie wybierania tonowego (tony DTMF/MFV) (informacje na ten temat znajdziesz w instrukcji obsługi dodatkowego telefonu).

### Rozpoczynanie odbioru faksu

Jeśli odbierzesz połączenie za pomocą urządzenia dodatkowego i usłyszysz, że jest to połączenie faksowe (dźwięk o zmiennej wysokości lub cisza), to możesz uruchomić odbiór faksu naciskając ♥ na urządzeniu.

Odłóż słuchawkę dodatkowego aparatu, gdy zmieni się dźwięk dzwonka. Urządzenie przyjęło odbiór wiadomości faksowej.

### Przejmowanie obsługi linii

Jeśli odbierzesz połączenie za pomocą dodatkowego telefonu, a urządzenie faksowe dalej dzwoni lub podejmuje próby odebrania faksu, możesz odłączyć urządzenie faksowe od linii. Oprócz tego naciśnij 🗶 🕷 na telefonie.

## Używanie zewnętrznej automatycznej sekretarki

Zewnętrzna automatyczna sekretraka musi być wyposażona w rozpoznawanie równoległe, aby móc odbierać przychodzące połączenia. Skontaktuj się ze sprzedawca.

Aby zapewnić optymalne działanie automatycznej sekretarki, należy ją podłączyć do gniazdka **?/EXT.** urządzenia faksowego. Wybierz opcję EXT/tryb automatycznej sekretarki jako tryb odbioru faksów (zob. też rozdział *Ustawianie trybu odbioru faksu*, str. 39).

#### Wskazówku

### Długość komunikatu powitalnego

Komunikat powitalny musi być krótszy niż dziesięć sekund. Nie należy stosować muzyki jako komunikatu powitalnego. Jeśli zewnętrzna automatyczna sekretarka posiada funkcję "oszczędzania kosztów połączeń" (tzn. funkcję, która po zarejestrowaniu nowych wiadomości zmienia liczbę sygnałów dzwonka, po których odbierane jest połączenie), należy ją wyłączyć.

#### Wskazówku

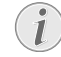

## Automatyczna sekretarka rejestruje sygnały faksowe

Jeśli zewnętrzna automatyczna sekretarka nagrywa sygnały faksowe, ale urządzenia faksowe nie odbiera faksów, sprawdź połączenie z zewnętrzną automatyczną sekretarką.

## 11 Serwis

### Wskazówku

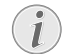

### Rozwiązywanie problemów

W przypadku wystąpienia zakłóceń w pracy urządzenia, należy postępować zgodnie z instrukcjami na wyświetlaczu i w raporcie o błędach.

## Wyświetlanie poziomów licznika

Można wyświetlać różne poziomy liczników urządzenia, aby uzyskiwać informacje.

## Wyświetlanie liczby wysłanych stron faksu

Naciśnij **OK**, **94** oraz **OK**. Przedstawiona jest liczba wysłanych stron faksu

## Wyświetlanie liczby odebranych stron faksu

Naciśnij **OK**, **942** oraz **OK**. Przedstawiona jest liczba odebranych stron faksu

### Wyświetlanie liczby zeskanowanych dokumentów

Naciśnij **OK**, **943** oraz **OK**. Wyświetlona jest liczba zeskanowanych dokumentów

# Wyświetlanie liczby wydrukowanych stron

Naciśnij **OK**, **9 4** oraz **OK**. Wyświetlona jest liczba wydrukowanych stron.

### Wyświetlanie liczby skopiowanych stron

Naciśnij **OK**, **945** oraz **OK**. Wyświetlona jest liczba skopiowanych stron.

## Wyświetlanie poziomu

### tonera

Urządzenie rejestruje zużycie tonera po każdym wydruku i oblicza na tej podstawie poziom tonera w naboju. Poziom toneru jest zapisywany w każdym naboju z tonerem.

Naciśnij **OK**, **946** oraz **OK**. Poziom tonera w naboju wyświetlany jest w procentach w przedziale od 100 procent (pusty) do 0 procent (pełen).

## Sprawdzanie wersji oprogramowania sprzętowego

- 1 Nacisnąć **OK**, **9**34 i dwukrotnie **OK**.
- Na wyświetlaczu zostanie podana wersja oprogramowania sprzętowego urządzenia.
- 3 Potwierdź za pomocą OK.

## Wymiana wkładu z tonerem

Urządzenie rejestruje zużycie tonera po każdym wydruku i oblicza na tej podstawie poziom tonera w naboju. Poziom toneru jest zapisywany w każdym naboju z tonerem. Można używać różnych nabojów z tonerem i wyświetlać poziom toneru w naboju.

### ZAGROŻENIE!

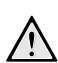

### Pył wydostający się z toneru!

Nigdy nie otwierać naboju z tonerem. Jeśli wydostał się pył tonerowy, unikać jego kontaktu ze skórą i oczami. Nie wolno w żadnym razie wdychać pyłu tonerowego. Pył należy usunąć z ubrań lub przedmiotów zimną wodą, ciepła woda utrwaliłaby toner. Nigdy nie usuwać rozsypanego pyłu z toneru za pomocą odkurzacza.

### UWAGA!

### Używać oryginalnych materiałów eksploatacyjnych!

Należy korzystać wyłącznie z oryginalnych materiałów eksploatacyjnych. Można je nabyć od wyspecjalizowanych sprzedawców detalicznych oraz w naszym dziale zamówień. Inne materiały eksploatacyjne mogą spowodować obrażenia urządzenia.

### UWAGA!

### Przestrzegać instrukcji na opakowaniu

Przestrzegaj instrukcji umieszczonych na opakowaniu materiałów eksploatacyjnych.

 Otworzyć urządzenie, odchylając pokrywę urządzenia do przodu

### UWAGA!

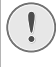

Nie otwierać w trakcie zadania drukowania!

Nigdy nie otwierać pokrywy, gdy urządzenie drukuje.

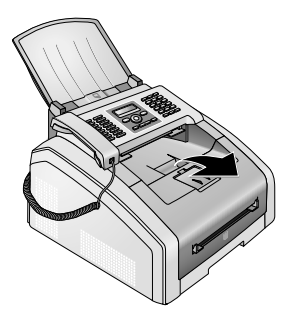

### ZAGROŻENIE!

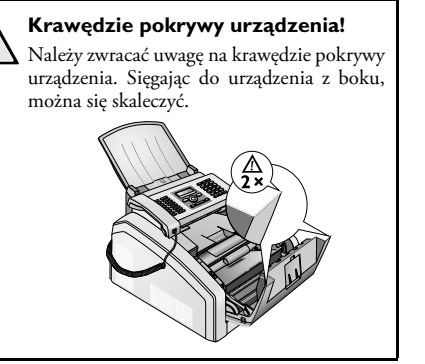

- PI
- 2 Wyjąć stary nabój z tonerem, chwytając go za uchwyt pośrodku i wyciągając do przodu z urządzenia.

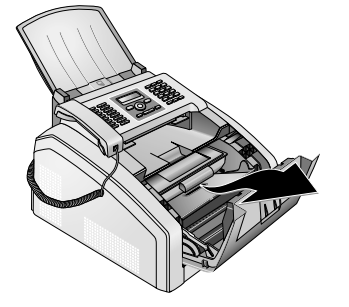

### ZAGROŻENIE!

### Pył wydostający się z toneru!

Ostrożnie wyjąć kasetę z tonerem z urządzenia, tak żeby nie wysypał się pył tonera. Należy uważać, gdzie kładziemy kasetę, ponieważ wysypujący się pył tonera może zabrudzić podłoże.

Napoczete wzglednie zużyte naboje z tonerem należv przechowywać w orvginalnym opakowaniu lub też w plastikowej torebce, aby w ten sposób zapobiec wydostawaniu sie pyłu tonerowego. Stare naboie należy zdawać specjalistycznych sklepach wzglednie punktach zbierania odpadów. Nigdy nie wrzucać naboi z tonerem do ognia. Naboje z tonerem nie moga dostać sie do rak dzieci.

**3** Przy co trzeciej wymianie naboju z tonerem należy oczyścić głowicę drukującą LED. Oczyścić szybkę głowicy druku LED nad nabojem z tonerem miękką, niepylącą ściereczką.

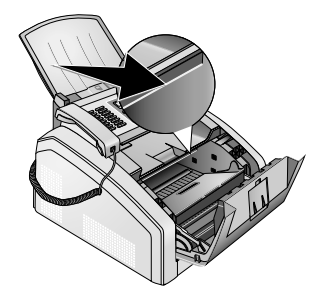

- 4 Wyjąć nowy nabój z tonerem z opakowania.
- 5 Usunąć folię i czarny papier ochronny, jednak nie zdejmować jeszcze paska ochronnego z naboju.

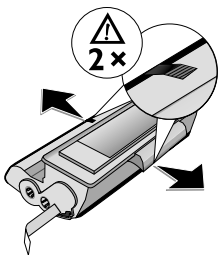

6 Kilka razy pomachać nabojem w tę i z powrotem, aby równomiernie rozłożyć toner, co poprawia jakość druku.

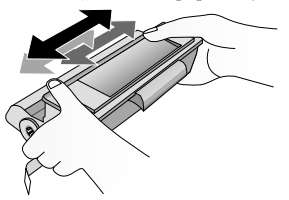

7 Dopiero wtedy należy całkowicie wyciągnąć pasek ochronny po lewej stronie kasety.

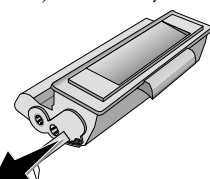

### ZAGROŻENIE!

### Pył wydostający się z toneru!

Po ściągnięciu paska ochronnego nie potrząsać nabojem. W przeciwnym razie może wydostać się pył tonerowy.

8 Włożyć nabój z tonerem do urządzenia. Musi zaskoczyć zatrzask.

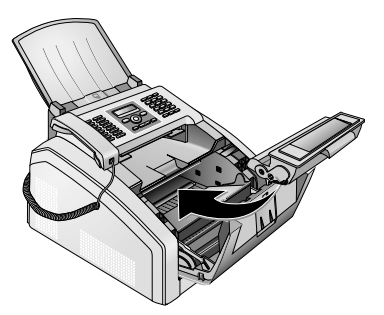

9 Zamknij urządzenie.

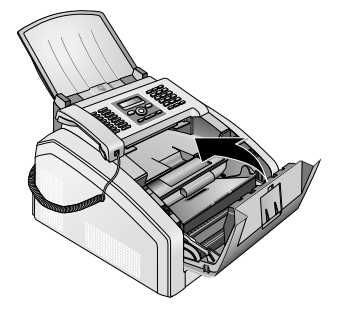

### UWAGA!

#### Pojemnik z tonerem nie został włożony prawidłowo!

Jeżeli pokrywa urządzenia się nie zamyka, pojemnik z tonerem włożono nieprawidłowo. Wyjąć pojemnik z tonerem i włożyć go prawidłowo.

## Usuwanie zaciętego papieru

Urządzenie jest wyposażone w czujniki, które szybko rozpoznają zakleszczenie papieru. W przypadku wystąpienia takiego problemu podawanie papieru do drukowania zostaje natychmiast zatrzymane. Sprawdzić zakleszczenie papieru we **wszystkich** trzech miejscach: Taca na papier/podajnik papieru, jednostka drukująca i jednostka utrwalacza (zobacz również pomoc poniżej).

### ZAGROŻENIE!

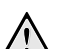

### Pył wydostający się z toneru!

W przypadku zaciecia papieru nie używać siły, aby usunać papier, lecz raczej delikatnie wyciagnać go z urządzenia i zachować ostrożność przy usuwaniu. toner na wydruku może być jeszcze niecałkiem utrwalony, co z kolej może powodować uwalnianie sie pyłu tonerowego. Nie wolno w żadnym razie wdychać pyłu tonerowego. Pył należy usunąć z ubrań lub przedmiotów zimna woda, ciepła woda utrwaliłaby toner. Nigdy nie usuwać rozsypanego pvłu z toneru za pomoca odkurzączą

## Usuwanie zakleszczenia papieru w tacy na papier/podajniku papieru

1 Wyciągnąć tacę na papier.

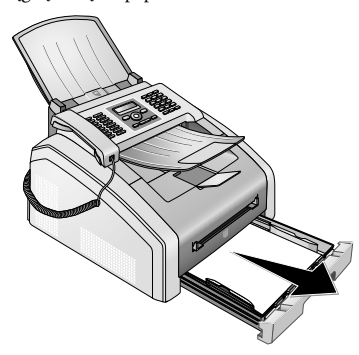

2 Ostrożnie wyciągnij papier.

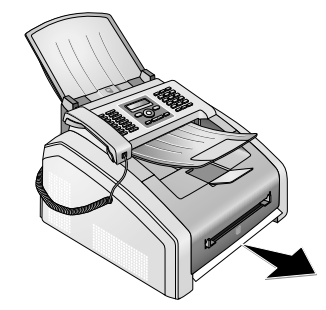

3 Wsunąć kasetę z papierem do urządzenia do oporu.

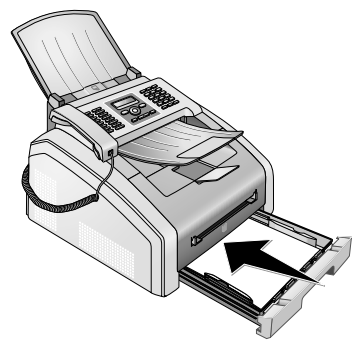

## Usuwanie zakleszczenia papieru w jednostce drukującej

1 Otworzyć urządzenie, odchylając pokrywę urządzenia do przodu

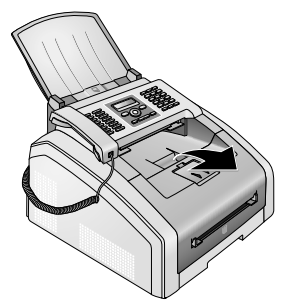

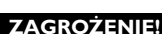

### Krawędzie pokrywy urządzenia!

Należy zwracać uwagę na krawędzie pokrywy urządzenia. Sięgając do urządzenia z boku, można się skaleczyć.

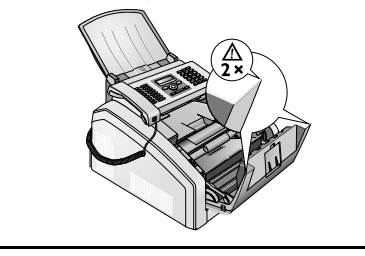

2 Wyjąć stary nabój z tonerem, chwytając go za uchwyt pośrodku i wyciągając do przodu z urządzenia.

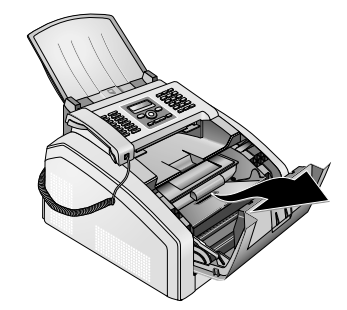

### ZAGROŻENIE!

### Pył wydostający się z toneru!

Ostrożnie wyjąć kasetę z tonerem z urządzenia, tak żeby nie wysypał się pył tonera. Należy uważać, gdzie kładziemy kasetę, ponieważ wysypujący się pył tonera może zabrudzić podłoże.

Nigdy nie otwierać naboju z tonerem. Jeśli wydostał się pył tonerowy, unikać jego kontaktu ze skórą i oczami. Nie wolno w żadnym razie wdychać pyłu tonerowego. Pył należy usunąć z ubrań lub przedmiotów zimną wodą, ciepła woda utrwaliłaby toner. Nigdy nie usuwać rozsypanego pyłu z toneru za pomocą odkurzacza.

**3** Otworzyć klapkę ułatwiającą usuwanie papieru.

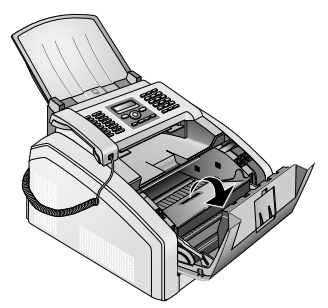

4 Ostrożnie wyciągnij papier.

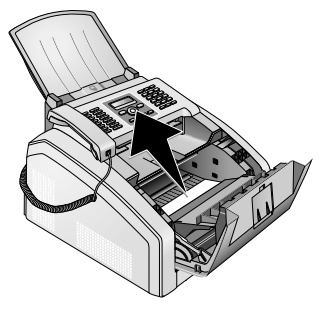

5 Zamknąć klapkę usuwania zakleszczonego papieru.

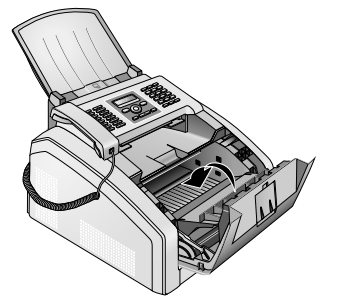

 Włożyć nabój z tonerem do urządzenia. Musi zaskoczyć zatrzask.

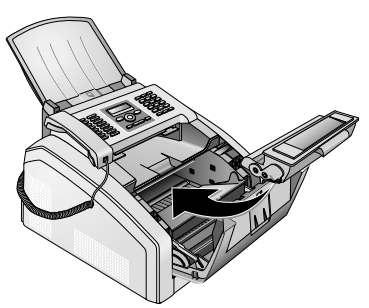

7 Zamknij urządzenie.

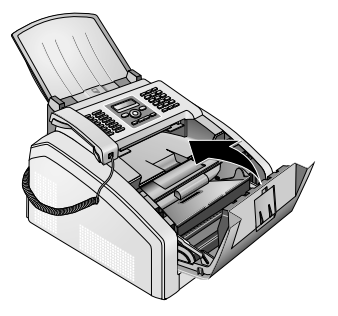

UWAGA!

## Pojemnik z tonerem nie został włożony prawidłowo!

Jeżeli pokrywa urządzenia się nie zamyka, pojemnik z tonerem włożono nieprawidłowo. Wyjąć pojemnik z tonerem i włożyć go prawidłowo.

# Usuwanie zakleszczenia papieru w zespole utrwalacza

1 Otworzyć klapkę usuwania zakleszczonego papieru z odwrotnej strony urządzenia.

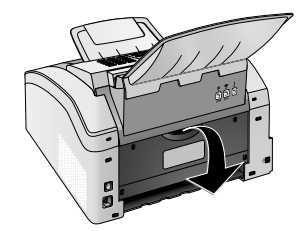

### NIEBEZPIECZEŃSTWO -

### Elementy urządzenia są gorące!

Zespół utrwalający i jego otoczenie wewnątrz urządzenia jest gorące podczas pracy urządzenia. Po otwarciu urządzenia nie dotykać tych części. Postępować ostrożnie na przykład podczas usuwania zacięcia papieru.

2 Wymontować prowadnicę papieru z zespołu utrwalacza, naciskając dźwignię napinającą z obu stron w dół.

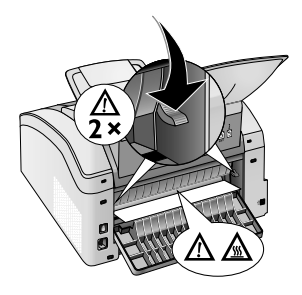

3 Ostrożnie wyciągnij papier.

'sss

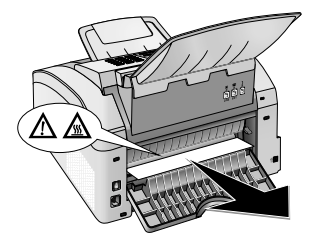

4 Zamknąć klapkę usuwania zakleszczonego papieru. Dźwignie utrwalacza automatycznie złożą się do położenia początkowego.

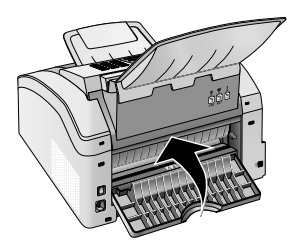

### Wskazówku

### Kontynuować zadanie drukowania

Nacisnąć ∲ po usunięciu usterki, aby kontynuować drukowanie zadania. Nacisnąć Ø, aby wyłączyć komunikat o błędzie.

## Usuwanie zaciętego dokumentu

Jeżeli zacięcie papieru występuje w przedniej części:

1 Odchylić panel do góry, aż zaskoczy zatrzask.

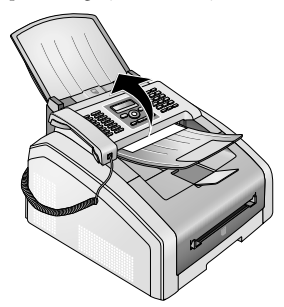

- PL
- Papier względnie dokument ostrożnie wyciągnąć do przodu.

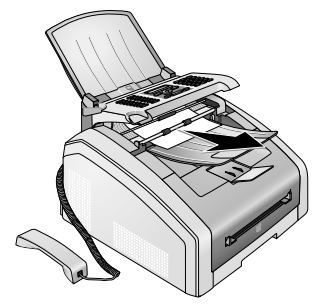

3 Zamknij panel.

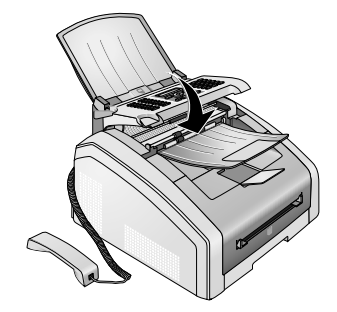

## Czyszczenie

Przed czyszczeniem urządzenia należy je odłączyć od sieci zasilającej.

### UWAGA!

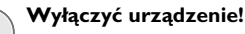

Przed wyjęciem wtyczki z gniazdka wyłączyć urządzenie za pomocą przełącznika znajdującego się z tyłu.

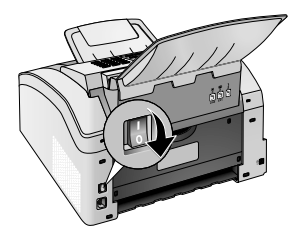

### UWAGA!

### Przywrócenie działania!

Podłączyć przewód zasilający do gniazdka sieciowego. Dopiero wtedy włączyć urządzenie za pomocą przełącznika w tylnej części urządzenia.

### ZAGROŻENIE!

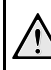

### Instrukcje dotyczące czyszczenia!

Używaj miękkiej, niepylącej ściereczki. W żadnym razie nie używaj ciekłych lub łatwo zapalnych środków czyszczących (aerozoli, środków ściernych, zwiększających połysk, alkoholu itd.). Nie pozwól, aby jakiekolwiek płyny dostały się do wnętrza urządzenia.

Zwilżyć ściereczkę **nieznacznie** alkoholem do czyszczenia w celu usunięcia uporczywych zabrudzeń. Ściereczka **nigdy** jednak nie powinna być mokra.

### Wskazówku

Arkusze czyszczące urządzenia faksowe Wśród akcesoriów dostępnych na zamówienie w naszym centrum telefonicznej obsługi klienta znajdują się specjalne arkusze czyszczące do urządzeń faksowych. Włóż arkusz do podajnika dokumentów. Naciśnij ♥; arkusz zostanie wysuniety. Powtórz ten proces kilka razy.

## Wyczyścić skaner i podajnik dokumentów.

Jeżeli na wydrukowanych stronach lub na przesłanych wiadomościach faksowych pojawiają się linie lub dokumenty nie są prawidłowo podawane, należy oczyścić skaner i podajnik dokumentów.

1 Odchylić panel do góry, aż zaskoczy zatrzask.

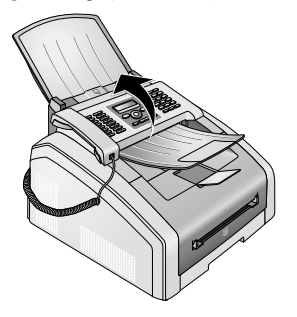

### ZAGROŻENIE!

### Instrukcje dotyczące czyszczenia!

Należy postępować zgodnie z instrukcjami dotyczącymi czyszczenia na stronie 50.

2 Wytrzeć ściereczką szybę skanera u dołu (①) i powierzchnię podajnika dokumentów / folii skanera (białej, plastikowej płytki) (②) od góry, miękką, niepyłaca ściereczka.

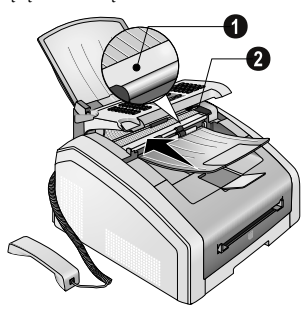

3 Oczyścić wałek gumowy podajnika dokumentów (6 ×) miękką, niepylącą ściereczką. Obróć wałek podający; Musisz wyczyścić cały wałek.

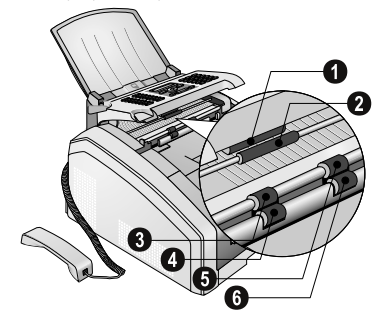

4 Zamknij panel.

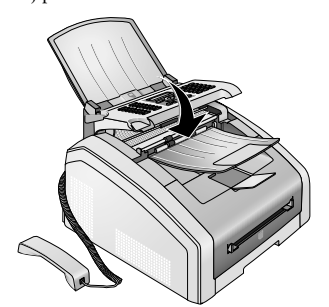

### Czyszczenie głowicy drukującej LED

Jeśli na zadrukowanych stronach pojawiają się białe linie lub wydruk jest nieostry, należy oczyścić głowicę drukującą LED.

1 Otworzyć urządzenie, odchylając pokrywę urządzenia do przodu

#### **UWAGA!**

Nie otwierać w trakcie zadania drukowania!

Nigdy nie otwierać pokrywy, gdy urządzenie drukuje.

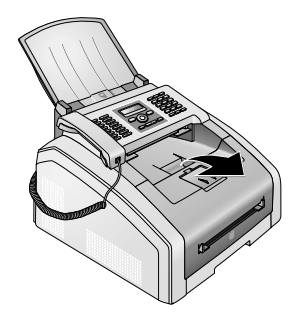

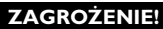

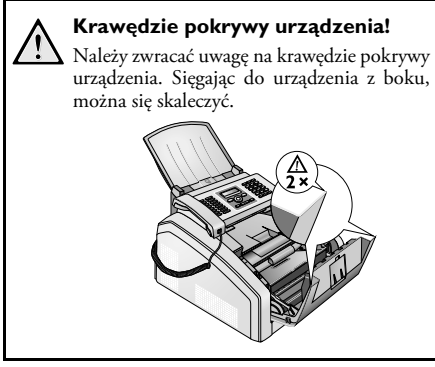

2 Wyjąć stary nabój z tonerem, chwytając go za uchwyt pośrodku i wyciągając do przodu z urządzenia.

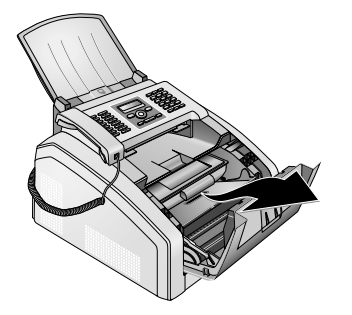

### ZAGROŻENIE!

### Pył wydostający się z toneru!

Ostrożnie wyjąć kasetę z tonerem z urządzenia, tak żeby nie wysypał się pył tonera. Należy uważać, gdzie kładziemy kasetę, ponieważ wysypujący się pył tonera może zabrudzić podłoże.

Nigdy nie otwierać naboju z tonerem. Jeśli wydostał się pył tonerowy, unikać jego kontaktu ze skórą i oczami. Nie wolno w żadnym razie wdychać pyłu tonerowego. Pył należy usunąć z ubrań lub przedmiotów zimną wodą, ciepła woda utrwaliłaby toner. Nigdy nie usuwać rozsypanego pyłu z toneru za pomocą odkurzacza.

### ZAGROŻENIE!

Instrukcje dotyczące czyszczenia!

Należy postępować zgodnie z instrukcjami dotyczącymi czyszczenia na stronie 50.

**3** Oczyścić szybkę głowicy druku LED nad nabojem z tonerem miękką, niepylącą ściereczką.

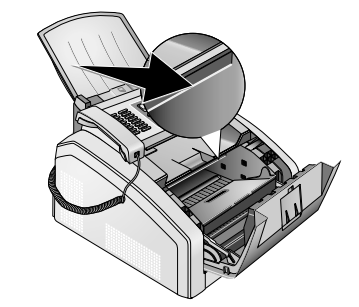

4 Włożyć nabój z tonerem do urządzenia. Musi zaskoczyć zatrzask.

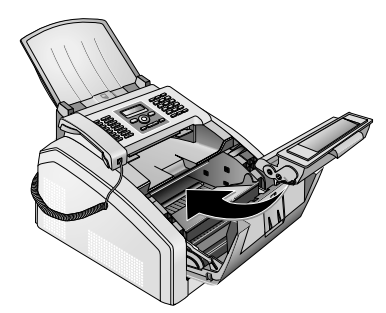

5 Zamknij urządzenie.

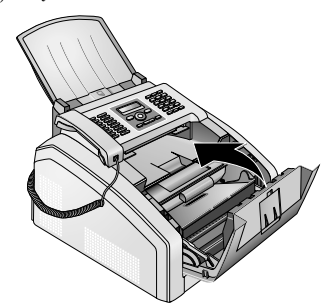

#### UWAGA!

## Pojemnik z tonerem nie został włożony prawidłowo!

Jeżeli pokrywa urządzenia się nie zamyka, pojemnik z tonerem włożono nieprawidłowo. Wyjąć pojemnik z tonerem i włożyć go prawidłowo.

## Kalibracja skanera

Jeżeli na wydrukowanych stronach lub na wiadomościach faksowych pojawiają się pionowe linie, możliwe, że trzeba wykonać kalibracje skanera.

### UWAGA!

### Instrukcje kalibracji!

Skaner jest kalibrowany w fabryce i zwykle nie jest potrzebna nowa kalibracja. Nie należy często korzystać z tej funkcji. Przed kalibracją skanera oczyścić szybę skanera i folię skanera (zob. też rozdział *Czyszczenie skanera i podajnika dokumentów*, strona 51).

1 Włóż białą kartkę papieru do podajnika dokumentów.

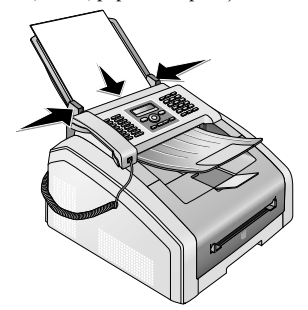

- 2 Naciśnij OK, 931 oraz OK.
- 3 Potwierdź za pomocą OK.
- 4 Zaczekać na zakończenie kalibracji, aż urządzenie powróci do trybu początkowego.

## Użycie kodów serwisowych

Kody serwisowe usuwają wszystkie zmienione ustawienia i przywracają ustawienia fabryczne urządzenia. Urządzenie ze zmienionymi ustawieniami może zachowywać się w sposób inny niż oczekiwano.

### UWAGA!

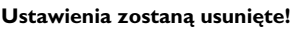

Kodu serwisowego używaj jedynie wówczas, gdy jest to absolutnie konieczne. Wiele kodów serwisowych kasuje również zapisane wiadomości i pozycje książki telefonicznej.

- 1 Naciśnij OK, 933 oraz OK.
- 2 Wprowadź kod serwisowy:

**70015** – Usuwa wszystkie zmienione ustawienia. Zapisane dane i pozycje książki telefonicznej pozostają nienaruszone.

70026 – Usuwa zapisane w pamięci faksy, w przypadku wystąpienia problemów z drukowaniem.

3 Potwierdź za pomocą OK.

- 4 Używając ▲/▼ wybierz NA PEWNO? TAK.
- **5** Potwierdź za pomocą **OK**.

### Wskazówku

### Anulowanie wpisu

Jeśli podałeś błędny kod, możesz anulować wpis wybierając NA PEWNO? NIE.

## Naprawa przez wyłączenie i włączenie zasilania

Jeśli utrzymuje się problem, którego nie można usunąć, postępując zgodnie z zaleceniami podanymi w niniejszej instrukcji obsługi (zobacz również tekst pomocy poniżej), wykonaj następujące czynności.

1 Wyłączyć urządzenie za pomocą przełącznika z tyłu.

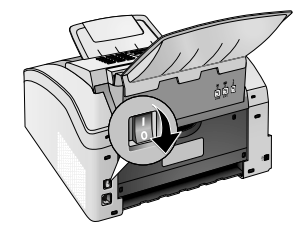

- 2 Zaczekać przynajmniej dziesięć sekund.
- **3** Włączyć urządzenie za pomocą przełącznika z tyłu.

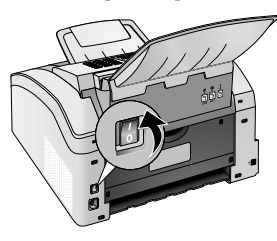

4 Postępuj zgodnie z instrukcjami na wyświetlaczu. Jeśli błąd dalej występuje, skontaktuj się z naszym działem pomocy technicznej lub ze sprzedawcą.

## Problemy i ewentualne przyczyny

| Informacje ogólne                                                          | Możliwa przyczyna lub przyczyny                                                                                                    |
|----------------------------------------------------------------------------|----------------------------------------------------------------------------------------------------|
| Godzina i data migają na wyświetlaczu.                                     | Po krótkiej awarii zasilania należy sprawdzić ustawienia<br>godziny i daty. Potwierdź za pomocą <b>OK</b> .                                                                                                    |
| Brak sygnału wybierania po podniesieniu słuchawki<br>Brak wysyłania faksów | Sprawdź instalację urządzenia. Sprawdzić, czy urządzenie<br>jest podłączone do sieci zasilającej.                                                                                                    |
|                                                                            | Podłącz kabel telefoniczny do gniazdka oznaczonego <b>?/</b><br>LINE. Włóż wtyczkę kabla telefonicznego do gniazdka<br>linii telefonicznej.                                                                                  |
|                                                                            | O ile to możliwe, sprawdź urządzenie, podłączając je do<br>innej linii telefonicznej, zanim skontaktujesz się techniczną<br>obsługą klienta.                                                                                 |
|                                                                            | Postępuj zgodnie z instrukcjami na wyświetlaczu.                                                                                                    |
| Problemy z wysyłaniem faksów                                               | Możliwa przyczyna lub przyczyny                                                                                                    |
| Transmisje faksowe są wciąż przerywane.                                    | Spróbuj wysłać faks ręcznie:<br>Naciśnij ∑ i wybierz numer. Jeśli odbiorca używa<br>automatycznej sekretarki, poczekaj aż usłyszysz gwiżdżący<br>ton. Naciśnij Φ.<br>Możliwe, że urządzenie faksowe odbiorcy nie jest gotowe |
| Nie można wysłać faksu na numer faksu.                                     | Zadzwoń na ten numer i sprawdź, czy jest to numer faksu i<br>czy podłączone urządzenie jest gotowe do odbioru (słychać<br>gwizd lub cisze). Możliwe jest odsłuchiwanie dźwieków                                              |
|                                                                            | podczas nawiązywania połączenia (Strona 29).                                                                                                    |
| Wysyłane faksy mają złą jakość.                                            | Zmień rozdzielczość.<br>Sprawdź urządzenie, wykonując kopię jakiegoś                                                                                                    |
|                                                                            | dokumentu. Jeśli urządzenie działa poprawnie, to możliwe,<br>że uszkodzone jest urządzenie odbiorcy.                                                                                                    |
|                                                                            | Sprawdź skaner, drukując listę funkcji (naciśnij <b>OK</b> ,<br><b>B</b> 1 i <b>OK</b> . Jeżeli lista funkcji zostanie wydrukowana<br>bez błędu, możliwe, że skaner jest brudny lub uszkodzony.<br>Wyczyść skaner.           |
| Odbiorca faksu otrzymuje pusty arkusz.                                     | Włóż dokumenty do podajnika dokumentów stroną<br>zadrukowaną do dołu.                                                                                                    |
| Brak odbioru faksu                                                         | Sprawdź, czy ustawiono ręczny tryb odbioru faksu.<br>Urządzenie nie odbiera faksów automatycznie (str. 39).                                                                                                    |
|                                                                            | Możliwe, że trzeba zmniejszyć prędkość wysyłania faksu (strona 40).                                                                                                    |
| W słuchawce słychać sygnał faksu lub ciszę.                                | Połączenie jest transmisją faksową. Naciśnij � na<br>urządzeniu. Oprócz tego naciśnij ¥5 na telefonie.<br>Odłóż słuchawkę.                                                                                                   |

PL

| Problemy z drukowaniem lub kopiowaniem                            | Możliwa przyczyna lub przyczyny                                                                                                    |
|-------------------------------------------------------------------|----------------------------------------------------------------------------------------------------|
| Brak drukowania<br>Drukowanie zostało przerwane.                  | Nastąpiło zacięcie papieru lub dokumentu; brak papieru<br>lub wkładu z tonerem.<br>Postępuj zgodnie z instrukcjami na wyświetlaczu.                                                                                                    |
| Kopia nie zawiera żadnego nadruku.                                | Włóż dokumenty do podajnika dokumentów stroną<br>zadrukowaną do dołu.<br>Nie włożono naboju z tonerem.                                                                                                    |
| Podczas drukowania za pomocą urządzenia powstają białe<br>linie.  | Oczyść bęben tonera suchą ściereczką.<br>Oczyścić głowicę drukującą LED powyżej naboju z<br>tonerem (patrz również rozdział <i>Czyszczenie głowicy</i><br><i>drukującej LED</i> , strona 51)<br>Oczyścić skaner i podajnik dokumentów (patrz również<br>rozdział <i>Czyszczenie skanera i podajnika dokumentów</i> ,<br>strona 51). |
| Podczas drukowania za pomocą urządzenia powstają czarne<br>linie. | Oczyścić skaner i podajnik dokumentów (patrz również<br>rozdział <i>Czyszczenie skanera i podajnika dokumentów</i> ,<br>strona 51).<br>Pojemnik z tonerem jest uszkodzony i należy go wymienić.<br>Należy korzystać wyłącznie z oryginalnych materiałów<br>eksploatacyjnych.                                                        |
| Podczas drukowania powstają pionowe linie.                        | Możliwe, że należy wykonać kalibrację skanera (patrz<br>również rozdział <i>Kalibracja skanera</i> , strona 53).                                                                                                    |
| Podczas drukowania słychać głośny dźwięk.                         | Pojemnik z tonerem jest prawie pusty i należy go wymienić.<br>Należy korzystać wyłącznie z oryginalnych materiałów<br>eksploatacyjnych.                                                                                                    |
| Otrzymane faksu i kopie są zbyt jasne.                            | Urządzenie nadawcy nie jest ustawione optymalnie.<br>Jeżeli kopia również jest zbyt jasna, toner jest prawie zużyty<br>i należy wymienić pojemnik. Należy korzystać wyłącznie z<br>oryginalnych materiałów eksploatacyjnych.                                                                                                    |
| Wydruk jest nieostry                                              | Oczyścić głowicę drukującą LED powyżej naboju z<br>tonerem (patrz również rozdział <i>Czyszczenie głowicy drukującej LED</i> , strona 51)                                                                                                    |

## Komunikaty błędów i możliwe przyczyny

| Ogólne komunikaty o błędach                                 | Możliwa przyczyna lub przyczyny                                                                                                    |
|-------------------------------------------------------------|----------------------------------------------------------------------------------------------------|
| PUSTA STRONA                                                | Wsunąć papier do podajnika ręcznego (zobacz również<br>rozdział <i>Ładowanie papieru do podajnika ręcznego</i> , strona<br>24).                                                                                                    |
| PAMIĘć PEŁNA                                                | Pamięć faksu pełna! Jeśli pamięć faksu jest pełna, nie można<br>odbierać żadnych faksów. Wydrukować zapisane<br>wiadomości faksowe, aby urządzenie mogło znów odbierać<br>nowe wiadomości.                                                                                                    |
| USUN PAPIER                                                 | Wystąpiło zakleszczenie dokumentu: Wyjąć wszystkie<br>dokumenty z podajnika dokumentów. Usunąć<br>zakleszczenie dokumentu (patrz również rozdział <i>Usuwanie</i><br><i>zakleszczenia dokumentu</i> , strona 50).                                                                                                    |
| PAPIER UTKWIŁ                                               | Wystąpiło zakleszczenie papieru: Sprawdzić zakleszczenie<br>papieru we <b>wszystkich</b> trzech miejscach: Taca na papier/<br>podajnik papieru, jednostka drukująca i jednostka<br>utrwalacza (patrz również rozdział <i>Usuwanie zakleszczenia</i><br><i>papieru</i> , strona 47).<br>Usuwanie zakleszczonego papieru. Nacisnąć $\Phi$ po<br>usunięciu usterki, aby kontynuować drukowanie zadania.<br>Nacisnąć $\mathbf{\Phi}$ , aby wyłączyć komunikat o błędzie. |
| ZŁY PAPIER<br>FORM. PAP.                                    | Problem z załadowanym formatem papieru. Sprawdzić, czy<br>użyto właściwego formatu papieru. Powtórzyć wydruk lub<br>kopiowanie.<br>Brak papieru w podajniku papieru lub papier włożono<br>nieprawidłowo. Sprawdzić podajnik papieru.                                                                                                    |
| MAŁO TONERU                                                 | Nabój z tonerem jest prawie pusty i należy go wkrótce<br>wymienić. Należy korzystać wyłącznie z oryginalnych<br>materiałów eksploatacyjnych.                                                                                                    |
| TONER PUSTY<br>NIEORYGINALNY TONER<br>NIE ZAINSTALOW. TONER | Problemy z nabojem z tonerem: Nabój z tonerem jest<br>pusty, uszkodzony, nieprawidłowy lub w urządzeniu nie<br>ma naboju z tonerem. Należy sprawdzić nabój z tonerem<br>(patrz również rozdział <i>Wymiana naboju z tonerem</i> , strona<br>45).<br>Nabój z tonerem jest pusty i należy go wymienić. Należy<br>korzystać wyłącznie z oryginalnych materiałów<br>eksploatacyjnych.                                                                                    |
| BŁĄD TONERU                                                 | Nabój z tonerem włożono nieprawidłowo lub nie może<br>zostać wykryty. Wyjąć nabój z tonerem z urządzenia i<br>włożyć go ponownie. Jeżeli problem się powtarza, nabój z<br>tonerem jest uszkodzony i należy go wymienić (zobacz<br>również rozdział <i>Wymiana naboju z tonerem</i> , strona 45).<br>Należy korzystać wyłącznie z oryginalnych materiałów<br>eksploatacyjnych.                                                                                        |
| BŁĄD DRUKOWANIA                                             | Błąd podczas drukowania lub kopiowania. Przerwano<br>drukowanie. Powtórzyć wydruk lub kopiowanie.                                                                                                    |

| Ogólne komunikaty o błędach                                                                                        | Możliwa przyczyna lub przyczyny                                                                                                    |
|----------------------------------------------------------------------------------------------------|----------------------------------------------------------------------------------------------------|
| SCHŁADZANIE                                                                                                    | Możliwe jest wystąpienie krótkiej przerwy po<br>wydrukowaniu kilku stron. Urządzenie automatycznie<br>wznowi drukowanie. Jeśli błąd dalej występuje, skontaktuj<br>się z naszym działem pomocy technicznej lub ze<br>sprzedawcą.                               |
| SYSTEM DRUKARKI BŁĄD<br>ZESP. UTRWAL. BŁĄD<br>PODAW. PAPIERU BŁĄD<br>GŁOW_LED BŁĄD<br>BŁĄD SKANERA<br>BŁĄD SYGNAŁU | Błąd urządzenia! Należy skorzystać z pomocy podręcznej<br>(zobacz również rozdział <i>Naprawa przez wyłączenie i włączenie zasilania</i> , strona 53). Jeśli błąd dalej występuje,<br>skontaktuj się z naszym działem pomocy technicznej lub ze<br>sprzedawcą. |

## Komunikaty błędów na raporcie nadawczym

| Komunikaty błędów na raporcie nadawczym                                 | Możliwa przyczyna lub przyczyny                                                                                                    |
|-------------------------------------------------------------------------|----------------------------------------------------------------------------------------------------|
| Błąd skanowania                                                         | Podczas skanowania wystąpił błąd, na przykład zakleszczenie dokumentu (zobacz również rozdział <i>Usuwanie zakleszczenia dokumentu</i> , strona 50).                                                                                                    |
| Przerwa użytkownika                                                     | Proces transmisji został przerwany przez naciśnięcie<br>przycisku Ø na telefonie nadającym.                                                                                                    |
| Zajęty lub brak odpowiedzi faksu<br>Abonent rozłączył się               | Jeśli numer abonenta jest zajęty, urządzenie wybierze<br>numer ponownie, po upływie pewnego czasu. Po sześciu<br>próbach proces transmisji zostanie anulowany. Należy<br>spróbować później.<br>Zadzwoń na ten numer i sprawdź, czy jest to numer faksu i<br>czy podłączone urządzenie jest gotowe do odbioru (słychać<br>gwizd lub ciszę). Naciśnij <b>FAX</b> lub �, aby wysłać<br>wiadomość ręcznie.<br>Należy zapytać odbiorcę, czy urządzenie jest gotowe do<br>odbioru faksu. |
| Niezaprogramowany nr                                                    | Numer odbiorcy nie jest już zapisany w urządzeniu. Może<br>to nastąpić na przykład wtedy, gdy jako odbiorcę faksu<br>wysyłanego później wybrano pozycję książki telefonicznej i<br>pozycja ta została usunięta przed wysłaniem faksu.                                                                                                    |
| Odłączono<br>Brak komunikacji<br>Abonent przerwał<br>Sprawdź wyb. numer | Proces transmisji został przerwany. Powtórzyć proces<br>transmisji.<br>Zadzwoń na ten numer i sprawdź, czy jest to numer faksu i<br>czy podłączone urządzenie jest gotowe do odbioru (słychać<br>gwizd lub ciszę). Naciśnij <b>FAX</b> lub �, aby wysłać<br>wiadomość ręcznie.<br>Należy zapytać odbiorcę, czy urządzenie jest gotowe do<br>odbioru faksu.<br>Powtórzyć transmisję z niższą prędkością (zob. też rozdział<br>Zmniejszanie prędkości transmisji, strona 40).        |

PL

| Komunikaty błędów na raporcie nadawczym | Możliwa przyczyna lub przyczyny                                                                                                    |
|-----------------------------------------|----------------------------------------------------------------------------------------------------|
| Niepowodzenie transmisji                | <b>Transmisja faksów:</b> Powtórzenie procesu transmisji.<br>Zadzwoń na ten numer i sprawdź, czy jest to numer faksu i<br>czy podłączone urządzenie jest gotowe do odbioru (słychać<br>gwizd lub ciszę). Naciśnij <b>FAX</b> lub �, aby wysłać<br>wiadomość ręcznie. |
|                                         | Należy zapytać odbiorcę, czy urządzenie jest gotowe do<br>odbioru faksu.<br><b>Odbieranie faksów:</b> Odbiór faksu został przerwany.<br>Zwrócić się do nadawcy o ponowne wysłanie faksu.                                                                             |
| Kontakt głosowy                         | Zadzwoń na ten numer i sprawdź, czy jest to numer faksu i czy podłączone urządzenie jest gotowe do odbioru (słychać gwizd lub ciszę). Naciśnij <b>FAX</b> lub $\Phi$ , aby wysłać wiadomość ręcznie.                                                                 |
| JAKOŚĆ                                  | Możliwe, że błąd wystąpił, ponieważ numer odbiorcy nie<br>obsługuje trybu korekcji błędów.                                                                                                    |
|                                         | <b>Transmisja faksów:</b> Wysłana wiadomość faksowa nie została prawidłowo odebrana. Zapytać odbiorcę, czy trzeba powtórzyć transmisję.                                                                                                    |
|                                         | <b>Odbieranie faksów:</b> Jeżeli otrzymana wiadomość faksowa jest nieczytelna, poprosić odbiorcę o ponowne wysłanie faksu.                                                                                                    |
| PAMIĘĆ PEŁNA                            | Pamięć faksu pełna! Jeśli pamięć faksu jest pełna, nie można<br>odbierać żadnych faksów. Wydrukować zapisane<br>wiadomości faksowe, aby urządzenie mogło znów odbierać<br>nowe wiadomości.                                                                           |
| Błąd drukarki                           | Podczas drukowania otrzymanej wiadomości faksowej<br>wystąpił błąd.                                                                                                    |
|                                         | Sprawdzić, czy pokrywa urządzenia nie jest otwarta<br>Sprawdzić, czy zapas papieru nie jest pusty (patrz również<br>rozdział <i>Wkładanie papieru do tacy na papier</i> , strona 23).                                                                                |
|                                         | Sprawdzić, czy nabój z tonerem nie jest pusty (patrz<br>również rozdział <i>Wyświetlanie poziomu toneru</i> , strona 45 i<br><i>Wymiana naboju z tonerem</i> , strona 45).                                                                                           |
|                                         | Sprawdzić, czy wystąpiło zakleszczenie papieru (patrz<br>również rozdział <i>Usuwanie zakleszczenia papieru</i> , strona<br>47).                                                                                                    |
| Błąd odebranego dokumentu               | Możliwe, że otrzymany faks jest niekompletny. Należy<br>zapytać nadawcę o długość wiadomości faksowej. Możliwe,<br>że wiadomość jest za długa, aby móc ją przesłać w całości.                                                                                        |
| Brak dokumentu do pollingu              | W wybranych urządzeniach nie ma żadnych dokumentów<br>gotowych do pobrania. Możliwe, że urządzenie nadawcy<br>nie jest gotowe, lub dokument nie jest już dostępny.                                                                                                   |
| Niezgodne kodowanie                     | Transmisja faksu do skrzynki: Wprowadzony numer<br>skrzynki głosowej nie istnieje po stronie odbiorcy.                                                                                                    |
| Nieznany nr skrzynki poczt.             | Przywoływanie faksu ze skrzynki: Wprowadzony numer<br>skrzynki głosowej nie istnieje po stronie odbiorcy.                                                                                                    |

## 12 Słownik

## Asymetryczna, cyfrowa linia abonencka (ADSL).

Patrz Cyfrowe Łacze abonenckie (DSL)

### Blokada wyświetlania numeru telefonu (CLIR)

W przypadku połączenia z abonentem, Twój numer będzie wyświetlany na wyświetlaczu aparatu osoby, do której dzwonisz. Można wyłączyć tę funkcję i ograniczyć wyświetlanie własnego numeru (ograniczenie identyfikacji linii wywołującej, CLIR)

### ССІТТ

Comite Consultatif International Téléphonique et Télégraphique (poprzednik organizacji ITU)

### CE

Conformité Européenne

### Centrala telefoniczna

Centrale telefoniczne są powszechne w dużych firmach. Również prywatne instalacje ISDN mogą stanowić centrale telefoniczne. Aby ustanowić połączenie z publiczną siecią telefoniczną z telefonu podłączonego do centrali telefonicznej, trzeba wybrać przed właściwym numerem odpowiednia cyfrę, najczęściej jest to zero (patrz również prefiks).

### CLIP

Prezentacja numeru łącza wywołującego (zob. Numer abonenta wywołującego)

### CLIR

Blokada prezentacji własnego numeru (zob. Numer abonenta wywołującego)

### CNG

Calling Signal (patrz Sygnał faksu)

### Cyfrowa linia abonencka (DSL)

Łącze danych dla gospodarstw domowych i firm o wysokiej prędkości transmisji (łącze szerokopasmowe), używane zwykle do łączenia się z internetem. Do połączenia DSL można używać linii telefonii stacjonarnej. Z uwagi na użyty zakres częstotliwości, możliwe jest korzystanie z Internetu za pośrednictwem łącza DSL jednocześnie z łącznością telefoniczną. W przypadku gospodarstw domowych zwykle dostępne są łącza z różnymi prędkościami transmisji: Asymetryczna, cyfrowa linia abonencka (ADSL). Wysoka prędkość pobierania i znacznie niższa prędkość wysyłania.

### Datownik

W nagłówku każdego otrzymanego faksu pojawia się dokładna data i godzina odebrania. Pamięć buforowa zapewnia, że również w przypadku zaniku prądu podawane są dokładne dane. W ten sposób można udowodnić, kiedy nadszedł faks.

### DTMF

Dual Tone Multi Frequency – wieloczęstotliwościowa metoda wybierania numerów i sygnalizacji, wykorzystująca sygnał dwutonowy (zobacz Wybieranie tonowe)

### Easylink

Funkcja Easylink oferuje dodatkowe opcje do zarządzania zewnętrznymi urządzeniami, które są podłączone do tej samej linii telefonicznej, co urządzenie (rozpoczynanie odbioru faksu, przejmowanie linii, zobacz Urządzenia dodatkowe) Aby korzystanie z tej funkcji było możliwe, dodatkowe telefony muszą być ustawione w trybie wybierania tonowego (tony DTMF).

### ECM

Error Correction Mode (ECM) – Tryb korekcji błędów

### Error Correction Mode (ECM) – Tryb korekcji błędów

ECM (Error Correction Mode) System ECM redukuje błędy podczas transmisji, które mogą przykładowo powstawać na skutek złego stanu łączy i skraca tym samym czas transmisji. Oba połączone faksy muszą pracować w systemie ECM.

### Faza rozgrzewania

Urządzenie standardowo czuwa w trybie oszczędzania prądu (patrz tryb oszczędzania prądu). W fazie rozgrzewania urządzenie rozgrzewa jednostkę drukującą, aż osiągnięta zostanie konieczna temperatura robocza i można będzie wydrukować kopię lub faks.

### Funkcja Hook-Flash

Patrz przycisk Flash

### Grupy urządzeń faksowych

Faksv podzielone, zgodnie ze standardami sa międzynarodowymi na grupy urządzeń faksowych, na podstawie rodzaju i predkości transmisji. Połaczenia miedzy urządzeniami należącymi do różnych grup są możliwe, ale wybierana jest najniższa wspólna prędkość transmisji. Prędkość ta ustalana jest podczas procedury uzgadniania (zob. Uzgadnianie) wykonywanej na poczatku połączenia. Faksy z grup od 1 do 3 to analogowe urzadzenia faksowe. Öbecnie grupy 1 i 2 są rzadko spotykane. Najczęściej występują urządzenia faksowe z grupy 3, które umożliwiaja transmisje z predkościa od 9 600 do 33 600 b/s. Faksy z grupy 4 to urządzenia cyfrowe, które działaja wyłacznie w sieciach ISDN. Ich maksymalna predkość transmisji to 64 000 b/s.

### Identyfikacja abonenta wywołującego (CLIP)

Istnieją dwa typy identyfikatora ID numeru dzwoniącego (Prezentacja numeru abonenta wywołującego, CLIP). Jeśli ktoś dzwoni do użytkownika, numer telefonu abonenta wywołującego pojawia się na wyświetlaczu faksu. Jeśli inny abonent dzwoni podczas prowadzenia rozmowy telefonicznej, użytkownik słyszy dźwięk w słuchawce. Aby było to możliwe, operator musi udostępniać obie usługi i aktywować je dla danej linii telefonicznej. Przesyłanie informacji o własnym numerze telefonu można tymczasowo wyłączać i włączać, lub wyłączyć na stałe (Blokada prezentacji własnego numeru, CLIR).

### Identyfikacja nadawcy (= nagłówek)

Na górnej krawędzi każdego faksu pojawia się numer faksu, nazwa nadawcy oraz data i godzina przekazania faksu.

### ISDN

Integrated Services Digital Network

### ΙΤυ

Międzynarodowa Unia Telekomunikacyjna (Organizacja Narodów Zjednoczonych)

### Kod dostępu do linii zewnętrznej

Kod dostępu do linii zewnętrznej to liczba lub litera, którą należy wybrać, przed wybraniem żądanego numeru telefonu, na aparacie podłączonym do centrali abonenckiej, w celu uzyskania połączenia z publiczną siecią telefoniczną (zob. Centrala abonencka).

### Kodowania

Dane przesyłane podczas transmisji faksowej są kodowane i kompresowane. Minimalny standard to MH (Modified Huffmann). Lepszymi metodami kodowania są MR (Modified Read) i MMR (Modified Modified Read).

### LCD

Liquid Crystal Display – Wyświetlacz ciekłokrystaliczny

### LED

LED: Light Emitting Diode – Dioda elektroluminescencyjna

### Lista telefonujących

Na liście dzwoniących zapisane są numery ostatnich dzwoniących. Ważne jest, żeby dla łącza telefonicznego udostępniona była usługa identyfikacji dzwoniącego oraz żeby dzwoniący nie zablokował przekazania numeru (patrz Identyfikacja abonenta wywołującego).

### MH

Modified Huffmann (proces kodowania faksów, zob. Kodowanie)

### MMR

Modified Huffmann Read (proces kodowania faksów, zob. Kodowanie)

### MR

PL

Modified Read (proces kodowania faksów, zob. Kodowanie)

### Numer wewnętrzny

Numer umożliwiający bezpośrednie dodzwonienie się do telefonu podłączonego do centrali telefonicznej.

### PABX/PBX

Centrala abonencka

### Pamięć

Jeśli w urządzeniu nie ma papieru lub tonera, urządzenie zapisze w pamięci przychodzące faksy.

### Pamięć poziomu tonera

Urządzenie rejestruje zużycie tonera po każdym wydruku i oblicza na tej podstawie poziom tonera w naboju. Poziom toneru jest zapisywany w każdym naboju z tonerem. Można używać różnych nabojów z tonerem i wyświetlać poziom toneru w naboju.

### Połączenie oczekujące

Jeśli inny abonent dzwoni podczas prowadzenia rozmowy telefonicznej, użytkownik słyszy dźwięk w słuchawce. Jeśli na danym łączu telefonicznym dostępne są dodatkowe usługi, wówczas można przełączać pomiędzy dzwoniącymi (patrz przycisk połączenia zwrotnego, patrz przełączanie z jednego połączenia na drugie).

### POTS

Plain Old Telephone Service

### Prędkość transmisji

Organizacja CCITT/ITU wydała dla transmisji danych łączami telefonicznymi specjalne normy międzynarodowe. Wszystkie skrótowe oznaczenia zaczynają się na literę V, stąd nazwa klasyfikacji: Standard V. Najważniejsze prędkości transmisji dla transmisji faksowych to: V.17 – 7.200 to 14.400 bps, V.21 – max. 300 bps, V.22 – max. 1.200 bps, V.22 bis – max. 2.400 bps, V.27 ter – max. 4.800 bps, V.29 – max. 9.600 bps, V.32 bis – max. 14.400 bps, V.34 – max. 33.600 bps

### Przełączanie między połączeniami

Przycisk R umożliwia przełączanie pomiędzy różnymi rozmowami. Nieaktywna rozmowa telefoniczna jest przytrzymywana, a dzwoniący nie mogą przysłuchiwać się aktywnej rozmowie. W tym celu usługa ta musi być dostępna dla przyłącza telefonicznego użytkownika (patrz sygnalizowanie połączenia oczekującego, patrz Przycisk połączenia zwrotnego).

### Przełącznik faksu

Przełącznik faksowy sprawdza przychodzące połączenia telefoniczne i steruje dzwonieniem faksu. W zależności od wybranego trybu, transmisje faksowe mogą być odbierane automatycznie lub ręcznie.

### Przerwa międzyseryjna

Numery zamiejscowe lub numery telefonów z podadresami/numerami wewnętrznymi czasem wymagają wstawienia pauzy wybierania, w celu zapobieżenia zbyt szybkiemu wybieraniu i utracie połączenia. Druga część numeru wybierana jest po krótkiej przerwie.

### Przycisk Flash (R)

Za pomocą przycisku połączenia zwrotnego można korzystać z dodatkowych usług telefonicznych, jeśli na danym przyłączu telefonicznym dostępne są specjalne funkcje telefoniczne. Przycisk R zastępuje funkcję "hookflash". (patrz Połączenie oczekujące, Przełączanie między połączeniami)

### Przywoływanie

patrz przywoływanie faksu

### Przywoływanie faksu

Przy użyciu funkcji przywoływania faksu można przywołać dokument z innego faksu. W celu przywołania faksu z większego przedsiębiorstwa, udostępniającego szereg dokumentów faksem, można dodać również podadres względnie numer wewnętrzny. W tym celu pomiędzy numerem faksu a pod adresem trzeba wprowadzić pauzę (zobacz Wstawianie pauzy).

### PSTN

Publiczna komutowana sieć telefoniczna

### RJ-11

Wtyczka typu Registered Jack 11 (zwana również wtyczką zachodnią i standardową wtyczką telefoniczną)

### Skanowanie

Wczytywanie dokumentu do pamięci faksu względnie komputera w celu wysłania, skopiowania względnie dalszej obróbki.

### Sygnał faksu, sygnał CNG (= Calling Signal)

Sygnał, jaki wysyła faks, aby zapowiedzieć transmisję faksu. Po wystąpieniu tonu CNG, przełącznik faksu urządzenia rozpoznaje przychodzące połączenie faksowe i rozpoczyna odbiór faksu.

## Transmisja do wielu odbiorców (= funkcja broadcast)

Za pomocą tej funkcji możesz wysyłać wiadomości do wielu odbiorców faksu.

### Transmisja grupowa

patrz Transmisja do wielu odbiorców

### TWAIN

(TWAIN = ang. Tool Without an Interesting Name, narzędzie bez ciekawej nazwy) Sterownik skanowania TWAIN umożliwia dostęp do urządzenia i skanowanie dokumentów z dowolnej aplikacji obsługującej ten standard.

### USB

Universal Serial Bus (computer port) - Port USB

### Uścisk dłoni

Uścisk dłoni to faza poprzedzająca i kończąca transmisję faksu. Po ustanowieniu połączenia faksy sprawdzają przynależność grupową oraz oznaki wydajności, takie jak stopień pomniejszenia względnie odcienie szarości. Po zakończeniu transmisji faksu urządzenie odbierające potwierdza napłynięcie faksu przed rozłączeniem połączenia (patrz grupy faksów).

### UTC

Uniwersalny czas koordynowany (UTC): uniwersalny czas koordynowany jest aktualnym standardowym czasem uniwersalnym. Licząc od Greenwich w Londynie (południk zerowy), świat dzieli się na strefy czasowe. Strefy te są oznaczane odchyleniem od UTC (w godzinach), na przykład UTC+1 dla czasu środkowoeuropejskiego (CET)

### Wybieranie numeru złożonego

zobacz Łączenie numerów

### Wybieranie numeru złożonego

Przed rozpoczęciem wybierania można dowolnie łączyć i edytować pozycje książki telefonicznej, cyfry wprowadzane ręcznie, numery z listy ponownego wybierania oraz z listy połączeń przychodzących. Przykładowo, po zapisaniu prefiksu taniego operatora (zob. Wybór operatora dla indywidualnych połączeń) w postaci pozycji w książce telefonicznej można wybrać tę pozycję, a następnie wprowadzić ręcznie żądany numer telefonu, lub wybrać inny numer z książki telefonicznej, z listy ponownego wybierania lub z listy połączeń przychodzących.

### Wybieranie pulsowe

Proces wybierania używany w starszych sieciach telefonicznych. Podczas każdego wybieranego numeru słyszysz klikanie (zobacz Wybieranie tonowe).

### Wybieranie tonowe (= Dual Tone Multi Frequency)

W wielu krajach wybieranie tonowe zastąpiło wybieranie impulsowe, przy którym każdy numer był przesyłany w postaci odpowiadającej mu liczby impulsów. Przy wybieraniu tonowym, do każdego klawisza jest przypisany określony ton (znany pod nazwą tonu DTMF).

### Wybieranie wieloczęstotliwościowe (DTMF)

zobacz Wybieranie tonowe

### Wybór operatora dla indywidualnych połączeń

Wybór operatora telefonicznego dla każdego indywidualnego połączenia. Możliwe jest wykonywanie połączeń telefonicznych za pośrednictwem różnych prywatnych operatorów. Dodając prefiks przed żądanym numerem telefonu, można wybrać innego operatora dla każdego połączenia telefonicznego, bez zawierania umowy.

### zawieszanie połączenia

Patrz przełączanie pomiędzy połączeniami

## 13 Załącznik

## Dane techniczne

| Wymiary (Dł. × Wys. × Szer.)                 |
|----------------------------------------------|
| Ciężar                                       |
| Przyłącze sieciowe 220-240 V ~ / 50-60 Hz    |
| Pobór mocy                                   |
| Tryb gotowości<4 W                           |
| Faza rozgrzewania< 980 W                     |
| Transmisja/odbiór< 15 W                      |
| Drukowanie< 560 W                            |
| Zalecana temperatura otoczenia 18-28 °C      |
| Wilgotność względna 30-70% (bez kondensacji) |
| Typ złączaPSTN · PABX                        |
| Tryb wybierania numerów Wybieranie tonowe /  |
| impulsowe (w zależności od kraju)            |

## Standardy

| Bezpieczeństwo          | EN 60950-1       |
|-------------------------|------------------|
| Emisje                  | EN 55022 Class B |
| ,<br>                   | EN 61000-3-2     |
|                         | EN 61000-3-3     |
| Odporność na zakłócenia | EN 55024         |

## Skaner

| Тур                                                                           | zarno-biała · 256 odcienie szarości |
|-------------------------------------------------------------------------------|-------------------------------------|
| Szerokość skanowania.                                                         |                                     |
| Rozdzielczość pozioma                                                         | 203 dpi                             |
| Rozdzielczość pionowa                                                         |                                     |
| Standard                                                                      | 100 dpi                             |
| Fine                                                                          |                                     |
| Tryb Super Fine                                                               |                                     |
| Prędkość                                                                      |                                     |
| Standard                                                                      | 4,6 sekund na stronę A4             |
| Fine                                                                          |                                     |
| B DOKL                                                                        |                                     |
| Standard<br>Fine<br>Tryb Super Fine<br>Prędkość<br>Standard<br>Fine<br>B DOKL |                                     |

### Drukarka

PL

| Тур               | Głowica drukująca typu LED |
|-------------------|----------------------------|
| Emulacja          | GDI                        |
| Czas rozgrzewania | ok. < 10 sekund            |
| Szerokość         |                            |
| Rozdzielczość     | 600 × 600 dpi              |
|                   | 600 × 1200 dpi             |
| Predkość          | do 20 stron na minute      |

## Pamięć

Lista ponownego wybierania / lista telefonujących ......50 Pozycje Książka Telefoniczna ......do 250 pozycji

Wiadomości faksowe ..... do 200 stron (wzorcowego listu testowego)

## Papieru (taca na papier)

| Pojemność                   | 250 arkusz                  |
|-----------------------------|-----------------------------|
| Rozmiary A4 · A5 · B5 (JIS) | ) · Letter · Legal (13/14") |
|                             | Exec · Własny               |
| Ciężar                      |                             |
| -                           | 0                           |

## Papier (ręczny podajnik papieru)

| Pojemność | 1 arkusz |
|-----------|----------|
| Szerokość |          |
| Długość   |          |
| Ciężar    |          |

## Podajnik dokumentów

| Pojemność |  |
|-----------|--|
| Szerokość |  |
| Długość   |  |
| Cieżar    |  |

## Faks

| Гур                 | Group 3                      |
|---------------------|------------------------------|
| Kompatybilność      | ITU-TT.30                    |
| Kompresja danvch    | MH · MR · MMR · JBIG         |
| Modulacja           | V.17 · V.21 · V.27ter · V.29 |
| Predkość transmisji |                              |

## Kopiarka

| Гур czarno-biała · 256 odcienie szarości |               |
|------------------------------------------|---------------|
| Rozdzielczość                            |               |
| Automatyczna                             |               |
| Tekst                                    | 200 × 203 dpi |
| Wysokiej jakości                         |               |
| Fotograficzna                            |               |
| Prędkość                                 |               |
| Kopiowanie wielokrotne                   | do 99 stron   |
| -                                        |               |

## Połączenie z komputerem

### (LPF 5135)

| Тур | złącza |
|-----|--------|
|-----|--------|

|                                 | USB | 2.0 | (High | Speed) |
|---------------------------------|-----|-----|-------|--------|
| (zgodność wstecz USB 1.1)       |     |     | . 0   | 1 '    |
| Kompatybilne systemy operacyine |     |     |       |        |

| Microsoft Windows       |                                |
|-------------------------|--------------------------------|
| Windows 7 · Windows S   | Server 2003/2008               |
| Apple Macintosh         | OS 10.4 ·10.5 ·10.6            |
| Linux Redha             | t 9.0 · Debian 5.0 · Suse 11.1 |
| Fedora 11 · Ubuntu 9.10 | )                              |

## Specyfikacje techniczne mogą ulec zmianie bez powiadomienia.

## Gwarancyja

### (Zasady i warunki wyłącznie dla Polski)

Z urządzenia należy korzystać w sposób zgodny z przeznaczeniem i w warunkach normalnej eksploatacji. Firma Sagem Communications nie przyjmuje odpowiedzialności za korzystanie z urządzenia wykraczające poza ramy korzystania z urządzenia zgodnie z przeznaczeniem i konsekwencje mogące wynikać z takiej eksploatacji.

Aby skorzystać z gwarancji proszę skontaktować się ze sprzedawcą. Wymagany będzie dowód zakupu.

Sprzedawca może również udzielić porad w przypadku niewłaściwego działania urządzenia.

### A) Ogólne warunki gwarancji

Firma Sagem Communications, według własnego wyboru zobowiązuje się do wymiany lub naprawy, bez pobierania opłat za robociznę i części zamienne, wszelkich usterek sprzętu w okresie 12 – dwanaście – miesięcy (3 – trzy – miesięcy dla akcesoriów), miesięcy od daty oryginalnej faktury sprzedaży urządzenia, w przypadkach gdy te usterki wynikają z wadliwego wykonania.

Jeśli klient nie zawarł z firmą Sagem Communications umowy o konserwacji sprzętu, w której wyraźnie zostało określone, że naprawy są wykonywane w siedzibie klienta, to naprawy nie będą wykonywane w siedzibie klienta. Klient będzie jednak zobowiązany do zwrotu wadliwego urządzenia na adres podany przez sprzedawcę.

W przypadku konieczności wysłania produktu do naprawy, do wysyłki zawsze należy dołączyć dowód zakupu (niezmieniony, bez odręcznych adnotacji i pogorszonej czytelności) wskazujący, że produkt jest nadal objęty gwarancją. Jeżeli dowód zakupu nie zostanie dołączony, centrum napraw firmy Sagem Communications określi status gwarancji produktu na podstawie daty produkcji.

Poza wszelkimi obowiązującymi regułami prawnymi, firma Sagem Communications nie udziela żadnej gwarancji, domniemanej ani wyraźnej, która nie została określona w niniejszym akapicie i nie będzie odpowiedzialna za żadne szkody bezpośrednie lub pośrednie, materialne lub niematerialne, w ramach lub poza ramami niniejszej gwarancji.

Jeśli jakiekolwiek postanowienie niniejszej gwarancji zostanie uznane za nieważne lub niezgodne z prawem w części lub w całości, ze względu na obowiązujący przepis prawa krajowego dotyczący konsumentów, to taka nieważność lub niezgodność z prawem nie naruszy ważności i nie wpłynie na pozostałe postanowienia lub części niniejszej gwarancji.

Niniejsza gwarancja nie ogranicza uprawnień ustawowych Klienta.

### B) Wyłączenia z gwarancji

Z tytułu tej gwarancji firma Sagem Communications nie ponosi odpowiedzialności w związku z:

•) Uszkodzeniami, wadami, awariami lub usterkami spowodowanymi między innymi:

nieprzestrzeganiem instrukcji dotyczących procesu instalacji oraz użytkowania;

 – przyczyną zewnętrzną wobec urządzenia (w tym między innymi wyładowaniami atmosferycznymi, pożarem, wstrząsem, wandalizmem, nieprawidłowym stanem sieci elektrycznej lub jakimikolwiek uszkodzeniami wynikającymi z zalania wodą);

 modyfikacjami dokonanymi bez pisemnego zezwolenia firmy Sagem Communications

nieodpowiednimi warunkami eksploatacji, szczególnie temperaturą i wilgotnością

 naprawą lub konserwacją sprzętu przez osoby nieupoważnione przez firmę Sagem Communications;

•) Zużycie wynikające z normalnej, codziennej eksploatacji urządzenia i jego osprzętu

•) Uszkodzenie z powodu niewystarczającego lub złego opakowania urządzenia zwracanego do firmy Sagem Communications

•) Zastosowanie nowych wersji oprogramowania bez uprzedniej zgody firmy Sagem Communications

•) Pracę z urządzeniami lub oprogramowaniem zmodyfikowanym lub dodanym bez uprzedniej pisemnej zgody firmy Sagem Communications

•) Usterki, które nie wynikają z urządzenia ani z oprogramowania zainstalowanego w stacjach roboczych użytkowników w celu korzystania z urządzenia.

Problemy z łącznością wynikające z nieodpowiednich warunków, w tym:

 problemy dotyczące dostępu i/lub podłączenia do Internetu, takich jak przerwy w działaniu sieci dostępowych, lub niewłaściwe działanie linii telefonicznych abonenta lub jego rozmówcy

 błędy transmisji (na przykład słabego zasięgu geograficznego nadajników radiowych, zakłóceń lub słabej jakości linii)

 usterki sieci lokalnej (okablowania, serwerów, stacji roboczych) lub awarii sieci transmisyjnej (w tym między innymi zakłócenia, usterka sieci lub słaba jakość sieci)

 modyfikacja parametrów sieci telefonii komórkowej wykonana po sprzedaży produktu

 Normalnego serwisowania (zdefiniowanego instrukcji obsługi dostarczonej z urządzeniem) a także usterek wynikających z braku serwisowania. Koszty serwisowania są każdym wypadku ponoszone przez Klienta.

•) Usterek wynikających z korzystania z produktów, materiałów eksploatacyjnych lub akcesoriów niezgodnych z urządzeniem.

### C) Naprawy pozagwarancyjne

W przypadkach określonych w punkcie B), a także po upływie okresu gwarancji, klient musi zwrócić się do autoryzowanego punktu napraw firmy Sagem Communicationso wycenę kosztów.

Koszty naprawy i dostawy zostaną podane na wystawionej dla klienta fakturze.

Poniższe postanowienie ma zastosowanie, o ile nie zawarto z klientem innej umowy w formie pisemnej i wyłącznie na terytorium Polska. (6

Symbol CE potwierdza zgodność urządzenia z dotyczącymi go dyrektywami UE.

## Deklaracja zgodności (DoC)

Firma **Sagem Communications Austria GmbH** deklaruje niniejszym, że urządzenie **LPF 5120, LPF 5125, LPF 5135** jest zgodne z podstawowymi wymaganiami oraz innymi dotyczącymi go postanowieniami Dyrektywy 1999/5/EC.

Pełny tekst Deklaracji Zgodności jest dostępny w naszym serwisie internetowym,pod adresem www.sagem-ca.at/doc

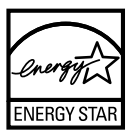

Jako uczestnik programu ENERGY STAR Sagem Communications Austria GmbH zapewnia, że urządzenie spełnia wymagania ENERGY STAR.

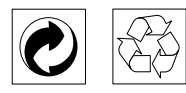

**Opokowanie:** Żeby ułatwić ponowne wykorzystanie zużytych opakowań, należy postępować zgodnie z miejscowymi zasadami postępowania z surowcami wtórnymi.

**Akumulatory:** Zużyte akumulatory należy pozostawiać w wyznaczonych do tego celu miejscach.

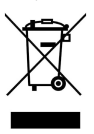

**Produkt:** Symbol przekreślonego kosza na śmieci naklejony na produkt oznacza, że jest on zaliczany do kategorii sprzętu elektrycznego i elektronicznego, który jest objęty szczególnymi regulacjami w zakresie pozbywania się odpadów.

Żeby wymusić proces ponownego wykorzystywania odpadów wtórnych, odzysk surowców z urządzeń elektrycznych i elektronicznych (WEEE) oraz ochronić środowisko naturalne i zdrowie człowieka, prawo unijne wymaga selektywnego zbierania nieprzydatnego lub uszkodzonego sprzętu w jeden z wymienionych poniżej sposobów:

• Sprzedawca w sklepie detalicznym odbiera od klienta stary sprzęt przy kupnie przez niego nowego.

• Zużyty i nieprawny sprzęt można gromadzić w wyznaczonych do tego celu miejscach.

Opakowanie papierowe i kartonowe można poddać recyklingowi w postaci makulatury. Opakowanie z folii i styropianu należy oddać do recyklingu lub utylizacji jako odpad niezdatny do recyklingu, zależnie od obowiązujących wymagań.

Znaki towarowe: Nazwy własne użyte w niniejszej instrukcji są znakami towarowymi, należącymi do odpowiednich przedsiębiorstw. Brak znaków towarowych (●) i ™ nie usprawiedliwia założenia, że konkretne terminy są bezpłatnymi znakami towarowymi. Pozostałe nazwy produktów zostały użyte wyłącznie w celach identyfikacyjnych i mogą być znakami towarowymi należącymi do odpowiednich właścicieli. Firma Sagem Communications nie rości sobie jakichkolwiek praw do tych znaków towarowych.

Powielanie niektórych dokumentów (np.przez skanowanie, drukowanie, kopiowanie) jest w wielu krajach zabronione. Poniższa lista dokumentów nie jest wyczerpująca, ma charakter ogólny i przykładowy. W razie wątpliwości proszę skontaktować się z prawnikiem.

· Paszporty (dokumenty tożsamości)

• Dokumenty wizowe wjazdowe i wyjazdowe (dokumenty imigracyjne)

- · Dokumenty dotyczące służby wojskowej
- · Banknoty, czeki podróżne, polecenia zapłaty
- · Znaczki pocztowe, znaczki skarbowe (stemplowane lub nie)
- · Papiery dłużne, rewersy, obligacje
- · Dokumenty chronione prawem autorskim

Należy przestrzegać przepisów prawnych obowiązujących w Twoim kraju, dotyczących ważności prawnej transmisji faksowej – szczególnie w połączeniu z ważnością podpisów, dotrzymania ostatecznych terminów dostawy lub stratami spowodowanymi złą jakością transmisji itd.

Proszę przestrzegać przepisów krajowych dotyczących poufności telekomunikacji i ochrony danych.

Ten produkt jest przeznaczony do współpracy z analogową publiczną siecią telekomunikacyjną (PSTN) w kraju podanym na opakowaniu. W innych krajach urządzenie może nie działać prawidłowo.

W celu uzyskania dalszych informacji, proszę skontaktować się z centrum pomocy technicznej odpowiednim dla danego kraju. W przypadku wystąpienia problemów podczas użytkowania urządzenia proszę najpierw skontaktować się ze sprzedawcą.

Firma Sagem Communications, ani firmy z nią powiązane nie ponoszą odpowiedzialności wobec nabywcy tego produktu ani osób trzecich z tytułu szkód, strat, kosztów lub wydatków poniesionych przez nabywcę lub osoby trzecie, w wyniku wypadku, niewłaściwego lub niezgodnego z przeznaczeniem użytkowania tego produktu, bądź dokonywania samodzielnych jego modyfikacji, napraw lub zmian, a także w przypadku zaniedbania ścisłego przestrzegania postanowień instrukcji obsługi i konserwacji produktu Sagem Communications.

Firma Sagem Communications nie ponosi odpowiedzialności za jakiekolwiek szkody lub problemy wynikające ze stosowania opcji lub materiałów eksploatacyjnych, nie będących oryginalnymi produktami firmy Sagem Communications produktami zatwierdzonymi przez firmę Sagem Communications. Firma Sagem Communications nie ponosi żadnej odpowiedzialności za jakiekolwiek szkody wynikające z zakłóceń elektromagnetycznych występujących w rezultacie stosowania kabli połączeniowych, które nie są oznaczone jako produkty firmy Sagem Communications.

Wszelkie prawa zastrzeżone. Żadnej części niniejszej publikacji nie wolno powielać, przechowywać w systemie umożliwiającym wyszukiwanie informacji, ani przesyłać w jakiejkolwiek postaci i jakimikolwiek metodami za pomoca elektronicznymi, mechanicznymi, fotokopiowania lub w inny sposób, bez uprzedniego pisemnego zezwolenia firmy Sagem Communications. Zawarte w niej informacje zostały udostepnione wyłacznie w celu wykorzystania w związku z tym produktem. Firma ponosi Sagem Communications nie żadnei odpowiedzialności za zastosowanie tych informacji do innych urządzeń.

Niniejsza instrukcja obsługi nie jest dokumentem, potwierdzającym zawarcie umowy.

Zastrzega się możliwość występowania błędów, pomyłek drukarskich oraz wprowadzania zmian.

Copyright © 2010 Sagem Communications Austria GmbH

PL

PL

### E-mail: dti.faxinfoline@sagem.com

(Obsługa w językach: niemieckim, angielskim, francuskim, włoskim i hiszpańskim)

### Internet: www.sagem-communications.com

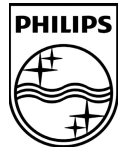

PHILIPS and the PHILIPS' Shield Emblem are registered trademarks of Koninklijke Philips Electronics N.V. and are used by SAGEM COMMUNICATIONS under license from Koninklijke Philips Electronics N.V.

### SAGEM COMMUNICATIONS

**Printing Terminals** 

Headquarters : Le Ponant de Paris 205, Route de l'Empereur · 92500 Rueil-Malmaison · FRANCE Tél. : +33 1 57 61 10 00 · Fax : +33 1 57 61 10 01 www.sagem-communications.com Simplified Joint Stock Company · Capital 158.291.895 € · 440 294 510 <u>RCS</u> Nanterre

Laserfax 5120 · 5125 · 5135 PL 253117669-B